# **CPY controller**

Scheda per kit umidificatori KUE CAREL Control board for OEM humidifier kits KUE

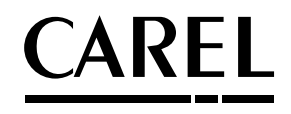

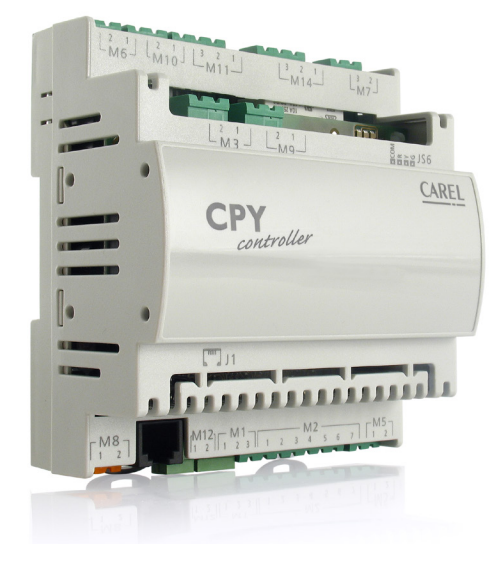

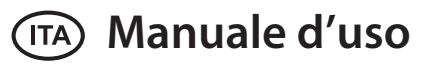

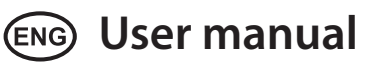

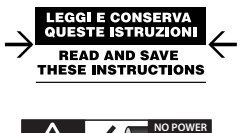

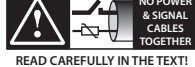

High Efficiency Solutions

## <u>CAREL</u>

Indice

| 1. IN                     | 1. INTRODUZIONE E MODELLI                                                         |    |
|---------------------------|-----------------------------------------------------------------------------------|----|
| 2. COLLEGAMENTI ELETTRICI |                                                                                   |    |
| 3. CF                     | Y E KUE: CONFIGURAZIONE E DATI DI TARGA                                           | 8  |
| 3.1                       | Configurazioni TAM (trasformatore amperometrico)                                  | 9  |
| 4. SE                     | GNALAZIONI LEDS                                                                   | 10 |
| 5. TE                     | RMINALE UTENTE (COD. CPYTERM*)                                                    | 11 |
| 5.1                       | Tastiera                                                                          |    |
| 5.2                       | Visualizzazione principale (parametro P0)                                         |    |
| 5.3                       | Disabilitazioni                                                                   | 12 |
| 5.4                       | Scarico manuale acqua del cilindro                                                | 12 |
| 5.5                       | Reset contaore cilindro                                                           | 12 |
| 5.6                       | Accesso e modifica parametri                                                      |    |
| 5.7                       | Parametri: Richiamo valori di fabbrica                                            |    |
| 5.8                       | Parametri: Salvataggio/richiamo impostazioni dell'utente                          |    |
| 5.9                       | Configurazione CPY da terminale CPYTERM200 (e successivi)                         | 13 |
| 5.10                      | Attivare una configurazione da CPYTREM200 (solamente dalla release 8.3)           | 14 |
| 5.11                      | Attivare una configurazione da modulo 1tool Mod_CPY (solamente dalla release 8.3) | 14 |
| <u>6.</u> PA              | RAMETRI DI CONFIGURAZIONE                                                         | 15 |
| 6.1                       | Parametri base                                                                    | 15 |
| 6.2                       | Parametri avanzati                                                                | 15 |
| 6.3                       | Parametri collegamento seriale (attivi alla successiva riaccensione)              | 15 |
| 6.4                       | Parametri di sola visualizzazione                                                 |    |
| 7. CC                     | ONTROLLO DELLA SCHEDA VIA RETE                                                    | 20 |
| 7.1                       | Controllo della produzione attraverso le variabili 162 e 163                      |    |
| 7.2                       | Lettura storico allarmi via rete                                                  | 21 |
| 7.3                       | Perdita di comunicazione via rete                                                 | 21 |
| 7.4                       | Protocollo Modbus® RTU nelle schede CPY                                           |    |
| 7.5                       | Exceptions gestite                                                                |    |
| 8. FL                     | INZIONI AVANZATE                                                                  | 22 |
| 8.1                       | Reset: contaore cilindro "dA", allarmi attivi e storico degli allarmi             |    |
| 8.2                       | Reset degli allarmi e del contaore dA per mezzo del morsetto M2.7                 |    |
| 8.3                       | Reset via rete                                                                    |    |
| 8.4                       | Reset attraverso il terminale CPY (parametro 'dA')                                |    |
| 8.5                       | Pre-lavaggio iniziale delle linee e del cilindro                                  |    |
| 8.6                       | Reset e pre-lavaggio attraverso il terminale CPY                                  |    |
| 8.7                       | Descrizione allarmi CY e Mn                                                       |    |
| 8.8                       | Istruzioni per visualizzare release software                                      |    |
| 8.9                       | Principio di funzionamento                                                        |    |

| 10. AL | LARMI                                                                                        | 30 |
|--------|----------------------------------------------------------------------------------------------|----|
| 9. CA  |                                                                                              | 29 |
|        |                                                                                              |    |
| 8.26   | Limiti di corrente degli elettrodi: con e senza picco di corrente entro i primi 20s dopo     | ~~ |
|        | la chiusura del contattore                                                                   |    |
| 8.25   | Limiti di corrente degli elettrodi: con e senza picco di corrente entro i primi 20s dopo     |    |
| 8.24   | Chattering della valvola di scarico durante il carico (non disponibile con pompa di scarico) |    |
| 8.23   | Gestione dell'alto livello e della schiuma                                                   |    |
| 8.22   | Oscillazione relè d'allarme                                                                  |    |
| 8.21   | Procedura manuale                                                                            |    |
| 8.20   | Gestione del relè ausiliario (presenza richiesta , ventilatore esterno)                      |    |
| 8.19   | Gestione automatica mancanza di acqua di alimentazione                                       |    |
| 8.18   | Scarico periodico                                                                            |    |
| 8.17   | Scarico in occasione di forte riduzione della richiesta di produzione                        |    |
| 8.16   | Scarico in tensione                                                                          |    |
| 8.15   | Scarico per inattività                                                                       |    |
| 8.14   | Calibrazione manuale degli scarichi per diluizione                                           |    |
| 8.13   | Scarico per diluizione                                                                       |    |
| 8.12   | Conducibilità acqua d'alimentazione                                                          |    |
| 8.11   | Regolazione proporzionale                                                                    |    |
| 8.10   | Regolazione ON/OFF                                                                           |    |

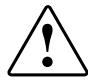

AVVERTENZE IMPORTANTI: Il prodotto CAREL è un prodotto avanzato, il cui funzionamento è specificato nella documentazione tecnica fornita col prodotto o scaricabile, anche anteriormente all'acquisto, dal sito internet www.carel.com. Il cliente (costruttore, progettista o installatore dell'equipaggiamento finale) si assume ogni responsabilità e rischio in relazione alla fase di configurazione del prodotto per il raggiungimento dei risultati previsti in relazione all'aste di configurazione del prodotto per il raggiungimento dei risultati previsti in relazione all'installazione e/o equipaggiamento finale specifico. La mancanza di tale fase di studio, la quale è richiesta/ indicata nel manuale d'uso, può generare malfunzionamenti nei prodotto solo nelle modalità descritte nella documentazione relativa al prodotto stesso. La responsabilità di CAREL in relazione al proprio prodotto è regolata dalle condizioni generali di contratto CAREL presenti nel sito www. carel.com e/o da specifici accordi con i clienti.

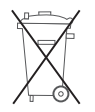

**SMALTIMENTO DEL PRODOTTO:** l'apparecchiatura (o il prodotto) deve essere oggetto di raccolta separata in conformità alle vigenti normative locali in materia di smaltimento

Nel sito www.carel.com è disponibile il manuale tradotto in altre lingue.

## CAREL

Scheda elettronica per il controllo e la gestione dei kit umidificatori KUE CAREL:

- dispone di tutte le entrate e uscite per controllare completamente ed autonomamente l'umidificatore;
- dispone di tre LED per indicare la presenza di allarmi (LED rosso), la produzione di vapore (LED giallo), presenza alimentazione 24Vac (LED verde);
- può essere collegata al terminale CPY (code CPYTERM\*), o alla rete di supervisione con protocollo Modbus® RTU o proprietario CAREL.

| Model         | li CPY per umi   | dificatori Kl             | JE non con       | figurati (da configurare con hun          | niSet)        |                   |       |   |    |
|---------------|------------------|---------------------------|------------------|-------------------------------------------|---------------|-------------------|-------|---|----|
| CPY           |                  | 00                        |                  | 0                                         |               | *                 | *     |   | 00 |
|               |                  |                           |                  |                                           | 0: protocol   | o CAREL           | 001   |   |    |
|               |                  |                           |                  |                                           | A: Modbus     | 9600 Baud,        | >=2   |   |    |
|               |                  |                           |                  |                                           | R: MOGDA?     | - 19200 Rang      | >=2   |   |    |
| <u>Mode</u> l | li CPY per umi   | dificatori Kl             | JE*R*            |                                           |               |                   |       | _ |    |
| CPY           |                  | **                        |                  | *                                         | *2            | *                 |       |   | 0  |
|               | R1: 1.5 kg/h rid | lotto (3.3 lbs/           | ′hr)             | U: 208 Vac 1-fase; D: 230 Vac 1-fas       | ie;           | P: pompa di sc    | arico |   |    |
|               | R3: 3 kg/h rido  | tto (6.6 lbs/h            | r)               | C: 200Vac 1-tase                          |               | V: valvola di sc  | arico |   |    |
| <u>Mode</u> l | li CPY per umi   | dificatori Kl             | JE*1*            |                                           |               |                   |       | _ |    |
| CPY           | **               |                           |                  | *                                         | *2            | *                 |       |   | 0  |
|               | 01: 1.5 kg/h     | U: 208 Vac                | 1-fase D: 230    | Vac 1-fase; C: 200Vac 1-fase;             |               | P: pompa di sc    | arico |   |    |
|               | (3.3 lbs/hr)     |                           |                  |                                           |               | V: valvola di sc  | arico |   |    |
|               | 03: 3 kg/h       | U: 208 Vac                | 1-fase; C: 200   | )Vac 1-fase; D: 230 Vac 1-fase;           |               |                   |       |   |    |
|               | (6.6 lbs/hr)     | J: 200 Vac 3              | 3-tase; W: 208   | Vac 3-tase K: 230 Vac 3-tase;             |               |                   |       |   |    |
|               |                  | L: 400 Vac :              | з-таѕе; M: 46    | U Vac 3-tase                              |               |                   |       |   |    |
| <u>Mode</u> l | li CPY per umi   | dificatori Kl             | JE*2*            |                                           |               |                   |       | _ |    |
| CPY           | **               |                           |                  | *                                         | *2            | *                 |       |   | 0  |
|               | 05: 5 kg/h       | C: 200Vac 1               | -fase; U: 208    | Vac 1-fase; D: 230 Vac 1-fase;            |               | P: pompa di sca   | arico |   |    |
|               | (11 lbs/hr)      | J: 200 Vac 3              | -fase; W: 208    | Vac 3-fase; K: 230 Vac 3-fase;            |               | V: valvola di sci | arico |   |    |
|               |                  | L: 400 Vac 3              | -tase; M: 460    | Vac 3-tase;N: 575 Vac 3-fase              |               |                   |       |   |    |
|               | 08: 8 kg/h       | J: 200 Vac 3              | -fase; W: 208    | Vac 3-fase; K: 230 Vac 3-fase;            |               |                   |       |   |    |
|               | (17 lbs/hr)      | L: 400 Vac 3              | -fase; M: 460    | Vac 3-fase; N: 575 Vac 3-fase             |               |                   |       |   |    |
| Model         | li CPY per umi   | dificatori Kl             | JE*3             |                                           |               |                   |       |   |    |
| CPY           | **               |                           |                  | *                                         | *2            | *                 |       |   | 0  |
|               | 09: kg/h (20 lbs | s/hr)                     | U: 208 Vac       | 1-fase; D: 230 Vac 1-fase J: 200 Vac 3    | 3-fase        | P: pompa di sc    | arico |   |    |
|               |                  |                           |                  |                                           |               | V: valvola di sc  | arico |   |    |
|               | 10: 10 kg/h (22  | lbs/hr)                   | W: 208 Vac       | 3-fase; K: 230 Vac 3-fase; L: 400 Vac 3   | -fase; M:     |                   |       |   |    |
|               | 15: 15 kg/h (33  | lbs/hr)                   | 460 Vac 3-f      | ase; N: 575 Vac 3-fase                    |               |                   |       |   |    |
|               | 18:18 kg/h (40   | lbs/hr)                   | L: 400 Vac 3     | -fase; M: 460 Vac 3-fase; N: 575 Vac 3-fa | ise           |                   |       |   |    |
| Modal         |                  | dificatori VI             | IE*4 (color      | (ampa)                                    |               |                   |       |   |    |
| CPY           | **               | with a contraction in the |                  | *                                         | *3            | *                 | ]     |   | •  |
| CLI           | 25: 25 kg/b (55  | lhs/hr)                   | L<br> · 200 \/ac | - 3-fase W- 208 Vac 3-fase K- 230 Vac     | - 3-fase:   · | P: pompa di sc    | arico |   | 5  |
|               | 35.35 kg/h (77   | ' lbs/hr)                 | 400 Vac 3        | -fase: M: 460 Vac 3-fase:                 | . J 103C, L.  | V valvola di sc   | arico |   |    |
|               | 55.55 kg/il (//  |                           | N: 575 Va        | c 3-fase                                  |               |                   | 0     |   |    |
|               | 45: 45 kg/h (10  | 0 lbs/hr)                 | L: 400 Vac       | : 3-fase; M: 460 Vac 3-fase;              |               |                   |       |   |    |
|               |                  | ,                         | N: 575 Va        | c 3-fase                                  |               |                   |       |   |    |

Opzioni e accessori

|                                                               | CAREL cod.                |
|---------------------------------------------------------------|---------------------------|
| Kit di morsetti (non forniti con la scheda CPY)               | CPYCONN000                |
| Terminale CPY esterno con tastiera                            | CPYTERM000 con CPY****000 |
|                                                               | CPYTERM100 con CPY****100 |
|                                                               | CPYTERM200 con CPY****2*0 |
| humiSet (kit per la programmazione degli umidificatori CAREL) | HUMISET0000               |
| Strip CAREL piastrina remotazione LED                         | UMKDP00000                |
| TAM esterna                                                   | UEKTAM0001                |

ITA

## 2. COLLEGAMENTI ELETTRICI

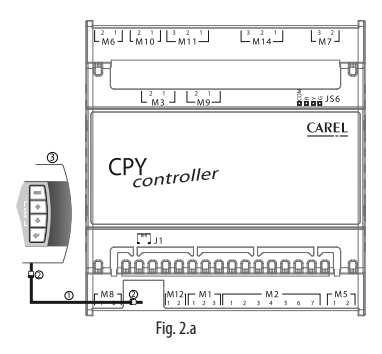

Nota: usare solo conduttori in rame.

#### J1 - Connessione tLAN e collegamento con alimentazione 30 Vdc per terminale CPY

- cavo telefonico cod. CAREL S90CONN000, già fornito con il terminale CPY (se si usano altri cavi non superare la lunghezza di 10 m (33 ft)(1))
- (2) due filtri anti-EMI (cod. 0907858AXX) da applicare agli estremi del cavo telefonico se il terminale è installato in modo permanente
- (3) terminale CPY (cod. CAREL CPYTERM\*)

#### M8 - Collegamento alimentazione elettrica

M8.1 In alimentazione 24 Vac (aggiungere un fusibile rapido da 1A in linea - a cura dell'installatore)

M8.2 | - |G0 24 Vac +10%/ -15%, 10 VA max, esclusi assorbimenti elettrovalvola

#### M12 - Connessione rete tLAN 9.600 baud (default) / 19.200 baud

| M12.1 | In/Out | Linea dati tLAN |
|-------|--------|-----------------|
| M12.2 | -      | GO              |

Lunghezza massima del cavo: 10 m (33 ft)<sup>(1)</sup>, montaggio in canala separata da cavi di potenza.

#### M1 - Connessione rete RS485 9.600 baud (default) / 19.200 baud

| per CPY*000 e CPY*100 |        |    |  |  |  |
|-----------------------|--------|----|--|--|--|
| M1.1                  | In Out | +  |  |  |  |
| M1.2                  | m/Out  | -  |  |  |  |
| M1.3                  |        | G0 |  |  |  |

per CPY\*200

| M1.1 | In (Out | Rx - / Tx - |  |  |
|------|---------|-------------|--|--|
| M1.2 | m/Out   | Rx + /Tx +  |  |  |
| M1.3 |         | G0          |  |  |

Cavo schermato, montaggio in canala separata da cavi di potenza.

Nota: lunghezza massima del cavo schermato: specificata dal protocollo EIA RS-485 equivalente allo standard Europeo CCITT V11, utilizzando cavo bipolare schermato AWG26 a coppia incrociata, impendenza d'ingresso stadio 485 1/8 unit-load (con questa configurazione si possono collegare fino a un massimo di 256 dispositivi) montaggio in canala separata da cavi di potenza.

#### M2 - Segnali di comando (regolatore e ON/OFF)

| M2.1 | Out | +15 Vdc per alimentazione sonda attiva; max 30 mA, protetto dal cortocircuito temporaneo (max 1 min) |  |  |  |
|------|-----|----------------------------------------------------------------------------------------------------|--|--|--|
| M2.2 | In  | enale di comando:                                                                                    |  |  |  |
|      |     | contatto ON/OFF tra M2.2 e M2.3: aperto max 5 Vdc, chiuso max 7 mA                                   |  |  |  |
|      |     | 010 V e 210 V: impedenza 20kΩ                                                                        |  |  |  |
|      |     | 020 e 420mA: impedenza 100 $\Omega$                                                                  |  |  |  |
| M2.3 | -   | GO                                                                                                   |  |  |  |

Garantire le specifiche elettriche riportate nella tabella sopra, cavo schermato; montaggio in canala separata da cavi di potenza.

### M2 - Abilitazione al funzionamento

 M2.4
 In
 Ingresso da contatto pulito esterno;
 max 5 Vdc (aperto), max 5 mA (chiuso)

 Lunghezza massima del cavo: 10 m (33 ft)<sup>(1)</sup>, montaggio in canala separata da cavi di potenza

### M2 - Scarico manuale

 M2.6
 In
 Ingresso da contatto pulito esterno ; max 5 Vdc (aperto), max 5 mA (chiuso)

 Lunghezza massima del cavo: 10 m (33 ft)<sup>(1)</sup>, montaggio in canala separata da cavi di potenza.

### M2 - Reset 'dA' contaore cilindro e allarmi

 M2.7
 In

 M2.5
 In

 Lunghezza massima del cavo: 10 m (33 ft)<sup>(1)</sup>, montaggio in canala separata da cavi di potenza.

### M5 - Allarme

M5.1 Out M5.2 Out Contatto NO (\*)

 $EN60730: 250 Vac 5 A res / 2 A ind (cos \phi=0.4)$  UL: 1 FLA / 6 LRA, C300 P.D. (\*) È possibile programmare la scheda CPY in modo che la bobina sia attivata in situazioni di non allarme (vedi parametro 'b1').

### M7 - Ingresso da trasformatore amperometrico di misura corrente elettrodi immersi (TAM)

| M7.2 | In | ingresso | TAM |
|------|----|----------|-----|
| M7.3 | In | -        |     |
|      |    |          |     |

Lunghezza massima del cavo: 10 m, montaggio in canala separata da cavi di potenza.

#### M14 - Relè AUX

| M14.1 |     | NC |
|-------|-----|----|
| M14.2 | OUT | С  |
| M14.3 |     | NO |

EN 60730: 250 Vac 8 A res / 2 A ind (cosφ=0.4) UL: 2A FLA / 12A LRA, C300 P.D. (N.O./N.C.)

#### M11 - Comando elettrovalvola di carico e scarico acqua

| M11.1                                                   | Out | elettrovalvola di carico: TRIAC collega 24Vac verso G0; |  |  |  |
|---------------------------------------------------------|-----|---------------------------------------------------------|--|--|--|
| M11.2                                                   | -   | 24Vac, max: 0.75 A                                      |  |  |  |
| M11.3                                                   | Out | comando di scarico: TRIAC collega 24Vac verso G0        |  |  |  |
| Lunghezza massima del cavo: 10 m (33 ft) <sup>(1)</sup> |     |                                                         |  |  |  |

#### M6 - Attivazione pompa di scarico

Out

M6.1 M6.2

Contatto NO

EN60730: 250 Vac 5 A res / 2 A ind (cosφ=0.4) UL: 1 FLA / 6 LRA, C300 P.D. Lunghezza massima del cavo: 10 m (33 ft)(1)

#### M10 - Contatto di attivazione contattore per tensione a elettrodi immersi

M10.1 M10.2 Out

Contatto NO

EN60730: 250 Vac 5 A res / 2 A ind (cosφ=0.4) UL: 1 FLA / 6 LRA, C300 P.D. Rispettare specifico dei carichi, montaggio in canala separata da cavi di potenza.

### M14 - Relè aux (distributore di vapore con ventilatore o indicazione di umidificatore in produzione)

| M114.1 |     | NC |
|--------|-----|----|
| M114.2 | Out | C  |
| M114.3 |     | NO |

EN 60730: 250 Vac 8 A res / 2 A ind (cos $\phi$ =0.4)  $\,$  UL: 2A FLA / 12A LRA, C300 P.D. (N.O./N.C.)  $\,$ 

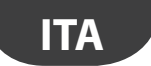

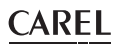

#### M3 - Conduttimetro

 M3.1
 In
 Collegamento a misuratore di conducibilità CAREL

 M3.2
 In
 Collegamento a misuratore di conducibilità CAREL

 Lunghezza massima del cavo 10 m (33 ft), montaggio in canala separata da cavi di potenza.

#### M9 - Sensore alto livello acqua

| M9.1      | In         | Collogamento al concoro di livello del ciliadro CADEL         |
|-----------|------------|---------------------------------------------------------------|
| M9.2      | In         | Collegamento al sensore di livello dei chindro CAREL          |
| Lunghezza | massima de | l cavo 10 m, montaggio in canala separata da cavi di potenza. |

#### JS6 - Connessione Strip CAREL per piastrina remotazione LED

| JS6.1 |      | Comune +5 Vdc |
|-------|------|---------------|
| JS6.2 | 0+   | LED rosso     |
| JS6.3 | Jour | LED giallo    |
| JS6.4 |      | LED verde     |

<sup>(1)</sup>Per lunghezze maggiori di 10 m (33 ft) usare cavo schermato con schermato con schermo connesso al PE sia dal lato terminale che dal lato controllo.

## 3. CPY E KUE: CONFIGURAZIONE E DATI DI TARGA

| KUE           | kg/h <sup>(1) (2)</sup> | kW    | Vac | Ph  | Inom<br>[A] | Scheda<br>CPY | Settaggio<br>TAM | Turns | TAM (fig. 3.1) per cilindri con connessione snap-on | TAM (fig. 3.1) per cilindri con connessione a vite |
|---------------|-------------------------|-------|-----|-----|-------------|---------------|------------------|-------|-----------------------------------------------------|----------------------------------------------------|
|               |                         |       | 200 | 1   | 5,6         | CPYR1C*       | 100              | 1     | а                                                   | а                                                  |
|               | 1,5                     | 1,13  | 208 | 1   | 5,4         | CPYR1U*       | 100              | 1     | а                                                   | а                                                  |
|               |                         |       | 230 | 1   | 4,9         | CPYR1D*       | 100              | 2     | d                                                   | d                                                  |
| KUESK.        |                         |       | 200 | 1   | 11,3        | CPYR3C*       | 300              | 2     | d                                                   | d                                                  |
|               | 3,0                     | 2,25  | 208 | 1   | 10,8        | CPYR3U*       | 300              | 2     | d                                                   | d                                                  |
|               | ·                       |       | 230 | 1   | 9,8         | CPYR3D*       | 100              | 1     | a                                                   | а                                                  |
|               |                         |       | 208 | 3   | 6,2         | CPYR3W*       | 100              | 1     | a                                                   | а                                                  |
|               |                         | 2 25  | 230 | 3   | 5,6         | CPYR3K*       | 100              | 1     | a                                                   | а                                                  |
| KUETK"        | 3,0                     | 2,25  | 400 | 3   | 3,2         | CPYR3L*       | 100              | 2     | d                                                   | d                                                  |
|               |                         |       | 460 | 3   | 2,8         | CPYR3M*       | 100              | 2     | d                                                   | d                                                  |
|               | 1 5                     | 1 1 2 | 200 | 1   | 5,6         | CPY01C*       | 100              | 1     | a                                                   | а                                                  |
|               | C,1                     | 1,15  | 208 | 1   | 5,4         | CPY01U*       | 100              | 1     | а                                                   | а                                                  |
|               |                         |       | 230 | 1   | 4,9         | CPY01D*       | 100              | 2     | d                                                   | d                                                  |
|               |                         |       | 200 | 1   | 11,3        | CPY03C*       | 300              | 2     | d                                                   | d                                                  |
|               |                         |       | 208 | 1   | 10,8        | CPY03U*       | 300              | 2     | d                                                   | d                                                  |
| KUE*1*        |                         |       | 230 | 1   | 9,8         | CPY03D*       | 100              | 1     | a                                                   | а                                                  |
| KUE*1*<br>3,0 | 2.25                    | 200   | 3   | 6,5 | CPY03J*     | 100           | 1                | а     | а                                                   |                                                    |
|               | 3,0                     | 2,25  | 208 | 3   | 6,2         | CPY03W*       | 100              | 1     | a                                                   | а                                                  |
|               |                         |       | 230 | 3   | 5,6         | CPY03K*       | 100              | 1     | a                                                   | а                                                  |
|               |                         |       | 400 | 3   | 3,2         | CPY03L*       | 100              | 2     | d                                                   | d                                                  |
|               |                         |       | 460 | 3   | 2,8         | CPY03M*       | 100              | 2     | d                                                   | d                                                  |
| KUES2*        | 5.0                     |       | 200 | 1   | 18,8        | CPY05C*       | 500              | 2     | d(*)                                                | d                                                  |
|               | 5,0                     | 3,75  | 208 | 1   | 18,0        | CPY05U*       | 500              | 2     | d(*)                                                | d                                                  |
|               |                         |       | 230 | 1   | 16,3        | CPY05D*       | 500              | 2     | d(*)                                                | d                                                  |
| KUES3*        | 8,7                     | 6,52  | 208 | 1   | 31,4        | CPY09U*       | 500              | 1     | a                                                   | а                                                  |
|               | 9,0                     | 6,75  | 230 | 1   | 29,3        | CPY09D*       | 500              | 1     | a                                                   | а                                                  |
|               |                         |       | 200 | 3   | 10,8        | CPY05J*       | 300              | 2     | d(*)                                                | d                                                  |
|               |                         |       | 208 | 3   | 10,4        | CPY05W*       | 100              | 1     | С                                                   | а                                                  |
|               | 50                      | 2 75  | 230 | 3   | 9,4         | CPY05K*       | 100              | 1     | С                                                   | а                                                  |
|               | 15,0                    | 5,75  | 400 | 3   | 5,4         | CPY05L*       | 100              | 1     | a                                                   | а                                                  |
|               |                         |       | 460 | 3   | 4,7         | CPY05M*       | 100              | 2     | d                                                   | d                                                  |
| KUET2*        |                         |       | 575 | 3   | 3,8         | CPY05N*       | 100              | 2     | d                                                   | d                                                  |
|               |                         |       | 200 | 3   | 17,3        | CPY08J*       | 500              | 2     | d(*)                                                | d                                                  |
|               |                         |       | 208 | 3   | 16,7        | CPY08W*       | 500              | 2     | d(*)                                                | d                                                  |
|               |                         | C 00  | 230 | 3   | 15,1        | CPY08K*       | 300              | 2     | d(*)                                                | d                                                  |
|               | 0,0                     | 0,00  | 400 | 3   | 8,7         | CPY08L*       | 100              | 1     | a                                                   | а                                                  |
|               |                         |       | 460 | 3   | 7,5         | CPY08M*       | 100              | 1     | a                                                   | a                                                  |
|               |                         |       | 575 | 3   | 6,0         | CPY08N*       | 100              | 1     | а                                                   | а                                                  |

## <u>CAREL</u>

| KUE    | kg/h <sup>(1) (2)</sup> | kW    | Vac | Ph | Inom<br>[A] | Scheda<br>CPY | Settaggio<br>TAM | Turns | TAM (fig. 3.1) per cilindri con connessione snap-on | TAM (fig. 3.1) per cilindri con connessione a vite |
|--------|-------------------------|-------|-----|----|-------------|---------------|------------------|-------|-----------------------------------------------------|----------------------------------------------------|
|        |                         |       | 200 | 3  | 21,7        | CPY10J*       | 300              | 1     | С                                                   | а                                                  |
|        |                         |       | 208 | 3  | 20,8        | CPY10W*       | 300              | 1     | С                                                   | a                                                  |
|        | 10.0                    | 750   | 230 | 3  | 18,8        | CPY10K*       | 300              | 1     | С                                                   | а                                                  |
| KUE15  | 10,0                    | 1,50  | 400 | 3  | 10,8        | CPY10L*       | 300              | 1     | а                                                   | а                                                  |
|        |                         |       | 460 | 3  | 9,4         | CPY10M*       | 100              | 1     | а                                                   | а                                                  |
|        |                         |       | 575 | 3  | 7,5         | CPY10N*       | 100              | 1     | а                                                   | а                                                  |
|        |                         |       | 200 | 3  | 32,5        | CPY15J*       | 500              | 1     | С                                                   | а                                                  |
|        |                         |       | 208 | 3  | 31,2        | CPY15W*       | 500              | 1     | С                                                   | а                                                  |
|        | 15.0                    | 11 75 | 230 | 3  | 28,2        | CPY15K*       | 300              | 1     | С                                                   | а                                                  |
|        | 15,0                    | 11,25 | 400 | 3  | 16,2        | CPY15L*       | 300              | 1     | а                                                   | а                                                  |
| KUET3* |                         |       | 460 | 3  | 14,1        | CPY15M*       | 300              | 1     | а                                                   | а                                                  |
|        |                         |       | 575 | 3  | 11,3        | CPY15N*       | 300              | 1     | а                                                   | а                                                  |
|        |                         |       | 400 | 3  | 19,5        | CPY18L*       | 300              | 1     | а                                                   | а                                                  |
|        | 18,0                    | 13,50 | 460 | 3  | 16,9        | CPY18M*       | 300              | 1     | а                                                   | а                                                  |
|        |                         |       | 575 | 3  | 13,6        | CPY18N*       | 300              | 2     | d                                                   | d                                                  |
|        |                         |       | 200 | 3  | 54.1        | CPY25J*       | 500              | 1     | b                                                   | b                                                  |
|        |                         |       | 208 | 3  | 52,0        | CPY25W*       | 500              | 1     | b                                                   | b                                                  |
|        | 25                      |       | 230 | 3  | 47,1        | CPY25K*       | 500              | 1     | b                                                   | b                                                  |
|        | 25                      |       | 400 | 3  | 27,1        | CPY25L*       | 500              | 1     | С                                                   | С                                                  |
|        |                         |       | 460 | 3  | 23,5        | CPY25M*       | 500              | 1     | С                                                   | С                                                  |
|        |                         |       | 575 | 3  | 18,8        | CPY25N*       | 500              | 1     | С                                                   | С                                                  |
|        |                         |       | 200 | 3  | 75,8        | CPY35J*       | 700              | 1     | С                                                   | С                                                  |
| KUET4* |                         |       | 208 | 3  | 72,9        | CPY35W*       | 700              | 1     | С                                                   | С                                                  |
|        | 25                      |       | 230 | 3  | 65,9        | CPY35K*       | 700              | 1     | С                                                   | С                                                  |
|        | 55                      |       | 400 | 3  | 37,9        | CPY35L*       | 500              | 1     | С                                                   | С                                                  |
|        |                         |       | 460 | 3  | 32,9        | CPY35M*       | 500              | 1     | С                                                   | С                                                  |
|        |                         |       | 575 | 3  | 26,4        | CPY35N*       | 500              | 1     | С                                                   | С                                                  |
|        |                         |       | 400 | 3  | 48,7        | CPY45L*       | 700              | 1     | С                                                   | C                                                  |
|        | 45                      | 33,75 | 460 | 3  | 42,4        | CPY45M*       | 700              | 1     | С                                                   | С                                                  |
|        |                         |       | 575 | 3  | 33,9        | CPY45N*       | 700              | 1     | С                                                   | С                                                  |

Tab. 3.a

(\*): obbligatorio posizionamento TAM a monte teleruttore in occasione di utilizzo cilindro connessione con snap-on.

<sup>(1)</sup> La produzione media di vapore è influenzata da fattori esterni quali: temperatura dell'ambiente, qualità dell'acqua di alimentazione e sistema di distribuzione del vapore.

<sup>(2)</sup> Tolleranza sui valori nominali: da -10% a +5 % (EN 60335-1).

## 3.1 Configurazioni TAM (trasformatore amperometrico)

|      | passaggio di un<br>cavo | passaggio di uno dei<br>due cavi della stessa<br>fase | passaggio di due<br>cavi della stessa<br>fase | passaggio di un cavo<br>in modalità "doppia<br>spira" | passaggio di tre<br>cavi della stessa<br>fase |
|------|-------------------------|-------------------------------------------------------|-----------------------------------------------|-------------------------------------------------------|-----------------------------------------------|
| CPY* |                         |                                                       |                                               | N                                                     |                                               |
|      | Fig. 3.a                | Fig. 3.b                                              | Fig. 3.c                                      | Fig. 3.d                                              | Fig. 3.e                                      |

## 4. SEGNALAZIONI LEDS

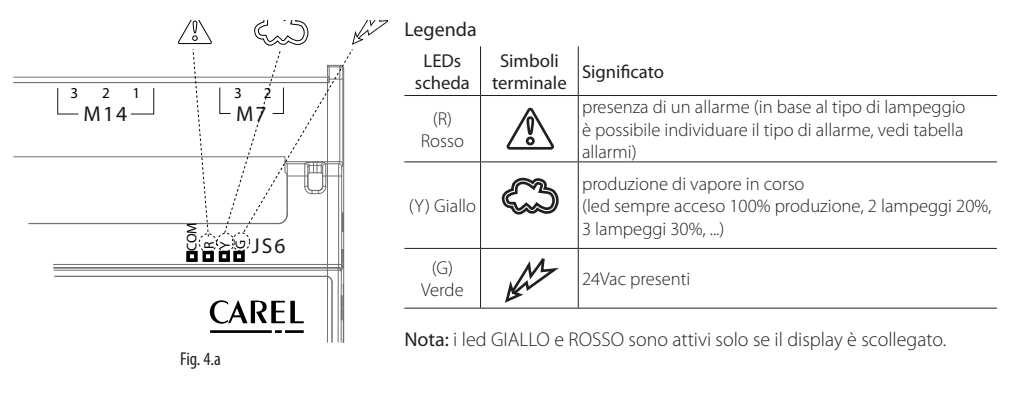

#### Diagrammi descrizioni lampeggi

1. Produzione di vapore: LED giallo - Produzione transitoria ("lampeggi corti")

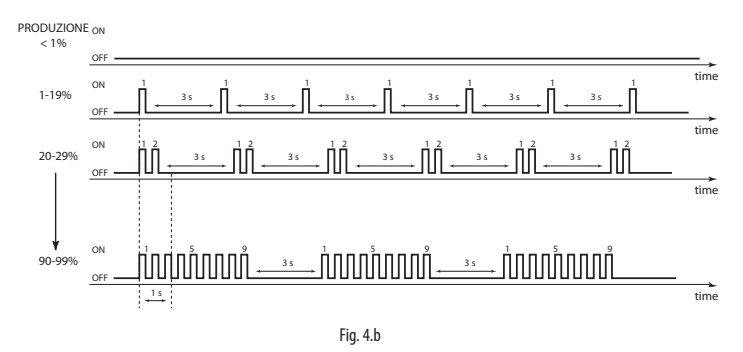

2. Produzione di vapore: LED giallo - Produzione a regime ("lampeggi lunghi")

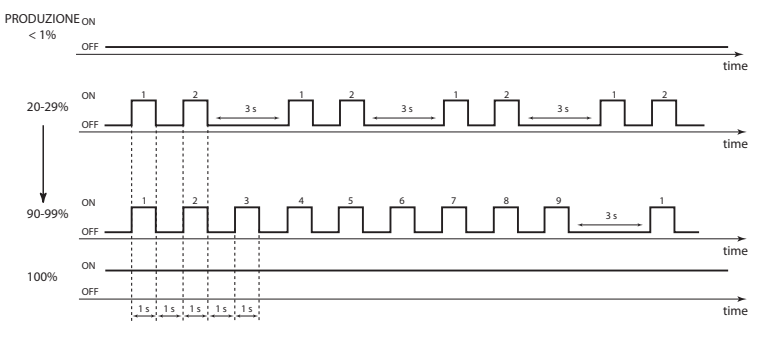

Fig. 4.c

Lampeggio rapido: 0,2 secondi ON e 0,2 secondi OFF; Lampeggio lento: 1 secondo ON e 1 secondo OFF Ogni treno di impulsi è separato dal successivo da una pausa di 3 secondi per permettere all'utente di contare gli impulsi di ogni treno: in tal modo si può determinare la produzione istantanea di vapore.

## CAREL

#### **TERMINALE UTENTE (COD. CPYTERM\*)** 5.

La scheda CPY - attraverso il morsetto J1 - può essere collegata al terminale CPY (CAREL cod. CPYTERM\*) per visualizzare a display lo stato e allarmi della scheda e per l'impostazione dei parametri di funzionamento (opzione utile in caso di intervento o manutenzione).

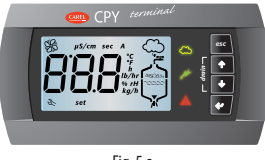

Fig. 5.a

Attenzione: i software di CPY\* e CPYTERM\* devono corrispondere (gli ottavi digit "MATCH DIGIT" dei loro codici devono essere uguali). Nel caso non lo fossero, alcuni parametri di CPY\* potrebbero non essere disponibili. In caso di non corrispondenza, all'accensione dopo la visualizzazione della release software, e in funzionamento normale tramite la pressione di UP+PRG, il terminale accende il led rosso di CPY\* per 5 sec. e contemporaneamente visualizza il seguente messaggio: X - Y (es: 1 - 2 dove 1 = match digit terminale, 2= match digit scheda di controllo).

### Simboli terminale

| drain | scarico manuale del cilindro                                                                                                    | kg/h                         | portata di vapore (sistema internazionale,<br>predefinito)                                                                                                   |
|-------|----------------------------------------------------------------------------------------------------|------------------------------|----------------------------------------------------------------------------------------------------|
| An    | alimentazione (LED verde)                                                                                                    | set                          | modifica in corso dei parametri (setup parametri)                                                                                                    |
|       | Umidificatore in funzionamento (LED giallo)<br>Lampeggiante: produzione di vapore non ancora<br>a regime<br>Fisso: produzione di vapore a regime                                                                                                    | Ľ                            | richiesta di manutenzione (allarme in corso) o<br>visualizzazione storico allarmi (HYS)                                                                      |
|       | Allarme (LED rosso)<br>All'attivazione di un allarme: led lampeggiante e<br>buzzer attivo<br>Se allarme attivo premendo ESC il buzzer si spegne<br>e il LED diventa fisso, una ulteriore pressione del<br>tasto ESC resetta gli allarmi (vedi cap. 8) | 888                          | 3 digit, dopo il 999 il display visualizza in per<br>indicare 1000 (vengono visualizzate tre cifre con<br>un punto in alto tra la prima e la seconda cifra). |
| µS/cm | valore conducibilità                                                                                                    | $\sim$                       | produzione di vapore in corso                                                                                                    |
| sec   | tempo in secondi                                                                                                    |                              | riempimento del cilindro in corso                                                                                                    |
| Α     | valore della corrente istantanea in Ampere                                                                                                    | しいい                          | schiuma all'interno del cilindro                                                                                                    |
| h     | ore                                                                                                    | &890890                      | presenza acqua                                                                                                    |
| %     | produzione percentuale vapore rispetto alla capacità nominale                                                                                                    |                              | scarico acqua del cilindro in corso                                                                                                    |
| SS .  | acceso fisso: ventilatore esterno o produzione di vapo<br>Lampeggiante: ventilatore esterno o produzione di va                                                                                                    | re attivi.<br>pore in attesa | di accensione/ spegnimento                                                                                                    |

| punto in alto tra la prima e la seconda cifra). |
|-------------------------------------------------|
| oduzione di vapore in corso                     |
| mpimento del cilindro in corso                  |
| iuma all'interno del cilindro                   |

## / spegnimento

Tab. 5.a

#### **Tastiera** 5.1

| tasto             | )       | funzione                                                                                                    |
|-------------------|---------|----------------------------------------------------------------------------------------------------|
| Esc               | 2       | ritorno alla visualizzazione precedente                                                                           |
|                   |         | da maschera principale:premuto per 5 sec disabilita/abilita umidificatore                                         |
|                   | UP      | da maschera principale: visualizzazione dei valori di umidificazione (corrente, concubilità,)                     |
|                   |         | dalla lista dei parametri: navigazione in senso circolare dei parametri e modifica dei valori                     |
|                   | DOWN    | da maschera principale: visualizzazione dei valori di umidificazione (corrente, concubilità,)                     |
| V                 |         | dalla lista dei parametri: navigazione in senso circolare dei parametri e modifica dei valori                     |
| 2                 | • ENTER | per 2 secondi: accesso alla lista parametri                                                                       |
| $\mathbf{\nabla}$ | (e PRG) | all'interno della lista dei parametri: funzione di selezione e conferma (come il tasto "enter" delle tastiere del |
|                   |         | computer)                                                                                                    |

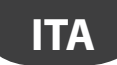

## 5.2 Visualizzazione principale (parametro P0)

Il display visualizza normalmente la produzione di vapore attuale (kg/h, visualizzazione di base).

Per visualizzare altri valori premere UP o DOWN e scorrere la seguente lista:

- corrente (A);
- conducibilità acqua di alimentazione (μS/cm);
- contaore cilindro (h);
- visualizzazione segnale ingresso (0-100%, oppure ON/OFF se A0=0);
- regolazione produzione massima vapore (parametro P0) (\*);
- accesso storico allarmi (HIS⅔) (\*\*).
- Per tornare alla visualizzazione di base premere ESC.

Attraverso il parametro C0 è possibile cambiare il valore della visualizzazione di base (default: produzione di vapore attuale).

(\*) Per modificare la regolazione massima di vapore (PO) premere:

- ENTER (display: Set);
- UP o DOWN per modificare il valore percentuale di produzione (dal 20% al 100%);
- ENTER per confermare il nuovo valore.

Premere ESC per tornare alla maschera principale.

E' possibile accedere al parametro PO anche dalla lista dei parametri.

(\*\*) Per visualizzare lo storico allarmi (HIS 2) premere:

- ENTER (si visualizza l'allarme più recente);
- UP o DOWN per scorrere la lista degli allarmi in ordine cronologico;

Premere ESC per tornare alla maschera principale. Per cancellare la lista degli allarmi premere UP e DOWN per 5 secondi (all'interno dello storico allarmi), a reset completato compare sul display 'res'.

### 5.3 Disabilitazioni

L'umidificatore può essere disabilitato in 3 modi:

• Aprendo il contatto M2.4 e M2.5 (abilitazione): viene visualizzato C--;

- Da seriale (vedi cap.7 Digitale 2 ): viene visualizzato S--;
- Da terminale (vedi tasto ESC ): viene visualizzato t--.

### 5.4 Scarico manuale acqua del cilindro

#### Scarico totale in funzionamento

Premere contemporaneamente UP e DOWN per 2 secondi (il messaggio sul display dr alternato a tot indica l'attivazione della funzione).

Premere nuovamente UP e DOWN per 2 secondi per interrompere lo scarico. Lo scarico termina comunque in maniera automatica.

### 5.5 Reset contaore cilindro

- accedere al parametro 'dA'
- premere UP e DOWN per 5 secondi

Quando il reset è completato compare 'res' sul display e il contatore si azzera.

### 5.6 Accesso e modifica parametri

l parametri di configurazione permettono di impostare e controllare le funzioni e lo stato dell'umidificatore. Dalla maschera principale premere:

- ENTER per 2 secondi, inserire la password 77 con i tasti UP o DOWN,
- ENTER per confermare ed accedere alla lista dei parametri,
- UP o DOWN per scorrere la lista circolare,
- ENTER per selezionare un parametro (display: 'set'),
- UP per modificare (aumentando) il valore del parametro. Per uno scorrimento più veloce premere anche DOWN,
- DOWN: come UP per modificare diminuendo
- ENTER per memorizzare il nuovo valore e tornare alla lista parametri o ESC per tornare a tale lista senza memorizzare il valore. Premere ESC per tornare alla maschera principale.

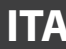

## 5.7 Parametri: Richiamo valori di fabbrica

Dalla maschera principale vi è la possibilità di richiamare in ogni momento i valori di fabbrica dei parametri. Dalla maschera principale premere:

- ENTER per 2 secondi,
- inserire la password 50 con i tasti UP o DOWN e premere ENTER,

Compare la scritta dEF lampeggiante: per richiamare i valori di fabbrica premere ENTER, oppure ESC per uscire

Se non vengono premuti tasti per 30 secondi la visualizzazione si riporta alla maschera principale senza alcun richiamo.

### 5.8 Parametri: Salvataggio/richiamo impostazioni dell'utente

Vi è la possibilità, in ogni momento, dalla maschera principale, di salvare una copia delle impostazioni utente e successivamente richiamarla.

#### Salvataggio:

CAREL

Dalla maschera principale premere:

- ENTER per 2 secondi,
- inserire la password 51 con i tasti UP o DOWN e premere ENTER, compare la scritta UbP (Backup Parametri Utente) lampeggiante
- premere ENTER: compare la scritta -L- lampeggiante
- premere UP o DOWN compare la scritta -S- (Save) lampeggiante,
- premere ENTER per salvare la copia dei parametri utente impostati, oppure premere ESC per non salvare

Nota: una eventuale copia salvata in un'occasione precedente verrà sovrascritta con la copia attuale.

#### Richiamo:

Dalla maschera principale premere:

- ENTER per 2 secondi,
- inserire la password 51 con i tasti UP o DOWN e premere ENTER, compare la scritta UbP (Backup Parametri Utente) lampeggiante
- premere ENTER: compare la scritta -L- (Loading) lampeggiante,
- premere ENTER per richiamare la copia delle impostazioni utente precedentemente salvata, oppure premere ESC per non richiamare.

Se non vengono premuti tasti per 30 secondi la visualizzazione si riporta alla maschera principale senza eseguire l'azione.

## 5.9 Configurazione CPY da terminale CPYTERM200 (e successivi)

Le schede CPY con software release 8.1 o maggiore hanno tutte le configurazioni (kg/h, Vac) permanentemente in memoria; le schede con release 8.0, invece, ricevono le configurazioni da humiSet. Le configurazioni possono essere attivate in qualunque momento come segue:

- CPY rel. 8.0, 8.1 e 8.2: solamente da humiSet. humiSet trasferisce le configurazioni nelle CPY 8.0, mentre attivano quelle residenti in memoria nelle CPY 8.1 ed 8.2
- CPY rel. 8.3 e successive: da humiSet, da CPYTERM200 o da modulo 1tool Mod\_CPY (le seguenti tabelle vanno usate assieme al modulo 1tool)

| KUE   | kg/h | Vac | PH | Dispositivo di scarico | CFG NO. |
|-------|------|-----|----|------------------------|---------|
| KUESR | 1.5  | 200 | 1  | pompa                  | 1       |
|       | 1.5  | 208 | 1  | pompa                  | 2       |
|       | 1.5  | 230 | 1  | pompa                  | 3       |
| KUES1 | 1.5  | 200 | 1  | pompa                  | 4       |
|       | 1.5  | 208 | 1  | pompa                  | 5       |
|       | 1.5  | 230 | 1  | pompa                  | 6       |
| KUESR | 3    | 200 | 1  | pompa                  | 7       |
|       | 3    | 208 | 1  | pompa                  | 8       |
|       | 3    | 230 | 1  | pompa                  | 9       |
| KUETR | 3    | 208 | 3  | pompa                  | 10      |
|       | 3    | 230 | 3  | pompa                  | 11      |
|       | 3    | 400 | 3  | pompa                  | 12      |
|       | 3    | 460 | 3  | pompa                  | 120     |
| KUES1 | 3    | 200 | 1  | pompa                  | 13      |
|       | 3    | 208 | 1  | pompa                  | 14      |
|       | 3    | 230 | 1  | pompa                  | 15      |
| KUET1 | 3    | 200 | 3  | pompa                  | 16      |
|       | 3    | 208 | 3  | pompa                  | 17      |
|       | 3    | 230 | 3  | pompa                  | 18      |
|       | 3    | 400 | 3  | pompa                  | 19      |
|       | 3    | 460 | 3  | pompa                  | 20      |

| KUE   | kg/h | Vac | PH | Dispositivo di scarico | CFG NO. |
|-------|------|-----|----|------------------------|---------|
| KUES2 | 5    | 200 | 1  | pompa                  | 21      |
|       | 5    | 208 | 1  | pompa                  | 22      |
|       | 5    | 230 | 1  | pompa                  | 23      |
| KUET2 | 5    | 200 | 3  | pompa                  | 24      |
|       | 5    | 208 | 3  | pompa                  | 25      |
|       | 5    | 230 | 3  | pompa                  | 26      |
|       | 5    | 400 | 3  | pompa                  | 27      |
|       | 5    | 460 | 3  | pompa                  | 28      |
|       | 5    | 575 | 3  | pompa                  | 29      |
| KUET2 | 8    | 200 | 3  | pompa                  | 30      |
|       | 8    | 208 | 3  | pompa                  | 31      |
|       | 8    | 230 | 3  | pompa                  | 32      |
|       | 8    | 400 | 3  | pompa                  | 33      |
|       | 8    | 460 | 3  | pompa                  | 34      |
|       | 8    | 575 | 3  | pompa                  | 35      |
| KUES3 | 09   | 208 | 1  | pompa                  | 36      |
|       | 09   | 230 | 1  | samoa                  | 37      |

| ΙΤΔ |  |
|-----|--|
|     |  |
|     |  |

| KUE                                                                           | ka/h                                                                                                    | Vac                                                                                                    | PH                                                                                                    | Dispositivo di scarico                                                                                                    | CFG NO.                                                                                                    |
|-------------------------------------------------------------------------------|----------------------------------------------------------------------------------------------------|----------------------------------------------------------------------------------------------------|----------------------------------------------------------------------------------------------------|----------------------------------------------------------------------------------------------------|----------------------------------------------------------------------------------------------------|
| KUET3                                                                         | 10                                                                                                    | 200                                                                                                    | 3                                                                                                    | pompa                                                                                                    | 38                                                                                                    |
|                                                                               | 10                                                                                                    | 208                                                                                                    | 3                                                                                                    | pompa                                                                                                    | 39                                                                                                    |
|                                                                               | 10                                                                                                    | 230                                                                                                    | 3                                                                                                    | pompa                                                                                                    | 40                                                                                                    |
|                                                                               | 10                                                                                                    | 400                                                                                                    | 3                                                                                                    | pompa                                                                                                    | 41                                                                                                    |
|                                                                               | 10                                                                                                    | 460                                                                                                    | 3                                                                                                    | pompa                                                                                                    | 42                                                                                                    |
|                                                                               | 10                                                                                                    | 575                                                                                                    | 3                                                                                                    | pompa                                                                                                    | 43                                                                                                    |
|                                                                               | 15                                                                                                    | 200                                                                                                    | 3                                                                                                    | pompa                                                                                                    | 44                                                                                                    |
|                                                                               | 15                                                                                                    | 208                                                                                                    | 3                                                                                                    | pompa                                                                                                    | 45                                                                                                    |
|                                                                               | 15                                                                                                    | 230                                                                                                    | 3                                                                                                    | pompa                                                                                                    | 46                                                                                                    |
|                                                                               | 15                                                                                                    | 400                                                                                                    | 3                                                                                                    | pompa                                                                                                    | 47                                                                                                    |
|                                                                               | 15                                                                                                    | 460                                                                                                    | 3                                                                                                    | pompa                                                                                                    | 48                                                                                                    |
|                                                                               | 15                                                                                                    | 5/5                                                                                                    | 3                                                                                                    | pompa                                                                                                    | 49                                                                                                    |
|                                                                               | 18                                                                                                    | 400                                                                                                    | 3                                                                                                    | pompa                                                                                                    | 50                                                                                                    |
|                                                                               | 18                                                                                                    | 460                                                                                                    | 3                                                                                                    | pompa                                                                                                    | 51                                                                                                    |
| KULTA                                                                         | 18                                                                                                    | 2/2                                                                                                    | 3                                                                                                    | pompa                                                                                                    | 52                                                                                                    |
| KUE14                                                                         | 25                                                                                                    | 200                                                                                                    | 3                                                                                                    | pompa                                                                                                    | 53                                                                                                    |
|                                                                               | 25                                                                                                    | 200                                                                                                    | 2                                                                                                    | pompa                                                                                                    | 54                                                                                                    |
|                                                                               | 25                                                                                                    | 400                                                                                                    | 2                                                                                                    | pompa                                                                                                    | 55                                                                                                    |
|                                                                               | 25                                                                                                    | 460                                                                                                    | 3                                                                                                    | pompa                                                                                                    | 57                                                                                                    |
|                                                                               | 25                                                                                                    | 575                                                                                                    | 3                                                                                                    | pompa                                                                                                    | 58                                                                                                    |
|                                                                               | 35                                                                                                    | 200                                                                                                    | 3                                                                                                    | nomna                                                                                                    | 50                                                                                                    |
|                                                                               | 35                                                                                                    | 208                                                                                                    | 3                                                                                                    | nompa                                                                                                    | 60                                                                                                    |
|                                                                               | 35                                                                                                    | 230                                                                                                    | 3                                                                                                    | nomna                                                                                                    | 61                                                                                                    |
|                                                                               | 35                                                                                                    | 400                                                                                                    | 3                                                                                                    | nompa                                                                                                    | 62                                                                                                    |
|                                                                               | 35                                                                                                    | 460                                                                                                    | 3                                                                                                    | pompa                                                                                                    | 63                                                                                                    |
|                                                                               | 35                                                                                                    | 575                                                                                                    | 3                                                                                                    | pompa                                                                                                    | 64                                                                                                    |
|                                                                               | 45                                                                                                    | 400                                                                                                    | 3                                                                                                    | pompa                                                                                                    | 65                                                                                                    |
|                                                                               | 45                                                                                                    | 460                                                                                                    | 3                                                                                                    | pompa                                                                                                    | 66                                                                                                    |
|                                                                               | 45                                                                                                    | 575                                                                                                    | 3                                                                                                    | pompa                                                                                                    | 67                                                                                                    |
|                                                                               |                                                                                                    |                                                                                                    |                                                                                                    |                                                                                                    | Tab. 5.a                                                                                                    |
| KUE                                                                           | kg/h                                                                                                    | Vac                                                                                                    | PH                                                                                                    | Dispositivo di                                                                                                    | CFG NO.                                                                                                    |
|                                                                               | -                                                                                                    |                                                                                                    |                                                                                                    | scarico                                                                                                    |                                                                                                    |
| 1/LUECO                                                                       | 1.5                                                                                                    | 200                                                                                                    | 4                                                                                                    |                                                                                                    | 6.0                                                                                                    |
| KUESK                                                                         | 11.5                                                                                                    | 200                                                                                                    | 11                                                                                                    | valvola                                                                                                    | 68                                                                                                    |
| KUESR                                                                         | 1.5                                                                                                    | 200                                                                                                    | 1                                                                                                    | valvola<br>valvola                                                                                                    | 68<br>69                                                                                                    |
| KUESK                                                                         | 1.5<br>1.5<br>1.5                                                                                                    | 200<br>208<br>230                                                                                                    | 1                                                                                                    | valvola<br>valvola<br>valvola                                                                                                    | 68<br>69<br>70                                                                                                    |
| KUESR                                                                         | 1.5<br>1.5<br>1.5<br>1.5                                                                                                    | 200<br>208<br>230<br>200                                                                                                    | 1<br>1<br>1                                                                                                    | valvola<br>valvola<br>valvola<br>valvola                                                                                                    | 68<br>69<br>70<br>71                                                                                                    |
| KUESR<br>KUES1                                                                | 1.5<br>1.5<br>1.5<br>1.5<br>1.5                                                                                                    | 200<br>208<br>230<br>200<br>208                                                                                                    | 1<br>1<br>1<br>1                                                                                                    | valvola<br>valvola<br>valvola<br>valvola<br>valvola                                                                                                    | 68<br>69<br>70<br>71<br>72                                                                                                    |
| KUESR<br>KUES1                                                                | 1.5<br>1.5<br>1.5<br>1.5<br>1.5<br>1.5                                                                                                    | 200<br>208<br>230<br>200<br>208<br>230                                                                                                    | 1<br>1<br>1<br>1<br>1<br>1                                                                                                    | valvola<br>valvola<br>valvola<br>valvola<br>valvola<br>valvola                                                                                                    | 68<br>69<br>70<br>71<br>72<br>73                                                                                                    |
| KUESR<br>KUESI<br>KUESR                                                       | 1.5<br>1.5<br>1.5<br>1.5<br>1.5<br>1.5<br>3                                                                                                    | 200<br>208<br>230<br>200<br>208<br>230<br>200                                                                                                    | 1<br>1<br>1<br>1<br>1<br>1<br>1                                                                                                    | valvola<br>valvola<br>valvola<br>valvola<br>valvola<br>valvola<br>valvola                                                                                                    | 68<br>69<br>70<br>71<br>72<br>73<br>74                                                                                                    |
| KUESR<br>KUESI<br>KUESR                                                       | 1.5<br>1.5<br>1.5<br>1.5<br>1.5<br>1.5<br>3<br>3                                                                                                    | 200<br>208<br>230<br>200<br>208<br>230<br>208<br>230<br>200<br>208                                                                                                    | 1<br>1<br>1<br>1<br>1<br>1<br>1<br>1<br>1                                                                                                    | Valvola<br>valvola<br>valvola<br>valvola<br>valvola<br>valvola<br>valvola<br>valvola<br>valvola                                                                                                    | 68<br>69<br>70<br>71<br>72<br>73<br>74<br>75                                                                                                    |
| KUESR<br>KUES1<br>KUESR                                                       | 1.5<br>1.5<br>1.5<br>1.5<br>1.5<br>1.5<br>3<br>3<br>3                                                                                                    | 200<br>208<br>230<br>200<br>208<br>230<br>200<br>208<br>200<br>208<br>230                                                                                                    | 1<br>1<br>1<br>1<br>1<br>1<br>1<br>1<br>1<br>1                                                                                                    | valvola<br>valvola<br>valvola<br>valvola<br>valvola<br>valvola<br>valvola<br>valvola<br>valvola                                                                                                    | 68<br>69<br>70<br>71<br>72<br>73<br>74<br>75<br>76<br>76                                                                                                    |
| KUESR<br>KUEST<br>KUESR                                                       | 1.5<br>1.5<br>1.5<br>1.5<br>1.5<br>1.5<br>3<br>3<br>3<br>3<br>3                                                                                                    | 200<br>208<br>230<br>200<br>208<br>230<br>200<br>208<br>200<br>208<br>230<br>208<br>230                                                                                                    | 1<br>1<br>1<br>1<br>1<br>1<br>1<br>1<br>1<br>1<br>3<br>2                                                                                                    | valvola<br>valvola<br>valvola<br>valvola<br>valvola<br>valvola<br>valvola<br>valvola<br>valvola                                                                                                    | 68<br>69<br>70<br>71<br>72<br>73<br>74<br>75<br>76<br>77<br>76<br>77                                                                                                    |
| KUESR<br>KUESI<br>KUESR                                                       | 1.5<br>1.5<br>1.5<br>1.5<br>1.5<br>3<br>3<br>3<br>3<br>3<br>3                                                                                                    | 200<br>208<br>230<br>200<br>208<br>230<br>200<br>208<br>230<br>208<br>230<br>208<br>230<br>208<br>230                                                                                                    | 1<br>1<br>1<br>1<br>1<br>1<br>1<br>1<br>1<br>3<br>3<br>2                                                                                                    | Valvola<br>valvola<br>valvola<br>Valvola<br>Valvola<br>valvola<br>valvola<br>valvola<br>valvola<br>valvola<br>valvola                                                                                                    | 68<br>69<br>70<br>71<br>72<br>73<br>74<br>75<br>76<br>77<br>78<br>78                                                                                                    |
| KUESR<br>KUESI<br>KUESR                                                       | 1.5<br>1.5<br>1.5<br>1.5<br>1.5<br>3<br>3<br>3<br>3<br>3<br>3<br>3<br>3                                                                                                    | 200<br>208<br>230<br>200<br>208<br>230<br>200<br>208<br>230<br>208<br>230<br>208<br>230<br>400                                                                                                    | 1<br>1<br>1<br>1<br>1<br>1<br>1<br>1<br>3<br>3<br>3<br>3                                                                                                    | Valvola<br>valvola<br>valvola<br>valvola<br>valvola<br>valvola<br>valvola<br>valvola<br>valvola<br>valvola<br>valvola<br>valvola<br>valvola                                                                                                    | 68<br>69<br>70<br>71<br>72<br>73<br>74<br>75<br>76<br>77<br>77<br>78<br>79                                                                                                    |
| KUESR<br>KUEST<br>KUESR                                                       | 1.5<br>1.5<br>1.5<br>1.5<br>1.5<br>3<br>3<br>3<br>3<br>3<br>3<br>3<br>3<br>3<br>3<br>3<br>3<br>3<br>3<br>3<br>3<br>3<br>3<br>3                                                                                                    | 200<br>208<br>230<br>200<br>208<br>230<br>200<br>208<br>230<br>208<br>230<br>208<br>230<br>208<br>230<br>208<br>230<br>208<br>230<br>209<br>209<br>209<br>200<br>200<br>200<br>200<br>200<br>200<br>20                                                                                                    | 1<br>1<br>1<br>1<br>1<br>1<br>1<br>1<br>1<br>3<br>3<br>3<br>3<br>1                                                                                                    | valvola<br>valvola<br>valvola<br>valvola<br>valvola<br>valvola<br>valvola<br>valvola<br>valvola<br>valvola<br>valvola<br>valvola<br>valvola<br>valvola                                                                                                    | 68<br>69<br>70<br>71<br>72<br>73<br>74<br>75<br>76<br>77<br>78<br>79<br>121<br>80                                                                                                    |
| KUESK<br>KUES1<br>KUESR<br>KUETR<br>KUES1                                     | 1.5<br>1.5<br>1.5<br>1.5<br>1.5<br>1.5<br>3<br>3<br>3<br>3<br>3<br>3<br>3<br>3<br>3<br>3<br>3<br>3<br>3                                                                                                    | 200<br>208<br>230<br>200<br>208<br>230<br>200<br>208<br>230<br>208<br>230<br>208<br>230<br>208<br>230<br>400<br>460<br>208                                                                                                    | 1<br>1<br>1<br>1<br>1<br>1<br>1<br>1<br>1<br>1<br>3<br>3<br>3<br>3<br>1<br>1                                                                                                    | Valvola<br>valvola<br>valvola<br>valvola<br>valvola<br>valvola<br>valvola<br>valvola<br>valvola<br>valvola<br>valvola<br>valvola<br>valvola<br>valvola<br>valvola<br>valvola                                                                                                    | 68<br>69<br>70<br>71<br>72<br>73<br>74<br>75<br>76<br>77<br>77<br>78<br>79<br>121<br>80<br>81                                                                                                    |
| KUESK<br>KUESI<br>KUESR<br>KUETR                                              | 1.5<br>1.5<br>1.5<br>1.5<br>1.5<br>3<br>3<br>3<br>3<br>3<br>3<br>3<br>3<br>3<br>3<br>3<br>3<br>3                                                                                                    | 200           208           230           200           208           230           200           208           230           200           208           230           208           230           208           230           208           230           400           460           208           230                                                                                                    | 1<br>1<br>1<br>1<br>1<br>1<br>1<br>1<br>1<br>3<br>3<br>3<br>3<br>1<br>1<br>1<br>1<br>1<br>1<br>1<br>1<br>1<br>1<br>1<br>1<br>1                                                                                                    | Valvola<br>valvola<br>valvola<br>valvola<br>valvola<br>valvola<br>valvola<br>valvola<br>valvola<br>valvola<br>valvola<br>valvola<br>valvola<br>valvola<br>valvola<br>valvola<br>valvola                                                                                                    | 68           69           70           71           72           73           74           75           76           77           78           79           121           80           81           82                                                                                                    |
| KUESK<br>KUEST<br>KUESR<br>KUETR<br>KUEST                                     | 1.5<br>1.5<br>1.5<br>1.5<br>3<br>3<br>3<br>3<br>3<br>3<br>3<br>3<br>3<br>3<br>3<br>3<br>3                                                                                                    | 200<br>208<br>230<br>200<br>208<br>230<br>200<br>208<br>230<br>208<br>230<br>208<br>230<br>400<br>460<br>200<br>200<br>200<br>200                                                                                                    | 1<br>1<br>1<br>1<br>1<br>1<br>1<br>1<br>1<br>1<br>1<br>3<br>3<br>3<br>3<br>1<br>1<br>1<br>1<br>3<br>3<br>3<br>3<br>1<br>1<br>1<br>3<br>3<br>3<br>3<br>1<br>1<br>1<br>1<br>1<br>1<br>1<br>1<br>1<br>1<br>1<br>1<br>1                                                                                                    | Valvola<br>valvola<br>valvola<br>valvola<br>valvola<br>valvola<br>valvola<br>valvola<br>valvola<br>valvola<br>valvola<br>valvola<br>valvola<br>valvola<br>valvola<br>valvola<br>valvola<br>valvola                                                                                                    | 68           69           70           71           72           73           74           75           76           77           78           79           121           80           81           82           83                                                                                                    |
| KUESK<br>KUEST<br>KUESR<br>KUETR<br>KUEST                                     | 1.5         1.5         1.5         1.5         3         3         3         3         3         3         3         3         3         3         3         3         3         3         3         3         3         3         3         3         3         3         3         3         3         3         3                                                                                                    | 200<br>208<br>230<br>200<br>208<br>230<br>200<br>208<br>230<br>208<br>230<br>400<br>460<br>200<br>208<br>230<br>200<br>208<br>230<br>200<br>208                                                                                                    | 1<br>1<br>1<br>1<br>1<br>1<br>1<br>1<br>1<br>1<br>3<br>3<br>3<br>1<br>1<br>1<br>1<br>3<br>3<br>3<br>3<br>3<br>3<br>3<br>3<br>3<br>3<br>3<br>3<br>3                                                                                                    | Valvola<br>valvola<br>valvola<br>valvola<br>valvola<br>valvola<br>valvola<br>valvola<br>valvola<br>valvola<br>valvola<br>valvola<br>valvola<br>valvola<br>valvola<br>valvola<br>valvola<br>valvola<br>valvola<br>valvola<br>valvola<br>valvola                                                                                                    | 68           69           70           71           72           73           74           75           76           77           78           79           121           80           81           82           83           84                                                                                                    |
| KUESK<br>KUES1<br>KUESR<br>KUETR<br>KUES1<br>KUET1                            | 1.5         1.5         1.5         1.5         1.5         3         3         3         3         3         3         3         3         3         3         3         3         3         3         3         3         3         3         3         3         3         3         3         3         3         3         3         3         3         3         3         3         3         3         3         3                                                                                                    | 200<br>208<br>230<br>200<br>208<br>230<br>200<br>208<br>230<br>208<br>230<br>400<br>460<br>200<br>208<br>230<br>208<br>230<br>208<br>230<br>208<br>230<br>208<br>230                                                                                                    | 1<br>1<br>1<br>1<br>1<br>1<br>1<br>1<br>1<br>1<br>1<br>3<br>3<br>3<br>3<br>1<br>1<br>1<br>1<br>3<br>3<br>3<br>3<br>3<br>3<br>3<br>3<br>3<br>3<br>3<br>3<br>3                                                                                                    | Valvola<br>valvola<br>valvola<br>valvola<br>valvola<br>valvola<br>valvola<br>valvola<br>valvola<br>valvola<br>valvola<br>valvola<br>valvola<br>valvola<br>valvola<br>valvola<br>valvola<br>valvola<br>valvola<br>valvola<br>valvola<br>valvola<br>valvola                                                                                                    | 68           69           70           71           72           73           74           75           76           77           78           79           121           80           81           82           83           84           85                                                                                                    |
| KUESK<br>KUES1<br>KUESR<br>KUETR<br>KUES1<br>KUET1                            | 1.5<br>1.5<br>1.5<br>1.5<br>1.5<br>1.5<br>3<br>3<br>3<br>3<br>3<br>3<br>3<br>3<br>3<br>3<br>3<br>3<br>3                                                                                                    | 200           208           230           200           208           230           208           230           208           230           208           230           208           230           208           230           208           230           400           460           200           208           230           200           208           230           200           208           230           200           208           230                                                                                                    | 1<br>1<br>1<br>1<br>1<br>1<br>1<br>1<br>1<br>1<br>1<br>3<br>3<br>3<br>3<br>1<br>1<br>1<br>3<br>3<br>3<br>3<br>3<br>3<br>3<br>3<br>3<br>3<br>3<br>3<br>3                                                                                                    | Valvola<br>valvola<br>valvola<br>valvola<br>valvola<br>valvola<br>valvola<br>valvola<br>valvola<br>valvola<br>valvola<br>valvola<br>valvola<br>valvola<br>valvola<br>valvola<br>valvola<br>valvola<br>valvola<br>valvola<br>valvola<br>valvola<br>valvola<br>valvola                                                                                                    | 68           69           70           71           72           73           74           75           76           77           78           79           121           80           81           82           83           84           85           86                                                                                                    |
| KUESK<br>KUEST<br>KUESR<br>KUETR<br>KUES1<br>KUET1                            | 1.5         1.5         1.5         1.5         1.5         3         3         3         3         3         3         3         3         3         3         3         3         3         3         3         3         3         3         3         3         3         3         3         3         3         3         3         3         3         3         3         3         3         3         3         3         3         3         3         3         3         3         3         3         3         3         3         3         3         3         3 | 200<br>208<br>230<br>200<br>208<br>230<br>200<br>208<br>230<br>208<br>230<br>400<br>460<br>208<br>230<br>208<br>230<br>208<br>230<br>208<br>230<br>208<br>230<br>208<br>230<br>208<br>230<br>200<br>400<br>208                                                                                                    | 1<br>1<br>1<br>1<br>1<br>1<br>1<br>1<br>1<br>1<br>3<br>3<br>3<br>3<br>3<br>3<br>3<br>3<br>3<br>3<br>3<br>3<br>3                                                                                                    | Valvola<br>valvola<br>valvola                                                                                                    | 08           69           70           71           72           73           74           75           76           77           78           79           121           80           81           82           83           84           85           86           87                                                                                                    |
| KUESK<br>KUEST<br>KUESR<br>KUETR<br>KUEST<br>KUET1                            | 1.5         1.5         1.5         1.5         1.5         3         3         3         3         3         3         3         3         3         3         3         3         3         3         3         3         3         3         3         3         3         3         3         3         3         3         3         3         3         3         3         3         3         3         3         3         3         3         3         3         3         3         3         3         3         3         3         3         3         3         3 | 200           208           230           200           208           230           200           208           230           200           208           230           200           208           230           200           208           230           200           208           230           200           208           230           200           200           200           200           200           200           200           200           200           200           200           200           200           200           200           200           200           200           200           200                                                                                                    | 1<br>1<br>1<br>1<br>1<br>1<br>1<br>1<br>1<br>3<br>3<br>3<br>3<br>3<br>1<br>1<br>1<br>3<br>3<br>3<br>3<br>3<br>3<br>3<br>3<br>3<br>3<br>3<br>3<br>3                                                                                                    | Valvola<br>valvola<br>valvola                                                                                                    | 68           69           70           71           72           73           74           75           76           77           78           79           121           80           81           82           83           84           85           86           87           88                                                                                                    |
| KUESK<br>KUEST<br>KUESR<br>KUEST<br>KUEST<br>KUES2                            | 1.5         1.5         1.5         1.5         1.5         3         3         3         3         3         3         3         3         3         3         3         3         3         3         3         3         3         3         3         3         3         3         3         3         3         3         3         3         3         3         3         3         3         3         3         3         3         3         3         3         3         3         3         3         3         3         3         3         3         3         3 | 200           208           230           200           208           230           200           208           230           200           208           230           200           208           230           200           208           230           200           208           230           200           208           230           200           208           230           200           208           230           200           208           230           200           208           230           200           200           200           200           200           200           200           200                                                                                                    | 1<br>1<br>1<br>1<br>1<br>1<br>1<br>1<br>1<br>1<br>1<br>3<br>3<br>3<br>3<br>3<br>1<br>1<br>1<br>3<br>3<br>3<br>3<br>3<br>3<br>3<br>3<br>3<br>3<br>3<br>3<br>3                                                                                                    | Valvola<br>valvola<br>valvola                                                                                                    | 68           69           70           71           72           73           74           75           76           77           78           79           121           80           81           82           83           84           85           86           87           88           89                                                                                                    |
| KUESK<br>KUEST<br>KUESR<br>KUETR<br>KUES1<br>KUES1<br>KUES2                   | 1.5         1.5         1.5         1.5         1.5         3         3         3         3         3         3         3         3         3         3         3         3         3         3         3         3         3         3         3         3         3         3         3         3         3         3         3         3         3         3         3         3         3         3         3         5         5                                                                                                    | 200           208           230           200           208           230           200           208           230           200           208           230           200           208           230           400           460           200           230           200           208           230           200           208           230           200           203           200           203           200           203           200           200           200           200           201           460           200           208           200           208           200           208           230                                                                                                    | 1<br>1<br>1<br>1<br>1<br>1<br>1<br>1<br>1<br>1<br>1<br>3<br>3<br>3<br>3<br>3<br>1<br>1<br>1<br>3<br>3<br>3<br>3<br>3<br>3<br>3<br>3<br>3<br>3<br>3<br>3<br>3                                                                                                    | Valvola<br>valvola<br>valvola                                                                                                    | 68           69           70           71           72           73           74           75           76           77           78           79           121           80           81           82           83           84           85           86           87           89           90                                                                                                    |
| KUESK<br>KUEST<br>KUESR<br>KUETR<br>KUES1<br>KUET1<br>KUES2<br>KUET2          | 1.5       1.5       1.5       1.5       1.5       3       3       3       3       3       3       3       3       3       3       3       3       3       3       3       3       3       3       3       3       3       3       3       3       3       3       3       5       5       5                                                                                                    | 200           208           230           200           208           230           200           208           230           208           230           208           230           208           230           208           230           460           200           208           230           200           208           230           460           200           208           230           460           200           208           230           400           460           200           200           200           200                                                                                                    | 1<br>1<br>1<br>1<br>1<br>1<br>1<br>1<br>1<br>1<br>1<br>1<br>1<br>1                                                                                                    | Valvola<br>valvola<br>valvola                                                                                                    | 68           69           70           71           72           73           74           75           76           77           78           79           121           80           81           82           83           84           85           86           87           90           91                                                                                                    |
| KUESR<br>KUEST<br>KUETR<br>KUETT<br>KUET1<br>KUES2<br>KUET2                   | 1.5<br>1.5<br>1.5<br>1.5<br>1.5<br>3<br>3<br>3<br>3<br>3<br>3<br>3<br>3<br>3<br>3<br>3<br>3<br>3<br>3<br>3<br>3<br>3<br>3<br>3                                                                                                    | 200<br>208<br>230<br>200<br>208<br>230<br>200<br>200<br>208<br>230<br>200<br>200<br>208<br>230<br>200<br>200<br>200<br>200<br>200<br>200<br>200<br>200<br>200                                                                                                    | 1<br>1<br>1<br>1<br>1<br>1<br>1<br>1<br>1<br>1<br>1<br>1<br>1<br>1                                                                                                    | Valvola<br>valvola<br>valvola                                                                                                    | 08           69           70           71           72           73           74           75           76           77           78           79           121           80           81           82           83           84           85           86           87           88           89           90           91           92                                                                                              |
| KUESR<br>KUEST<br>KUESR<br>KUEST<br>KUEST<br>KUES2<br>KUET2                   | 1.5<br>1.5<br>1.5<br>1.5<br>1.5<br>3<br>3<br>3<br>3<br>3<br>3<br>3<br>3<br>3<br>3<br>3<br>3<br>3                                                                                                    | 200<br>208<br>208<br>200<br>208<br>200<br>208<br>230<br>200<br>208<br>230<br>208<br>230<br>208<br>230<br>208<br>230<br>200<br>208<br>230<br>200<br>208<br>230<br>200<br>208<br>230<br>200<br>208<br>230<br>200<br>208<br>230<br>200<br>208<br>230<br>200<br>208<br>230<br>200<br>208<br>230<br>208<br>230<br>208<br>230<br>208<br>230<br>208<br>230<br>208<br>230<br>208<br>230<br>208<br>230<br>208<br>230<br>208<br>230<br>208<br>230<br>208<br>230<br>208<br>208<br>230<br>208<br>230<br>208<br>230<br>208<br>230<br>208<br>230<br>208<br>230<br>208<br>230<br>208<br>208<br>230<br>208<br>208<br>208<br>208<br>208<br>208<br>208<br>208<br>208<br>20                                                                                                    | $\begin{array}{c} 1 \\ 1 \\ 1 \\ 1 \\ 1 \\ 1 \\ 1 \\ 1 \\ 1 \\ 1 $                                                                                                    | Valvola<br>valvola<br>valvola                                                                                                    | 68           69           70           71           72           73           74           75           76           77           78           79           121           80           81           82           83           84           85           86           87           90           91           92           93                                                                                                    |
| KUESR<br>KUEST<br>KUESR<br>KUETR<br>KUES1<br>KUET1<br>KUES2<br>KUET2          | 1.5<br>1.5<br>1.5<br>1.5<br>1.5<br>3<br>3<br>3<br>3<br>3<br>3<br>3<br>3<br>3<br>3<br>3<br>3<br>3<br>3<br>3<br>3<br>3<br>3<br>3                                                                                                    | 200<br>208<br>208<br>230<br>208<br>230<br>200<br>208<br>230<br>208<br>230<br>208<br>230<br>208<br>208<br>230<br>208<br>208<br>230<br>208<br>208<br>230<br>208<br>208<br>230<br>208<br>208<br>230<br>208<br>208<br>200<br>208<br>230<br>208<br>208<br>230<br>200<br>208<br>230<br>200<br>208<br>230<br>208<br>200<br>208<br>230<br>208<br>230<br>208<br>230<br>208<br>230<br>208<br>230<br>208<br>230<br>208<br>230<br>208<br>230<br>208<br>230<br>208<br>230<br>208<br>230<br>208<br>230<br>208<br>230<br>208<br>208<br>230<br>208<br>208<br>208<br>208<br>208<br>208<br>208<br>209<br>208<br>208<br>209<br>208<br>209<br>208<br>209<br>200<br>208<br>200<br>208<br>200<br>200<br>208<br>200<br>208<br>200<br>200 | 1<br>1<br>1<br>1<br>1<br>1<br>1<br>1<br>1<br>1<br>1<br>1<br>1<br>1                                                                                                    | Valvola<br>valvola<br>valvola                                                                                                    | 68           69           70           71           72           73           74           75           76           77           78           79           121           80           81           82           83           84           85           86           87           89           90           91           92           93           94                                                                                 |
| KUESR<br>KUEST<br>KUETR<br>KUETT<br>KUES1<br>KUET1<br>KUES2<br>KUET2          | 1.5<br>1.5<br>1.5<br>1.5<br>1.5<br>3<br>3<br>3<br>3<br>3<br>3<br>3<br>3<br>3<br>3<br>3<br>3<br>3<br>3<br>3<br>3<br>3<br>3<br>3                                                                                                    | 200<br>208<br>230<br>200<br>208<br>230<br>200<br>200<br>200<br>200<br>200<br>200<br>200<br>200<br>200                                                                                                    | 1<br>1<br>1<br>1<br>1<br>1<br>1<br>1<br>1<br>1<br>1<br>1<br>1<br>1                                                                                                    | Valvola<br>valvola<br>valvola                                                                                                    | 68           69           70           71           72           73           74           75           76           77           78           79           121           80           81           82           83           84           85           86           87           90           91           92           93           94           95                                                                                 |
| KUESK<br>KUEST<br>KUESR<br>KUEST<br>KUEST<br>KUES2<br>KUET2                   | 1.5<br>1.5<br>1.5<br>1.5<br>1.5<br>3<br>3<br>3<br>3<br>3<br>3<br>3<br>3<br>3<br>3<br>3<br>3<br>3                                                                                                    | 200<br>208<br>208<br>200<br>208<br>200<br>208<br>200<br>208<br>230<br>208<br>230<br>208<br>208<br>230<br>208<br>208<br>208<br>208<br>208<br>208<br>208<br>208<br>208<br>20                                                                                                    | 1<br>1<br>1<br>1<br>1<br>1<br>1<br>1<br>1<br>1<br>1<br>1<br>1<br>1                                                                                                    | Valvola<br>valvola<br>valvola                                                                                         | 68           69           70           71           72           73           74           75           76           77           78           79           121           80           81           82           83           84           85           86           87           90           91           92           93           94           95           96                                                                    |
| KUESR<br>KUESR<br>KUESR<br>KUETT<br>KUEST<br>KUES2<br>KUET2<br>KUET2          | 1.5<br>1.5<br>1.5<br>1.5<br>1.5<br>3<br>3<br>3<br>3<br>3<br>3<br>3<br>3<br>3<br>3<br>3<br>3<br>3                                                                                                    | 200<br>208<br>208<br>200<br>208<br>200<br>208<br>230<br>200<br>208<br>230<br>208<br>230<br>208<br>230<br>208<br>208<br>230<br>208<br>230<br>200<br>208<br>230<br>200<br>208<br>230<br>200<br>208<br>230<br>200<br>208<br>230<br>200<br>208<br>230<br>200<br>208<br>230<br>200<br>208<br>230<br>200<br>208<br>230<br>200<br>208<br>230<br>200<br>208<br>200<br>208<br>200<br>208<br>200<br>208<br>200<br>208<br>200<br>208<br>200<br>200                                                                                                    | 1<br>1<br>1<br>1<br>1<br>1<br>1<br>1<br>1<br>1<br>1<br>1<br>1<br>1                                                                                                    | Valvola<br>valvola<br>valvola | 68           69           70           71           72           73           74           75           76           77           78           79           1121           80           81           82           83           84           85           86           87           90           91           92           93           94           95           96           97                                                      |
| KUESR<br>KUEST<br>KUESR<br>KUETR<br>KUEST<br>KUET1<br>KUES2<br>KUET2<br>KUET2 | 1.5<br>1.5<br>1.5<br>1.5<br>1.5<br>3<br>3<br>3<br>3<br>3<br>3<br>3<br>3<br>3<br>3<br>3<br>3<br>3                                                                                                    | 200<br>208<br>208<br>230<br>208<br>230<br>200<br>208<br>230<br>200<br>208<br>200<br>200<br>208<br>200<br>200<br>208<br>200<br>200                                                         | 1<br>1<br>1<br>1<br>1<br>1<br>1<br>1<br>1<br>1<br>1<br>1<br>1<br>1                                                                                                    | Valvola<br>valvola<br>valvola | 68           69           70           71           72           73           74           75           76           77           78           79           121           80           81           82           83           84           85           86           87           90           91           92           93           94           95           96           97           98                                          |
| KUESR<br>KUEST<br>KUETR<br>KUETT<br>KUES1<br>KUET1<br>KUET2<br>KUET2          | 1.5<br>1.5<br>1.5<br>1.5<br>1.5<br>3<br>3<br>3<br>3<br>3<br>3<br>3<br>3<br>3<br>3<br>3<br>3<br>3<br>3<br>3<br>3<br>3<br>3<br>3                                                                                                    | 200<br>208<br>230<br>200<br>208<br>230<br>200<br>200<br>200<br>200<br>200<br>200<br>200<br>200<br>200                                                                                                    | 1           1           1           1           1           1           1           1           1           1           3           3           3           3           3           3           3           3           3           3           3           3           3           3           3           3           3           3           3           3           3           3           3           3           3           3           3           3           3           3           3           3           3           3           3           3           3           3           3           3           3           3           3           3 | Valvola<br>valvola<br>valvola                                                                                         | 68           69           70           71           72           73           74           75           76           77           78           79           121           80           81           82           83           84           85           86           87           90           91           92           93           94           95           96           97           98           99                             |
| KUESK<br>KUEST<br>KUESR<br>KUEST<br>KUET1<br>KUES2<br>KUET2<br>KUET2          | 1.5<br>1.5<br>1.5<br>1.5<br>1.5<br>3<br>3<br>3<br>3<br>3<br>3<br>3<br>3<br>3<br>3<br>3<br>3<br>3                                                                                                    | 200<br>208<br>208<br>200<br>208<br>200<br>208<br>200<br>208<br>230<br>208<br>230<br>208<br>208<br>230<br>208<br>230<br>208<br>208<br>208<br>208<br>208<br>208<br>208<br>208<br>208<br>20                                                                                                    | 1<br>1<br>1<br>1<br>1<br>1<br>1<br>1<br>1<br>1<br>1<br>1<br>1<br>1                                                                                                    | Valvola<br>valvola<br>valvola                                                                                                    | 68           69           70           71           72           73           74           75           76           77           78           79           121           80           81           82           83           84           85           86           87           90           91           92           93           94           95           96           97           98           99           100               |
| KUESR<br>KUESR<br>KUESR<br>KUES1<br>KUES1<br>KUES1<br>KUES2<br>KUET2<br>KUET2 | 1.5<br>1.5<br>1.5<br>1.5<br>1.5<br>3<br>3<br>3<br>3<br>3<br>3<br>3<br>3<br>3<br>3<br>3<br>3<br>3                                                                                                    | 200<br>208<br>208<br>200<br>208<br>200<br>208<br>230<br>200<br>208<br>230<br>200<br>200<br>200<br>200<br>200<br>200<br>200<br>200<br>200                                                                                                    | 1<br>1<br>1<br>1<br>1<br>1<br>1<br>1<br>1<br>1<br>1<br>1<br>1<br>1                                                                                                    | Valvola<br>valvola<br>valvola                                                                                                    | 68           69           70           71           72           73           74           75           76           77           78           79           121           80           81           82           83           84           85           86           87           90           91           92           93           94           95           96           97           98           99           100           101 |

| KUE   | kg/h | Vac | PH | Dispositivo di | CFG NO. |
|-------|------|-----|----|----------------|---------|
|       | -    |     |    | scarico        |         |
| KUES3 | 09   | 208 | 1  | valvola        | 103     |
|       | 09   | 230 | 1  | valvola        | 104     |
| KUET3 | 10   | 200 | 3  | valvola        | 105     |
|       | 10   | 208 | 3  | valvola        | 106     |
|       | 10   | 230 | 3  | valvola        | 107     |
|       | 10   | 400 | 3  | valvola        | 108     |
|       | 10   | 460 | 3  | valvola        | 109     |
|       | 10   | 575 | 3  | valvola        | 110     |
|       | 15   | 200 | 3  | valvola        | 111     |
|       | 15   | 208 | 3  | valvola        | 112     |
|       | 15   | 230 | 3  | valvola        | 113     |
|       | 15   | 400 | 3  | valvola        | 114     |
|       | 15   | 460 | 3  | valvola        | 115     |
|       | 15   | 575 | 3  | valvola        | 116     |
|       | 18   | 400 | 3  | valvola        | 117     |
|       | 18   | 460 | 3  | valvola        | 118     |
|       | 10   | 575 | 2  | hahala         | 110     |

Tab. 5.b

ARE

### 5.10 Attivare una configurazione da CPYTREM200 (solamente dalla release 8.3)

Procedere come segue:

- 1. Ritornare alla schermata principale
- Premere assieme, per almeno 2 secondi, SEL + ↑ + ↓ finché appare 00 a display
- 3. Scrivere 64 usando le frecce e premere SEL per confermare
- 4. CFG appare a display
- 5. Premere SEL
- 6. r1 appare a display: è la prima configurazione e significa cilindro "r"idotto 1.5 kg/h ("1")
- 7. Scorrere le configurazioni sino a quella che interessa usando le frecce
- 8. Premere SEL per selezionare i kg/h desiderati
- 1PH appare a display se i kg/h scelti supportano sia una VAC mono-fase che tri-fase, altrimenti 3PH appare a display per i valori di kg/h che accettano solo VAC tri-fase
- 10. Selezionare la VAC con le frecce e premere SEL per confermare
- 11. P, per Pompa di scarico, è visualizzata
- 12. Selezionare P o U (per valvola di scarico) con le frecce, poi confermare premendo SEL
- 13. Premere SEL per attivare la configurazione scelta
- 14. "Loading" appare a display durante l'attivazione (circa 10 s), dopodiché CPY inizierà a funzionare regolarmente

### 5.11 Attivare una configurazione da modulo 1tool Mod\_CPY (solamente dalla release 8.3)

Mandare il numero di configurazione letto dalla colonna CFG NO. a CPY pe mezzo del modulo 1 tool Mod\_CPY (fare riferimento al suo manuale per maggiori informazioni; il manuale è incluso in 1 tool assieme al modulo).

## 6. PARAMETRI DI CONFIGURAZIONE

## 6.1 Parametri base

|    |                                                                                 | UM | Range | DEF | Note                         |
|----|---------------------------------------------------------------------------------|----|-------|-----|------------------------------|
| PO | massima produzione (vedi pag. precedente "visualizzazione principale")          | %  | 20100 | 100 |                              |
| A0 | modalità di funzionamento: 0= comando di ON/OFF; 1= proporzionale               | -  | 01    | 1   |                              |
| A1 | unità di misura: 0= kg/h; 1= lb/h                                               | -  | 01    | 0   |                              |
| A2 | tipo di segnale di richiesta produzione (parametro visualizzabile solo con      | -  | 14    | 1   |                              |
|    | A0=1): 1=010 V; 2= 210 V; 3= 020 mA; 4= 420 mA                                  |    |       |     |                              |
| Aб | ritardo attivazione del relè M14 di segnalazione presenza richiesta di vapore / | S  | 0300  | 0   |                              |
|    | attivazione ventilatore esterno                                                 |    |       |     |                              |
| A7 | ritardo disattivazione del relè M14 di segnalazione presenza di richiesta di    | S  | 0300  | 180 | visibile solo se attivata la |
|    | vapore / disattivazione ventilatore esterno                                     |    |       |     | funzione (parametro b1,      |
|    |                                                                                 |    |       | -   | vedi par 11.6)               |
| C0 | valore normalmente visualizzato:                                                | -  | 15    | 2   | visibile solo se attivata la |
|    | 1= visual. segnale ingresso/comando; 2= produz. vapore; 3= contaore;            |    |       |     | funzione (parametro b1,      |
|    | 4= conducibilità; 5= corrente                                                   |    |       |     | vedi par 11.6)               |

Tab. 6.a

## 6.2 Parametri avanzati

|    |                                                                                                 | UM     | Range | DEF  | Note |
|----|-------------------------------------------------------------------------------------------------|--------|-------|------|------|
| b1 | funzioni opzionali (vedi pag. successiva)                                                       | -      | 0255  | 0    |      |
| b2 | tempo di ritardo in spegnimento                                                                 | s      | 0120  | 0    |      |
| b4 | Forzatura conducibilità dell'acqua:                                                             | µS/cm  | 01250 | 0    |      |
|    | 0 = misura automatica>; >0 = conducibilità forzata da b4                                        |        |       |      |      |
| b5 | soglia di pre-allarme di conducibilità (*)                                                      | µS/cm  | 02000 | 1500 |      |
| b6 | soglia allarme conducibilità(*)                                                                 | µS/cm  | 02000 | 2000 |      |
| b7 | regolazione soglia rilevazione schiuma: 0= esclusione rilevazione schiuma; 1= max.              | %      | 0100  | 50   |      |
|    | sensibilità rilev. schiuma; 100= min. sensibilità rilev. schiuma                                |        |       |      |      |
| b8 | regolazione conducibilità interna del cilindro a regime rispetto a quella nominale              | %      | 50200 | 100  |      |
|    | (meno di 100%: la conducibilità aumenta)                                                        |        |       |      |      |
| b9 | regolazione della durata dello scarico per diluizione                                           | %      | 50200 | 100  |      |
| bb | tempo (in ore) limite di manutenzione cilindro: 0= non compare l'allarme di vita                | h      | 04000 | 3000 |      |
|    | del cilindro "CY" e di manutenzione obbligatoria "Mn". (*)                                      |        |       |      |      |
| bE | tempo limite tra due scarichi periodici (accessibile solo se abilitato lo scarico               | h      | 1240  | 24   |      |
|    | periodico, peso 64 in b1)                                                                       |        |       |      |      |
| bF | giorni di attesa per scarico inattività (non accessibile se è stato disabilitato lo scarico per | giorni | 1199  | 3    |      |
|    | inattività, peso 8 in b1)                                                                       |        |       |      |      |

Tab. 6.b

(\*) dopo 999 il display visualizza 🔟 per indicare 1000 (vengono visualizzate tre cifre con un punto in alto tra la prima e la seconda cifra).

## 6.3 Parametri collegamento seriale (attivi alla successiva riaccensione)

|    |                                                                              | UM          | Range | DEF | Note                |
|----|------------------------------------------------------------------------------|-------------|-------|-----|---------------------|
| C3 | indirizzo seriale                                                            | -           | 1207  | 1   |                     |
| C4 | baude-rate: 0= 9.600; 1= 19.200                                              | -           | 01    | 0   |                     |
| C5 | supervisore: frame (bit per carattere, parità, stop bit)                     | -           | 0 11  | 0   |                     |
|    | 0=8,N,2 1=8,N,1 2=8,E,2 3=8,E,1 4=8,O,2 5=8,O,1                              |             |       |     |                     |
|    | 6=7,N,2 7=7,N,1 8=7,E,2 9=7,E,1 10=7,O,2 11=7,O,1                            |             |       |     |                     |
| C6 | ritardo invio risposta seriale                                               | ms          | 0199  | 0   |                     |
| C7 | protocollo: 0= supervisione CAREL; 1=Modbus® RTU                             | -           | 01    | 0   |                     |
| C8 | tempo massimo assenza dati (destinati al controllo) su RS485 che genera stop | 0.1s        | 0300  | 5.0 | vedi tabella "l" 62 |
|    | produzione e allarme "SU"                                                    | (es: 50=5s) |       |     |                     |

Tab. 6.c

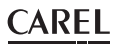

## 6.4 Parametri di sola visualizzazione

|    |                                                                            | UM    | Range  | DEF | Note |
|----|----------------------------------------------------------------------------|-------|--------|-----|------|
| d1 | visualizzazione della richiesta esterna (solo se A0=1)                     | %     | 0.0100 | -   |      |
| d3 | visualizzazione della portata istantanea di vapore (valore istantaneo)     | kg/h  | 0.0199 | -   |      |
| d5 | conducibilità dell'acqua di alimentazione (*)                              | µŠ/cm | 01500  | -   |      |
| d6 | corrente                                                                   | A     | 0.0199 | -   |      |
| d7 | visualizzazione produzione massima (corrispondente al valore P0 impostato) | kg/h  | 0.0199 | -   |      |
| d9 | produzione nominale vapore                                                 | kg/h  | 0.0199 | -   |      |
| dA | contaore cilindro (azzerabile)                                             | h     |        |     |      |
| db | contaore macchina (non azzerabile, sola lettura)                           | h     |        |     |      |

Tab. 6.d

(\*) dopo il 999 il display visualizza IDD per indicare 1000 (vengono visualizzate tre cifre con un punto in alto tra la prima e la seconda cifra). Parametro b1

| b1      | Oscillazione<br>relè allarme con<br>allarme "CY" | Scar. per<br>diluizione con<br>contattore | Scarico se nuova<br>richiesta ≤ 2/3<br>richiesta attuale | Scarico<br>totale per<br>inattività | Visualizz.<br>allarmi<br>"CL" & "CP" | Relè di allarme<br>attivato se | Scarico<br>totale<br>periodico | Abilitazione gestione relè M14<br>di segnalazione di richiesta<br>di vapore /comando al<br>ventilatore esterno |
|---------|--------------------------------------------------|-------------------------------------------|----------------------------------------------------------|-------------------------------------|--------------------------------------|--------------------------------|--------------------------------|----------------------------------------------------------------------------------------------------|
| 0 (def) | OFF                                              | aperto                                    | SI                                                       | ON (bF)                             | ON                                   | allarmi presenti               | OFF                            | Non abilitato                                                                                                  |
| 1       | ON                                               | aperto                                    | SI                                                       | ON (bF)                             | ON                                   | allarmi presenti               | OFF                            | Non abilitato                                                                                                  |
| 2       | OFF                                              | chiuso                                    | SI                                                       | ON (bF)                             | ON                                   | allarmi presenti               | OFF                            | Non abilitato                                                                                                  |
| 3       | ON                                               | chiuso                                    | SI                                                       | ON (bF)                             | ON                                   | allarmi presenti               | OFF                            | Non abilitato                                                                                                  |
| 4       | OFF                                              | aperto                                    | NO                                                       | ON (bF)                             | ON                                   | allarmi presenti               | OFF                            | Non abilitato                                                                                                  |
| 5       | ON                                               | aperto                                    | NO                                                       | ON (bF)                             | ON                                   | allarmi presenti               | OFF                            | Non abilitato                                                                                                  |
| 6       | OFF                                              | chiuso                                    | NO                                                       | ON (bF)                             | ON                                   | allarmi presenti               | OFF                            | Non abilitato                                                                                                  |
| 7       | ON                                               | chiuso                                    | NO                                                       | ON (bF)                             | ON                                   | allarmi presenti               | OFF                            | Non abilitato                                                                                                  |
| 8       | OFF                                              | aperto                                    | SI                                                       | OFF                                 | ON                                   | allarmi presenti               | OFF                            | Non abilitato                                                                                                  |
| 9       | ON                                               | aperto                                    | SI                                                       | OFF                                 | ON                                   | allarmi presenti               | OFF                            | Non abilitato                                                                                                  |
| 10      | OFF                                              | chiuso                                    | SI                                                       | OFF                                 | ON                                   | allarmi presenti               | OFF                            | Non abilitato                                                                                                  |
| 11      | ON                                               | chiuso                                    | SI                                                       | OFF                                 | ON                                   | allarmi presenti               | OFF                            | Non abilitato                                                                                                  |
| 12      | OFF                                              | aperto                                    | NO                                                       | OFF                                 | ON                                   | allarmi presenti               | OFF                            | Non abilitato                                                                                                  |
| 13      | ON                                               | aperto                                    | NO                                                       | OFF                                 | ON                                   | allarmi presenti               | OFF                            | Non abilitato                                                                                                  |
| 14      | OFF                                              | chiuso                                    | NO                                                       | OFF                                 | ON                                   | allarmi presenti               | OFF                            | Non abilitato                                                                                                  |
| 15      | ON                                               | chiuso                                    | NO                                                       | OFF                                 | ON                                   | allarmi presenti               | OFF                            | Non abilitato                                                                                                  |
| 16      | OFF                                              | aperto                                    | SI                                                       | ON (bF)                             | OFF                                  | allarmi presenti               | OFF                            | Non abilitato                                                                                                  |
| 17      | ON                                               | aperto                                    | SI                                                       | ON (bF)                             | OFF                                  | allarmi presenti               | OFF                            | Non abilitato                                                                                                  |
| 18      | OFF                                              | chiuso                                    | SI                                                       | ON (bF)                             | OFF                                  | allarmi presenti               | OFF                            | Non abilitato                                                                                                  |
| 19      | ON                                               | chiuso                                    | SI                                                       | ON (bF)                             | OFF                                  | allarmi presenti               | OFF                            | Non abilitato                                                                                                  |
| 20      | OFF                                              | aperto                                    | NO                                                       | ON (bF)                             | OFF                                  | allarmi presenti               | OFF                            | Non abilitato                                                                                                  |
| 21      | ON                                               | aperto                                    | NO                                                       | ON (bF)                             | OFF                                  | allarmi presenti               | OFF                            | Non abilitato                                                                                                  |
| 22      | OFF                                              | chiuso                                    | NO                                                       | ON (bF)                             | OFF                                  | allarmi presenti               | OFF                            | Non abilitato                                                                                                  |
| 23      | ON                                               | chiuso                                    | NO                                                       | ON (bF)                             | OFF                                  | allarmi presenti               | OFF                            | Non abilitato                                                                                                  |
| 24      | OFF                                              | aperto                                    | SI                                                       | OFF                                 | OFF                                  | allarmi presenti               | OFF                            | Non abilitato                                                                                                  |
| 25      | ON                                               | aperto                                    | SI                                                       | OFF                                 | OFF                                  | allarmi presenti               | OFF                            | Non abilitato                                                                                                  |
| 26      | OFF                                              | chiuso                                    | SI                                                       | OFF                                 | OFF                                  | allarmi presenti               | OFF                            | Non abilitato                                                                                                  |
| 27      | ON                                               | chiuso                                    | SI                                                       | OFF                                 | OFF                                  | allarmi presenti               | OFF                            | Non abilitato                                                                                                  |
| 28      | OFF                                              | aperto                                    | NO                                                       | OFF                                 | OFF                                  | allarmi presenti               | OFF                            | Non abilitato                                                                                                  |
| 29      | ON                                               | aperto                                    | NO                                                       | OFF                                 | OFF                                  | allarmi presenti               | OFF                            | Non abilitato                                                                                                  |
| 30      | OFF                                              | chiuso                                    | NO                                                       | OFF                                 | OFF                                  | allarmi presenti               | OFF                            | Non abilitato                                                                                                  |
| 31      | ON                                               | chiuso                                    | NO                                                       | OFF                                 | OFF                                  | allarmi presenti               | OFF                            | Non abilitato                                                                                                  |
| 32      | OFF                                              | aperto                                    | SI                                                       | ON (bF)                             | ON                                   | allarmi assenti                | OFF                            | Non abilitato                                                                                                  |
| 33      | ON                                               | aperto                                    | SI                                                       | ON (bF)                             | ON                                   | allarmi assenti                | OFF                            | Non abilitato                                                                                                  |
| 34      | OFF                                              | chiuso                                    | SI                                                       | ON (bF)                             | ON                                   | allarmi assenti                | OFF                            | Non abilitato                                                                                                  |
| 35      | ON                                               | chiuso                                    | SI                                                       | ON (bF)                             | ON                                   | allarmi assenti                | OFF                            | Non abilitato                                                                                                  |
| 36      | OFF                                              | aperto                                    | NO                                                       | ON (bF)                             | ON                                   | allarmi assenti                | OFF                            | Non abilitato                                                                                                  |
| 37      | ON                                               | aperto                                    | NO                                                       | ON (bF)                             | ON                                   | allarmi assenti                | OFF                            | Non abilitato                                                                                                  |
| 38      | OFF                                              | chiuso                                    | NO                                                       | ON (bF)                             | ON                                   | allarmi assenti                | OFF                            | Non abilitato                                                                                                  |
| 39      | ON                                               | chiuso                                    | NO                                                       | ON (bF)                             | ON                                   | allarmi assenti                | OFF                            | Non abilitato                                                                                                  |
| 40      | OFF                                              | aperto                                    | SI                                                       | OFF                                 | ON                                   | allarmi assenti                | OFF                            | Non abilitato                                                                                                  |
| 41      | ON                                               | aperto                                    | SI                                                       | OFF                                 | ON                                   | allarmi assenti                | OFF                            | Non abilitato                                                                                                  |
| 42      | OFF                                              | chiuso                                    | SI                                                       | OFF                                 | ON                                   | allarmi assenti                | OFF                            | Non abilitato                                                                                                  |
| 43      | ON                                               | chiuso                                    | SI                                                       | OFF                                 | ON                                   | allarmi assenti                | OFF                            | Non abilitato                                                                                                  |
| 44      | OFF                                              | aperto                                    | NO                                                       | OFF                                 | ON                                   | allarmi assenti                | OFF                            | Non abilitato                                                                                                  |
| 45      | ON                                               | aperto                                    | NO                                                       | OFF                                 | ON                                   | allarmi assenti                | OFF                            | Non abilitato                                                                                                  |
| 46      | OFF                                              | chiuso                                    | NO                                                       | OFF                                 | ON                                   | allarmi assenti                | OFF                            | Non abilitato                                                                                                  |
| 47      | ON                                               | chiuso                                    | NO                                                       | OFF                                 | ON                                   | allarmi assenti                | OFF                            | Non abilitato                                                                                                  |
| 48      | OFF                                              | aperto                                    | SI                                                       | ON (bF)                             | OFF                                  | allarmi assenti                | OFF                            | Non abilitato                                                                                                  |
| 49      | ON                                               | aperto                                    | SI                                                       | ON (bF)                             | OFF                                  | allarmi assenti                | OFF                            | Non abilitato                                                                                                  |
| 50      | OFF                                              | chiuso                                    | SI                                                       | ON (bF)                             | OFF                                  | allarmi assenti                | OFF                            | Non abilitato                                                                                                  |
| 51      | ON                                               | chiuso                                    | SI                                                       | ON (bF)                             | OFF                                  | allarmi assenti                | OFF                            | Non abilitato                                                                                                  |
| 52      | OFF                                              | aperto                                    | NO                                                       | ON (bF)                             | OFF                                  | allarmi assenti                | OFF                            | Non abilitato                                                                                                  |
| 53      | ON                                               | aperto                                    | NO                                                       | ON (bF)                             | OFF                                  | allarmi assenti                | OFF                            | Non abilitato                                                                                                  |
| 54      | OFF                                              | chiuso                                    | NO                                                       | ON (bF)                             | OFF                                  | allarmi assenti                | OFF                            | Non abilitato                                                                                                  |
| 55      | ON                                               | chiuso                                    | NO                                                       | ON (bF)                             | OFF                                  | allarmi assenti                | OFF                            | Non abilitato                                                                                                  |

## <u>CAREL</u>

| b1  | Oscillazione<br>relè allarme con<br>allarme "CY" | Scar. per<br>diluizione con<br>contattore | Scarico se nuova<br>richiesta ≤ 2/3<br>richiesta attuale | Scarico<br>totale per<br>inattività | Visualizz.<br>allarmi<br>"CL" &"CP" | Relè di allarme<br>attivato se | Scarico<br>totale<br>periodico | Abilitazione gestione relè M14<br>di segnalazione di richiesta<br>di vapore /comando al<br>ventilatore esterno |
|-----|--------------------------------------------------|-------------------------------------------|----------------------------------------------------------|-------------------------------------|-------------------------------------|--------------------------------|--------------------------------|----------------------------------------------------------------------------------------------------|
| 56  | OFF                                              | aperto                                    | SI                                                       | OFF                                 | OFF                                 | allarmi assenti                | OFF                            | Non abilitato                                                                                                  |
| 57  | ON                                               | aperto                                    | SI                                                       | OFF                                 | OFF                                 | allarmi assenti                | OFF                            | Non abilitato                                                                                                  |
| 58  | OFF                                              | chiuso                                    | SI                                                       | OFF                                 | OFF                                 | allarmi assenti                | OFF                            | Non abilitato                                                                                                  |
| 50  |                                                  | chiuso                                    | SI                                                       | OFF                                 | OFF                                 | allarmi assenti                | OFF                            | Non abilitato                                                                                                  |
| 60  | OFF                                              | aperto                                    | NO                                                       | OFF                                 | OFF                                 | allarmi assenti                | OFF                            | Non abilitato                                                                                                  |
| 61  |                                                  | aperto                                    | NO                                                       | OFF                                 | OFF                                 | allarmi assenti                | OFF                            | Non abilitato                                                                                                  |
| 62  |                                                  | apento                                    | NO                                                       |                                     |                                     |                                |                                | Non abilitate                                                                                                  |
| 62  |                                                  | chiuso                                    | NO                                                       |                                     |                                     | allarmi assenti                |                                | Non abilitate                                                                                                  |
| 64  |                                                  | chiuso                                    |                                                          |                                     | OFF                                 | allarmi assenti                |                                | Non abilitate                                                                                                  |
| 67  |                                                  | aperto                                    | 51                                                       | ON (DF)                             | ON                                  | allarmi presenti               | ON (DE)                        | Non abilitate                                                                                                  |
| 05  | UN                                               | aperto                                    | SI                                                       | ON (DF)                             | ON                                  | jallarmi presenti              | UN (DE)                        | Non abilitato                                                                                                  |
| 66  | OFF                                              | chiuso                                    | SI                                                       | ON (bF)                             | ON                                  | allarmi presenti               | ON (BE)                        | Non abilitato                                                                                                  |
| 6/  |                                                  | chiuso                                    | 51                                                       | ON (bF)                             | ON                                  | allarmi presenti               | ON (BE)                        | Non abilitato                                                                                                  |
| 68  | OFF                                              | aperto                                    | NO                                                       | ON (bF)                             | ON                                  | allarmi presenti               | ON (BE)                        | Non abilitato                                                                                                  |
| 69  | ON                                               | aperto                                    | NO                                                       | ON (bF)                             | ON                                  | allarmi presenti               | ON (bE)                        | Non abilitato                                                                                                  |
| 70  | OFF                                              | chiuso                                    | NO                                                       | ON (bF)                             | ON                                  | allarmi presenti               | ON (bE)                        | Non abilitato                                                                                                  |
| 71  | ON                                               | chiuso                                    | NO                                                       | ON (bF)                             | ON                                  | allarmi presenti               | ON (bE)                        | Non abilitato                                                                                                  |
| 72  | OFF                                              | aperto                                    | SI                                                       | OFF                                 | ON                                  | allarmi presenti               | ON (bE)                        | Non abilitato                                                                                                  |
| 73  | ON                                               | aperto                                    | SI                                                       | OFF                                 | ON                                  | allarmi presenti               | ON (bE)                        | Non abilitato                                                                                                  |
| 74  | OFF                                              | chiuso                                    | SI                                                       | OFF                                 | ON                                  | allarmi presenti               | ON (bE)                        | Non abilitato                                                                                                  |
| 75  | ON                                               | chiuso                                    | SI                                                       | OFF                                 | ON                                  | allarmi presenti               | ON (bE)                        | Non abilitato                                                                                                  |
| 76  | OFF                                              | aperto                                    | NO                                                       | OFF                                 | ON                                  | allarmi presenti               | ON (bE)                        | Non abilitato                                                                                                  |
| 77  | ON                                               | aperto                                    | NO                                                       | OFF                                 | ON                                  | allarmi presenti               | ON (bE)                        | Non abilitato                                                                                                  |
| 78  | OFF                                              | chiuso                                    | NO                                                       | OFF                                 | ON                                  | allarmi presenti               | ON (bE)                        | Non abilitato                                                                                                  |
| 79  | ON                                               | chiuso                                    | NO                                                       | OFF                                 | ON                                  | allarmi presenti               | ON (bF)                        | Non abilitato                                                                                                  |
| 80  | OFF                                              | aperto                                    | SI                                                       | ON (bE)                             | OFF                                 | allarmi presenti               | ON (bE)                        | Non abilitato                                                                                                  |
| 81  | ON                                               | aperto                                    | SI                                                       | ON (bF)                             | OFF                                 | allarmi presenti               | ON (bE)                        | Non abilitato                                                                                                  |
| 82  | OFF                                              | chiuso                                    | SI                                                       | ON (bF)                             | OFF                                 | allarmi presenti               | ON (bE)                        | Non abilitato                                                                                                  |
| 02  |                                                  | chiuso                                    |                                                          | ON (bF)                             | OFF                                 | allarmi presenti               | ON (DE)                        | Non abilitato                                                                                                  |
| 0.0 |                                                  | chiuso                                    |                                                          | ON (DF)                             |                                     | allarmi presenti               | ON (DE)                        | Non abilitate                                                                                                  |
| 04  | OFF                                              | aperto                                    | INO NO                                                   | ON (DF)                             | OFF                                 | allarmi presenti               | ON (DE)                        | NON addittate                                                                                                  |
| 85  | UN                                               | aperto                                    | INU<br>NO                                                | ON (DF)                             | OFF                                 | jallarmi presenti              | UN (DE)                        | Non abilitato                                                                                                  |
| 86  | OFF                                              | chiuso                                    | NO                                                       | ON (DF)                             | OFF                                 | allarmi presenti               | ON (BE)                        | Non abilitato                                                                                                  |
| 8/  | ON                                               | chiuso                                    | NO                                                       | ON (bF)                             | OFF                                 | allarmi presenti               | ON (bE)                        | Non abilitato                                                                                                  |
| 88  | OFF                                              | aperto                                    | SI                                                       | OFF                                 | OFF                                 | allarmi presenti               | ON (bE)                        | Non abilitato                                                                                                  |
| 89  | ON                                               | aperto                                    | SI                                                       | OFF                                 | OFF                                 | allarmi presenti               | ON (bE)                        | Non abilitato                                                                                                  |
| 90  | OFF                                              | chiuso                                    | SI                                                       | OFF                                 | OFF                                 | allarmi presenti               | ON (bE)                        | Non abilitato                                                                                                  |
| 91  | ON                                               | chiuso                                    | SI                                                       | OFF                                 | OFF                                 | allarmi presenti               | ON (bE)                        | Non abilitato                                                                                                  |
| 92  | OFF                                              | aperto                                    | NO                                                       | OFF                                 | OFF                                 | allarmi presenti               | ON (bE)                        | Non abilitato                                                                                                  |
| 93  | ON                                               | aperto                                    | NO                                                       | OFF                                 | OFF                                 | allarmi presenti               | ON (bE)                        | Non abilitato                                                                                                  |
| 94  | OFF                                              | chiuso                                    | NO                                                       | OFF                                 | OFF                                 | allarmi presenti               | ON (bE)                        | Non abilitato                                                                                                  |
| 95  | ON                                               | chiuso                                    | NO                                                       | OFF                                 | OFF                                 | allarmi presenti               | ON (bE)                        | Non abilitato                                                                                                  |
| 96  | OFF                                              | aperto                                    | SI                                                       | ON (bF)                             | ON                                  | allarmi assenti                | ON (bF)                        | Non abilitato                                                                                                  |
| 97  | ON                                               | aperto                                    | SI                                                       | ON (bE)                             | ON                                  | allarmi assenti                | ON (bE)                        | Non abilitato                                                                                                  |
| 98  | OFF                                              | chiuso                                    | SI                                                       | ON (bE)                             | ON                                  | allarmi assenti                | ON (bE)                        | Non abilitato                                                                                                  |
| 00  | ON                                               | chiuso                                    | SI                                                       | ON (bF)                             | ON                                  | allarmi assenti                | ON (bE)                        | Non abilitato                                                                                                  |
| 100 | OFF                                              | aporto                                    | NO                                                       | ON (bF)                             | ON                                  | allarmi assonti                | ON (bE)                        | Non abilitato                                                                                                  |
| 100 |                                                  | aperto                                    | NO                                                       | ON (bF)                             | ON                                  | allarmi assenti                | ON (DL)                        | Non abilitato                                                                                                  |
| 101 |                                                  | apento                                    | NO                                                       |                                     |                                     |                                |                                | Non abilitate                                                                                                  |
| 102 |                                                  | chiuso                                    | INU<br>NO                                                | ON (DF)                             | ON                                  | allarmi assenti                | ON (DE)                        | Non abilitato                                                                                                  |
| 103 |                                                  | CTIIUSO                                   |                                                          |                                     |                                     | allarmi assenti                | ION (DE)                       | OJ5JIIIdb III0N                                                                                                |
| 104 | UFF                                              | aperto                                    | 51                                                       | OFF                                 | ON                                  | allarmi assenti                | UN (DE)                        | Non abilitato                                                                                                  |
| 105 |                                                  | aperto                                    | 0                                                        |                                     |                                     | lailarmi assenti               | UN (DE)                        | INON ADIIITATO                                                                                                 |
| 106 |                                                  | chiuso                                    | 51                                                       | UFF                                 | UN                                  | jailarmi assenti               | UN (bE)                        | Non abilitato                                                                                                  |
| 107 | UN                                               | chiuso                                    | 51                                                       | UFF                                 | UN                                  | jailarmi assenti               | UN (bE)                        | Non abilitato                                                                                                  |
| 108 | OFF                                              | aperto                                    | NO                                                       | OFF                                 | ON                                  | Jallarmi assenti               | ON (bE)                        | Non abilitato                                                                                                  |
| 109 | ON                                               | aperto                                    | NO                                                       | OFF                                 | ON                                  | allarmi assenti                | ON (bE)                        | Non abilitato                                                                                                  |
| 110 | OFF                                              | chiuso                                    | NO                                                       | OFF                                 | ON                                  | allarmi assenti                | ON (bE)                        | Non abilitato                                                                                                  |
| 111 | ON                                               | chiuso                                    | NO                                                       | OFF                                 | ON                                  | allarmi assenti                | ON (bE)                        | Non abilitato                                                                                                  |
| 112 | OFF                                              | aperto                                    | SI                                                       | ON (bF)                             | OFF                                 | allarmi assenti                | ON (bE)                        | Non abilitato                                                                                                  |
| 113 | ON                                               | aperto                                    | SI                                                       | ON (bF)                             | OFF                                 | allarmi assenti                | ON (bE)                        | Non abilitato                                                                                                  |
| 114 | OFF                                              | chiuso                                    | SI                                                       | ON (bF)                             | OFF                                 | allarmi assenti                | ON (bE)                        | Non abilitato                                                                                                  |
| 115 | ON                                               | chiuso                                    | SI                                                       | ON (bF)                             | OFF                                 | allarmi assenti                | ON (bF)                        | Non abilitato                                                                                                  |
| 116 | OFF                                              | aperto                                    | NO                                                       | ON (bF)                             | OFF                                 | allarmi assenti                | ON (bF)                        | Non abilitato                                                                                                  |
| 117 | ON                                               | aperto                                    | NO                                                       | ON (bF)                             | OFF                                 | allarmi assenti                | ON (bE)                        | Non abilitato                                                                                                  |
| 118 | OFF                                              | chiuso                                    | NO                                                       | ON (bF)                             | OFF                                 | allarmi assenti                | ON (DE)                        | Non abilitato                                                                                                  |
| 110 |                                                  | chiuso                                    | NO                                                       | ON (DI)                             | OFF                                 | allarmi acconti                |                                | Non abilitato                                                                                                  |
| 120 |                                                  | criiuso<br>aporto                         |                                                          |                                     |                                     | allarmi assenti                |                                | Non abilitato                                                                                                  |
| 120 |                                                  | aperto                                    | )  <br>  (                                               |                                     |                                     | allarrai assenti               |                                | NUII dDIIItdt0                                                                                                 |
| 122 |                                                  | aperio                                    | )  <br>  (                                               |                                     |                                     | allarmai constit               |                                | NUII dDIIItdt0                                                                                                 |
| 122 |                                                  | chiuso                                    | 0                                                        |                                     |                                     | lailarmi assenti               | UN (DE)                        | INON ADIIITATO                                                                                                 |
| 123 | UN                                               | chiuso                                    | 51                                                       | UFF                                 | UFF                                 | jailarmi assenti               | UN (bE)                        | Non abilitato                                                                                                  |
| 124 | OFF                                              | aperto                                    | NO                                                       | OFF                                 | OFF                                 | Jallarmi assenti               | UN (bE)                        | Non abilitato                                                                                                  |
| 125 | ON                                               | aperto                                    | NÖ                                                       | OFF                                 | OFF                                 | allarmi assenti                | ION (bE)                       | Non abilitato                                                                                                  |
| 126 | OFF                                              | chiuso                                    | NO                                                       | OFF                                 | OFF                                 | allarmi assenti                | ON (bE)                        | Non abilitato                                                                                                  |
| 127 | ION                                              | chiuso                                    | INO                                                      | OFF                                 | OFF                                 | lallarmi assenti               | ION (bE)                       | Non abilitato                                                                                                  |

Tab. 6.e

## CAREL

| b1   | Oscillazione<br>relè allarme con<br>allarme "CY" | Scar. per<br>diluizione con<br>contattore | Scarico se nuova<br>richiesta ≤ 2/3<br>richiesta attuale | Scarico<br>totale per<br>inattività | Visualizz.<br>allarmi<br>"CL" & "CP" | Relè di allarme<br>attivato se | Scarico<br>totale<br>periodico | Abilitazione gestione relè<br>M14 di segnalazione della<br>produz. di vapore /comando<br>al ventilatore esterno |
|------|--------------------------------------------------|-------------------------------------------|----------------------------------------------------------|-------------------------------------|--------------------------------------|--------------------------------|--------------------------------|----------------------------------------------------------------------------------------------------|
| 128  | OFF                                              | aperto                                    | SI                                                       | ON (bE)                             | ON                                   | allarmi presenti               | OFF                            | Abilitato                                                                                                    |
| 129  | ON                                               | aperto                                    | SI                                                       | ON (bF)                             | ON                                   | allarmi presenti               | OFF                            | Abilitato                                                                                                    |
| 130  | OFF                                              | chiuso                                    | SI                                                       | ON (bF)                             | ON                                   | allarmi presenti               | OFF                            | Abilitato                                                                                                    |
| 131  | ON                                               | chiuso                                    | SI                                                       | ON (bF)                             | ON                                   | allarmi presenti               | OFF                            | Abilitato                                                                                                    |
| 132  | OFF                                              | aperto                                    | NO                                                       | ON (bF)                             | ON                                   | allarmi presenti               | OFF                            | Abilitato                                                                                                    |
| 133  | ON                                               | aperto                                    | NO                                                       | ON (bF)                             | ON                                   | allarmi presenti               | OFF                            | Abilitato                                                                                                    |
| 134  | OFF                                              | chiuso                                    | NO                                                       | ON (bF)                             | ON                                   | allarmi presenti               | OFF                            | Abilitato                                                                                                    |
| 135  | ON                                               | chiuso                                    | NO                                                       | ON (bF)                             | ON                                   | allarmi presenti               | OFF                            | Abilitato                                                                                                    |
| 136  | OFF                                              | aperto                                    | SI                                                       | OFF                                 | ON                                   | allarmi presenti               | OFF                            | Abilitato                                                                                                    |
| 137  | ON                                               | aperto                                    | SI                                                       | OFF                                 | ON                                   | allarmi presenti               | OFF                            | Abilitato                                                                                                    |
| 138  | OFF                                              | chiuso                                    | SI                                                       | OFF                                 | ON                                   | allarmi presenti               | OFF                            | Abilitato                                                                                                    |
| 139  | ON                                               | chiuso                                    | SI                                                       | OFF                                 | ION                                  | allarmi presenti               | IOFF                           | Abilitato                                                                                                    |
| 140  | OFF                                              | aperto                                    | NO                                                       | IOFF                                | ION                                  | allarmi presenti               | IOFF                           | Abilitato                                                                                                    |
| 141  | ON                                               | aperto                                    | NO                                                       | IOFF<br>IOFF                        | ION                                  | allarmi presenti               | IOFF                           | Abilitato                                                                                                    |
| 142  | ON                                               | chiuso                                    | NO                                                       |                                     |                                      | allarmi presenti               |                                | Abilitato                                                                                                    |
| 143  | OFF                                              | chiuso                                    |                                                          | ON (bE)                             |                                      | allarmi presenti               | IOFF<br>IOFF                   | Abilitato                                                                                                    |
| 144  | ON                                               | aperto                                    | 51                                                       |                                     |                                      | allarmi presenti               |                                | Abilitata                                                                                                    |
| 145  | OFF                                              | aperto                                    | 51                                                       | ON (DF)                             |                                      | allarmi presenti               | IOFF<br>IOFF                   | Abilitato                                                                                                    |
| 140  | ON                                               | chiuso                                    | SI                                                       | ON (bF)                             | OFF                                  | allarmi presenti               | IOFF                           | Abilitato                                                                                                    |
| 1/18 | OFF                                              | aperto                                    | NO                                                       | ON (bF)                             | OFF                                  | allarmi presenti               | OFF                            | Abilitato                                                                                                    |
| 140  | ON                                               | aperto                                    | NO                                                       | ON (bF)                             | OFF                                  | allarmi presenti               | OFF                            | Abilitato                                                                                                    |
| 150  | OFF                                              | chiuso                                    | NO                                                       | ON (bE)                             | OFF                                  | allarmi presenti               | OFF                            | Abilitato                                                                                                    |
| 151  | ON                                               | chiuso                                    | NO                                                       | ON (bE)                             | OFF                                  | allarmi presenti               | OFF                            | Abilitato                                                                                                    |
| 152  | OFF                                              | aperto                                    | SI                                                       | OFF                                 | OFF                                  | allarmi presenti               | OFF                            | Abilitato                                                                                                    |
| 153  | ON                                               | aperto                                    | SI                                                       | OFF                                 | OFF                                  | allarmi presenti               | OFF                            | Abilitato                                                                                                    |
| 154  | OFF                                              | chiuso                                    | SI                                                       | OFF                                 | OFF                                  | allarmi presenti               | OFF                            | Abilitato                                                                                                    |
| 155  | ON                                               | chiuso                                    | SI                                                       | OFF                                 | OFF                                  | allarmi presenti               | OFF                            | Abilitato                                                                                                    |
| 156  | OFF                                              | aperto                                    | NO                                                       | OFF                                 | OFF                                  | allarmi presenti               | OFF                            | Abilitato                                                                                                    |
| 157  | ON                                               | aperto                                    | NO                                                       | OFF                                 | OFF                                  | allarmi presenti               | OFF                            | Abilitato                                                                                                    |
| 158  | OFF                                              | chiuso                                    | NO                                                       | OFF                                 | OFF                                  | allarmi presenti               | OFF                            | Abilitato                                                                                                    |
| 159  | ON                                               | chiuso                                    | NO                                                       | OFF                                 | OFF                                  | allarmi presenti               | OFF                            | Abilitato                                                                                                    |
| 160  | OFF                                              | aperto                                    | SI                                                       | ON (bF)                             | ON                                   | allarmi assenti                | OFF                            | Abilitato                                                                                                    |
| 161  | ON                                               | aperto                                    | SI                                                       | ON (bF)                             | ON                                   | allarmi assenti                | OFF                            | Abilitato                                                                                                    |
| 162  | OFF                                              | chiuso                                    | SI                                                       | ON (bF)                             | ON                                   | allarmi assenti                | OFF                            | Abilitato                                                                                                    |
| 163  | ON                                               | chiuso                                    | SI                                                       | ON (bF)                             | ON                                   | allarmi assenti                | OFF                            | Abilitato                                                                                                    |
| 164  | OFF                                              | aperto                                    | NO                                                       | ON (bF)                             | ON                                   | allarmi assenti                | OFF                            | Abilitato                                                                                                    |
| 165  | ON                                               | aperto                                    | NO                                                       | ON (bF)                             | ON                                   | allarmi assenti                | OFF                            | Abilitato                                                                                                    |
| 166  | OFF                                              | chiuso                                    | NO                                                       | ON (bF)                             | ION                                  | allarmi assenti                | IOFF                           | Abilitato                                                                                                    |
| 16/  | ON                                               | chiuso                                    | NO                                                       | ION (bF)                            | ION                                  | allarmi assenti                | IOFF                           | Abilitato                                                                                                    |
| 168  | OFF                                              | aperto                                    | SI                                                       | IOFF<br>IOFF                        | ION                                  | allarmi assenti                | IOFF                           | Abilitato                                                                                                    |
| 169  | ON                                               | aperto                                    | SI                                                       | OFF                                 | ION                                  | allarmi assenti                |                                | Abilitato                                                                                                    |
| 170  | ON                                               | chiuso                                    | 51                                                       |                                     |                                      | allarmi assenti                |                                | Abilitato                                                                                                    |
| 172  | OFE                                              | chiuso                                    | 21                                                       | OFF                                 |                                      | allarmi assenti                | OFF                            | Abilitato                                                                                                    |
| 173  | ON                                               | aperto                                    | NO                                                       | OFF                                 | ON                                   | allarmi assenti                | IOFF                           | Abilitato                                                                                                    |
| 174  | OFF                                              | chiuso                                    | NO                                                       | OFF                                 | ION                                  | allarmi assenti                | OFF                            | Abilitato                                                                                                    |
| 175  | ON                                               | chiuso                                    | NO                                                       | OFF                                 | ON                                   | allarmi assenti                | OFF                            | Abilitato                                                                                                    |
| 176  | OFF                                              | aperto                                    | SI                                                       | ON (bE)                             | OFF                                  | allarmi assenti                | OFF                            | Abilitato                                                                                                    |
| 177  | ON                                               | aperto                                    | SI                                                       | ON (bF)                             | OFF                                  | allarmi assenti                | OFF                            | Abilitato                                                                                                    |
| 178  | OFF                                              | chiuso                                    | SI                                                       | ON (bF)                             | OFF                                  | allarmi assenti                | OFF                            | Abilitato                                                                                                    |
| 179  | ON                                               | chiuso                                    | SI                                                       | ON (bF)                             | OFF                                  | allarmi assenti                | OFF                            | Abilitato                                                                                                    |
| 180  | OFF                                              | aperto                                    | NO                                                       | ON (bF)                             | OFF                                  | allarmi assenti                | OFF                            | Abilitato                                                                                                    |
| 181  | ON                                               | aperto                                    | NO                                                       | ON (bF)                             | OFF                                  | allarmi assenti                | OFF                            | Abilitato                                                                                                    |
| 182  | OFF                                              | chiuso                                    | NO                                                       | ON (bF)                             | OFF                                  | allarmi assenti                | OFF                            | Abilitato                                                                                                    |
| 183  | ON                                               | chiuso                                    | NO                                                       | ON (bF)                             | OFF                                  | allarmi assenti                | OFF                            | Abilitato                                                                                                    |
| 184  | OFF                                              | aperto                                    | SI                                                       | OFF                                 | OFF                                  | allarmi assenti                | OFF                            | Abilitato                                                                                                    |
| 185  | ON                                               | aperto                                    | SI                                                       | OFF                                 | OFF                                  | allarmi assenti                | OFF                            | Abilitato                                                                                                    |
| 186  | OFF                                              | chiuso                                    | SI                                                       | OFF                                 | OFF                                  | allarmi assenti                | OFF                            | Abilitato                                                                                                    |
| 187  | ON                                               | chiuso                                    | SI                                                       | OFF                                 | OFF                                  | allarmi assenti                | OFF                            | Abilitato                                                                                                    |
| 188  | OFF                                              | aperto                                    | NÖ                                                       | IOFF                                | LOFF                                 | allarmi assenti                | LOFF                           | Abilitato                                                                                                    |
| 189  | UN                                               | aperto                                    | NU                                                       | IOFF                                | IOFF                                 | allarmi assenti                | 10H                            | Abilitato                                                                                                    |
| 190  | OFF                                              | chiuso                                    | NO                                                       | IOFF                                |                                      | allarmi assenti                | IOFF                           | Abilitato                                                                                                    |
| 191  | UN                                               | chiuso                                    | NO                                                       | IOFF                                | IOFF                                 | allarmi assenti                | IOH<br>IOH (I S)               | Abilitato                                                                                                    |
| 192  | UFF                                              | aperto                                    | 51                                                       | UN (bF)                             |                                      | jallarmi presenti              | UN (bE)                        | Abilitato                                                                                                    |
| 193  | UN                                               | aperto                                    | 51                                                       |                                     |                                      | jailarmi presenti              | UN (DE)                        | ADIIItato                                                                                                    |
| 194  | UFF                                              | chiuso                                    | 51                                                       |                                     |                                      | allarmi presenti               | UN (DE)                        | Abilitato                                                                                                    |
| 195  | OFE                                              | CNIUSO                                    | NO                                                       | ION (bF)                            |                                      | allarmi presenti               | ION (DE)                       | ADIIItato                                                                                                    |
| 190  |                                                  | aperto                                    | NO                                                       |                                     |                                      | allarmi presenti               | ION (DE)                       | Abilitato                                                                                                    |
| 19/  | OFE                                              | chiuso                                    | NO                                                       |                                     |                                      | allarmi presenti               | ON (DE)                        | Abilitato                                                                                                    |
| 198  |                                                  | chiuso                                    | NO                                                       | ON (DF)                             |                                      | allarmi presenti               | ION (DE)                       | Abilitato                                                                                                    |
| 200  | OFF                                              | aperto                                    | SI                                                       |                                     |                                      | allarmi presenti               | ION (DE)                       | Abilitato                                                                                                    |

## <u>CAREL</u>

| b1  | Oscillazione<br>relè allarme con<br>allarme "CY" | Scar. per<br>diluizione con<br>contattore | Scarico se nuova<br>richiesta ≤ 2/3<br>richiesta attuale | Scarico<br>totale per<br>inattività | Visualizz.<br>allarmi<br>"CL" & "CP" | Relè di allarme<br>attivato se | Scarico<br>totale<br>periodico | Abilitazione gestione relè<br>M14 di segnalazione della<br>produz. di vapore /comando<br>al ventilatore esterno |
|-----|--------------------------------------------------|-------------------------------------------|----------------------------------------------------------|-------------------------------------|--------------------------------------|--------------------------------|--------------------------------|----------------------------------------------------------------------------------------------------|
| 201 | ON                                               | aperto                                    | SI                                                       | OFF                                 | ON                                   | allarmi presenti               | ON (bF)                        | Abilitato                                                                                                    |
| 202 | OFF                                              | chiuso                                    | SI                                                       | OFF                                 | ON                                   | allarmi presenti               | ON (bE)                        | Abilitato                                                                                                    |
| 203 | ON                                               | chiuso                                    | SI                                                       | OFF                                 | ON                                   | allarmi presenti               | ON (bE)                        | Abilitato                                                                                                    |
| 204 | OFF                                              | aperto                                    | NO                                                       | OFF                                 | ON                                   | allarmi presenti               | ON (bF)                        | Abilitato                                                                                                    |
| 205 | ON                                               | aperto                                    | NO                                                       | OFF                                 | ON                                   | allarmi presenti               | ON (bE)                        | Abilitato                                                                                                    |
| 206 | OFF                                              | chiuso                                    | NO                                                       | OFF                                 | ON                                   | allarmi presenti               | ON (bE)                        | Abilitato                                                                                                    |
| 207 | ON                                               | chiuso                                    | NO                                                       | OFF                                 | ON                                   | allarmi presenti               | ON (bE)                        | Abilitato                                                                                                    |
| 208 | OFF                                              | aperto                                    | SI                                                       | ON (bF)                             | OFF                                  | allarmi presenti               | ON (bE)                        | Abilitato                                                                                                    |
| 209 | ON                                               | aperto                                    | SI                                                       | ON (bF)                             | OFF                                  | allarmi presenti               | ON (bE)                        | Abilitato                                                                                                    |
| 210 | OFF                                              | chiuso                                    | SI                                                       | ON (bF)                             | OFF                                  | allarmi presenti               | ON (bE)                        | Abilitato                                                                                                    |
| 211 | ON                                               | chiuso                                    | SI                                                       | ON (bF)                             | OFF                                  | allarmi presenti               | ON (bE)                        | Abilitato                                                                                                    |
| 212 | OFF                                              | aperto                                    | NO                                                       | ON (bF)                             | OFF                                  | allarmi presenti               | ON (bE)                        | Abilitato                                                                                                    |
| 213 | ON                                               | aperto                                    | NO                                                       | ON (bF)                             | OFF                                  | allarmi presenti               | ON (bE)                        | Abilitato                                                                                                    |
| 214 | OFF                                              | chiuso                                    | NO                                                       | ON (bF)                             | OFF                                  | allarmi presenti               | ON (bE)                        | Abilitato                                                                                                    |
| 215 | ON                                               | chiuso                                    | NO                                                       | ON (bF)                             | OFF                                  | allarmi presenti               | ON (bE)                        | Abilitato                                                                                                    |
| 216 | OFF                                              | aperto                                    | SI                                                       | OFF                                 | OFF                                  | allarmi presenti               | ON (bE)                        | Abilitato                                                                                                    |
| 217 | ON                                               | aperto                                    | SI                                                       | OFF                                 | OFF                                  | allarmi presenti               | ON (bE)                        | Abilitato                                                                                                    |
| 218 | OFF                                              | chiuso                                    | SI                                                       | OFF                                 | OFF                                  | allarmi presenti               | ON (bE)                        | Abilitato                                                                                                    |
| 219 | ON                                               | chiuso                                    | SI                                                       | OFF                                 | OFF                                  | allarmi presenti               | ON (bE)                        | Abilitato                                                                                                    |
| 220 | OFF                                              | aperto                                    | NO                                                       | OFF                                 | OFF                                  | allarmi presenti               | ON (bE)                        | Abilitato                                                                                                    |
| 221 | ON                                               | aperto                                    | NO                                                       | OFF                                 | OFF                                  | allarmi presenti               | ON (bE)                        | Abilitato                                                                                                    |
| 222 | OFF                                              | chiuso                                    | NO                                                       | OFF                                 | OFF                                  | allarmi presenti               | ON (bE)                        | Abilitato                                                                                                    |
| 223 | ON                                               | chiuso                                    | NO                                                       | OFF                                 | OFF                                  | allarmi presenti               | ON (bE)                        | Abilitato                                                                                                    |
| 224 | OFF                                              | aperto                                    | SI                                                       | ON (bF)                             | ON                                   | allarmi assenti                | ON (bE)                        | Abilitato                                                                                                    |
| 225 | ON                                               | aperto                                    | ISI                                                      | ON (bF)                             | ON                                   | allarmi assenti                | ON (bE)                        | Abilitato                                                                                                    |
| 226 | IOFF                                             | chiuso                                    | SI                                                       | ON (bF)                             | ON                                   | allarmi assenti                | ON (bE)                        | Abilitato                                                                                                    |
| 227 | ON                                               | chiuso                                    | SI                                                       | ON (bF)                             | ON                                   | allarmi assenti                | ON (bE)                        | Abilitato                                                                                                    |
| 228 | IOFF                                             | aperto                                    | NO                                                       | ON (bF)                             | ON                                   | allarmi assenti                | ON (bE)                        | Abilitato                                                                                                    |
| 229 | ION                                              | aperto                                    | NO                                                       | ON (bF)                             | ON                                   | allarmi assenti                | ION (bE)                       | Abilitato                                                                                                    |
| 230 | OFF                                              | chiuso                                    | NO                                                       | ON (bF)                             | ON                                   | allarmi assenti                | ON (BE)                        | Abilitato                                                                                                    |
| 231 | ION                                              | chiuso                                    | NO                                                       | ON (bF)                             | ON                                   | allarmi assenti                | ION (bE)                       | Abilitato                                                                                                    |
| 232 | IOFF                                             | aperto                                    | 51                                                       | OFF                                 | ON                                   | allarmi assenti                | ION (bE)                       | Abilitato                                                                                                    |
| 233 |                                                  | aperto                                    | SI                                                       | OFF                                 | ON                                   | allarmi assenti                | ION (DE)                       | ADIIItato                                                                                                    |
| 234 | OFF                                              | I Chiuso                                  | 51                                                       | OFF                                 |                                      | allarmi assenti                | ION (DE)                       | ADIIItato                                                                                                    |
| 235 | UN OFF                                           | chiuso                                    | 51                                                       | OFF                                 | ON                                   | allarmi assenti                | ION (DE)                       | Abilitato                                                                                                    |
| 230 |                                                  | aperto                                    | NO                                                       |                                     | ON                                   | allarmi assenti                | ION (DE)                       | Abilitato                                                                                                    |
| 237 |                                                  | apento                                    |                                                          |                                     |                                      |                                |                                | Abilitato                                                                                                    |
| 220 |                                                  | chiuso                                    |                                                          | OFF                                 | ON                                   | allarmi assenti                | ION (DE)                       | Abilitato                                                                                                    |
| 239 |                                                  | aporto                                    |                                                          | ON (bE)                             | OFE                                  | allarmi assenti                | ON (DE)                        | Abilitato                                                                                                    |
| 240 |                                                  | aperto                                    | 51                                                       | ON (bF)                             | OFF                                  | allarmi assenti                | ON (DE)                        | Abilitato                                                                                                    |
| 241 |                                                  | chiuso                                    | ) <br>                                                   | ON (DF)                             | OFF                                  | allarmi assenti                | ION (DE)                       | Abilitato                                                                                                    |
| 242 | ON                                               | chiuso                                    | 51                                                       | ON (bF)                             | OFF                                  | allarmi assenti                | ION (bE)                       | Abilitato                                                                                                    |
| 245 | OFF                                              | anerto                                    | NO                                                       | ON (bF)                             | OFF                                  | allarmi assenti                | ON (bE)                        | Abilitato                                                                                                    |
| 245 | ON                                               | aperto                                    | NO                                                       | ON (bF)                             | OFF                                  | allarmi assenti                | ON (bE)                        | Abilitato                                                                                                    |
| 246 | OFF                                              | chiuso                                    | NO                                                       | ON (bF)                             | OFF                                  | allarmi assenti                | ON (bE)                        | Abilitato                                                                                                    |
| 247 | ON ON                                            | chiuso                                    | NO                                                       | ON (bF)                             | OFF                                  | allarmi assenti                | ON (bE)                        | Abilitato                                                                                                    |
| 248 | OFF                                              | aperto                                    | SI                                                       | OFF                                 | OFF                                  | allarmi assenti                | ON (bF)                        | Abilitato                                                                                                    |
| 249 | ION                                              | aperto                                    | SI                                                       | OFF                                 | OFF                                  | allarmi assenti                | ON (bE)                        | Abilitato                                                                                                    |
| 250 | OFF                                              | chiuso                                    | SI                                                       | OFF                                 | OFF                                  | allarmi assenti                | ION (bF)                       | Abilitato                                                                                                    |
| 251 | ON                                               | chiuso                                    | SI                                                       | OFF                                 | OFF                                  | allarmi assenti                | ON (bE)                        | Abilitato                                                                                                    |
| 252 | OFF                                              | aperto                                    | NO                                                       | OFF                                 | OFF                                  | allarmi assenti                | ON (bE)                        | Abilitato                                                                                                    |
| 253 | ION                                              | aperto                                    | NO                                                       | OFF                                 | OFF                                  | allarmi assenti                | ON (bE)                        | Abilitato                                                                                                    |
| 254 | OFF                                              | chiuso                                    | NO                                                       | OFF                                 | OFF                                  | allarmi assenti                | ON (bE)                        | Abilitato                                                                                                    |
| 255 | ON                                               | chiuso                                    | NO                                                       | OFF                                 | OFF                                  | allarmi assenti                | ON (bE)                        | Abilitato                                                                                                    |

Tab. 6.f

## 7. CONTROLLO DELLA SCHEDA VIA RETE

#### Le variabili riportate nella lista sono solo un set di tutte le variabili interne. NON CONFIGURARE VARIABILI CHE NON SONO PRESENTI NELLA TABELLA, ALTRIMENTI C'È IL RISCHIO DI COMPROMETTERE IL FUNZIONAMENTO DELL'UMIDIFICATORE.

**Nota:** La release software è formata da 4 cifre ed è indicata nell'etichetta adesiva sul retro del controllo. Per esempio il codice "1.080" indica: release hardware "1.0" e release software "8.0". Assicurarsi di aver configurato il corretto indirizzo di rete nel parametro C3 (variabile interna 113) prima di indirizzare i controlli CPY. Ogni umidificatore è configurato di default con l'indirizzo 1, ogni unità 2 non potrà avere lo stesso indirizzo.

| -              |                                                                                                    |          |
|----------------|----------------------------------------------------------------------------------------------------|----------|
| "A"            | variabili analogiche* (Modbus® RTU: REGISTERS)                                                          |          |
| CAREL - MODUS® |                                                                                                    |          |
| 3              | param. d9: produzione nominale in kg/h (vedi tabella parametri)                                         |          |
| 4              | param. d7: produzione massima in kg/h (vedi tabella parametri)                                          |          |
| 15             | param. d3: portata istantanea di vapore kg/h; sola lettura. es. formato "#### = #### (100 = 100 kg/h)". |          |
| 30             | param. d6: corrente (A); sola lettura. es. formato "#### = #### (16 = 16a)".                            |          |
| 33             | param. C8: tempo massimo assenza dati (destinati al controllo) su RS485 che genera stop produzione e    |          |
|                | allarme "SU" (vedi tabella parametri)                                                                   |          |
|                |                                                                                                    | Tab. 7.a |

\* I dati provenienti dal controllo vanno interpretati con una cifra decimale. Es: var. 3=150 significa 15.0 kg/h

|       | "["                 |                                                                                                    |
|-------|---------------------|----------------------------------------------------------------------------------------------------|
| CAREL | Modbus <sup>®</sup> | variabili intere (Modbus <sup>®</sup> RTU: REGISTERS)                                                                                                    |
| 1     | 256                 | param. P0: massima produzione (vedi tabella parametri)                                                                                                    |
| 2     | 257                 | param. A0: modalità di funzionamento (vedi tabella parametri)                                                                                                    |
| 3     | 258                 | param. A1: unità di misura (vedi tabella parametri)                                                                                                    |
| 4     | 259                 | param. A2: tipo di richiesta di produzione (vedi tabella parametri)                                                                                                    |
| 5     | 260                 | param. b1: funzionalità aggiuntive (vedi tabella parametri)                                                                                                    |
| 6     | 261                 | param. b2: tempo in ritardo in spegnimento (vedi tabella parametri)                                                                                                    |
| 7     | 262                 | param. b4: forzatura conducibilità dell'acqua (vedi tabella parametri)                                                                                                    |
| 8     | 263                 | param. b5: soglia di pre-allarme di conducibilità (vedi tabella parametri)                                                                                                    |
| 9     | 264                 | param. b6: soglia di allarme di conducibilità (vedi tabella parametri)                                                                                                    |
| 10    | 265                 | param. b7: regolazione soglia rilevazione schiuma (vedi tabella parametri)                                                                                                    |
| 11    | 266                 | param. b8: regolazione conducibilità interna del cilindro a regime rispetto a quella nominale                                                                                                    |
| 12    | 267                 | param. C0: valore nominale visualizzato (vedi tabella parametri)                                                                                                    |
| 13    | 268                 | param. C3: indirizzo della porta seriale (vedi tabella parametri)                                                                                                    |
| 14    | 269                 | param. C4: baud rate (vedi tabella parametri)                                                                                                    |
| 15    | 270                 | param. C5: supervisore: frame (vedi tabella parametri)                                                                                                    |
| 16    | 271                 | param. C6: ritardo invio risposta seriale (vedi tabella parametri)                                                                                                    |
| 17    | 272                 | param. b9: riduzione durata scarico per diluizione (vedi tabella parametri)                                                                                                    |
| 18    | 273                 | param. bb: tempo in ore limite manutenzione cilindro (vedi tabella parametri)                                                                                                    |
| 19    | 274                 | param. bE: tempo limite tra due scarichi periodici (vedi tabella parametri)                                                                                                    |
| 20    | 275                 | param. bF: giorni di attesa per scarico inattività (vedi tabella parametri)                                                                                                    |
| 44    | 299                 | param. d1: lettura segnale di comando da regolatore esterno vedi paragrafo "controllo della produzione                                                                                                    |
|       |                     | attraverso le variabili intere l62 e l63, sola lettura. es formato " #### = #### (0%-100%, step 1%)"                                                                                                    |
| 46    | 301                 | stato dell'umidificatore (sola lettura); $0 =$ non attivo (nessuna domanda o bloccato o disabilitato); $1 =$ inizio                                                                                                    |
|       |                     | ciclo evaporazione; $2 = carico acqua in corso; 3 = evaporazione in corso; 4 = scarico AFS; 5 = scarico acqua (per$                                                                                                    |
|       |                     | diluizione o manuale); 6 = fine dello scarico acqua; 7 = scarico completo per lungo periodo di inattività; 8 = scarico                                                                                                    |
|       |                     | completo da richiesta manuale o di rete; 9 = gestione mancanza acqua; 10 = pre-lavaggio; 11 = scarico periodico                                                                                                    |
| 47    | 302                 | tipo di fase dell'umidif. (sola lettura) 0 = non attivo; 1 = soft start; 2 = inizio della produzione regime dopo la                                                                                                    |
|       |                     | produz, ridotta: 3 = produz, a regime: 4 = produzione ridotta: 5, 6, 7 = soft start                                                                                                    |
| 49    | 304                 | param. d5: conducibilità dell'acqua di alimentazione (µS/cm) - sola lettura vedi tabella parametri                                                                                                    |
| 54    | 309                 | param. db: contaore macchina (non azzerabile, vedi tabella parametri)                                                                                                    |
| 55    | 310                 | param. dA: contaore cilindro (azzerabile, vedi tabella parametri)                                                                                                    |
| 62    | 317                 | comandi via RS485; bit 0: reset storico allarmi; bit 1: reset contatore dA; bit 2: richiesta di produzione via variabile                                                                                                    |
|       |                     | 163; bit 3; pre-lavaggio; bit 4; reset degli allarmi attivi; bit 6; Flag abilitazione stop produzione+allarme per                                                                                                    |
|       |                     | seriale disconnessa: bit 7: Flag richiesta allarme più vecchio: bit 8: Flag richiesta allarme più recente: bit 9: Flag                                                                                                    |
|       |                     | caricamento primo allarme dello storico: bit 12: Elag abilitazione creazione backup utente                                                                                                    |
|       |                     | Cancer i lot 2 di altri vengono sempre latti come $0$ All'accencione stutti i bit valgono $0$                                                                                                    |
| 63    | 318                 | Traine in organization of the second of the second of the |
| 64    | 310                 | The first and production of the first equation of the first $a = 4$ (0.0-100.0, step 1.70).                                                                                                    |
| 67    | 372                 | naram c7 (well tabella parametri)                                                                                                    |
| 83    | 338                 | Istato allarmi: Rit O Presenza almeno un allarme RI OCK · Rit 1: Presenza almeno un allarme DISAR · Rit 7:                                                                                                    |
| 00    | 550                 | Dracenza almeno un allarene WARN                                                                                                    |
| 8/    | 330                 | In less that an include the distance with the method of the method of t |
| 04    | פכנ                 | anami procenti (sola tettora) pit n=0 anami e tori atuvo, pit n=1 anamie atuvo, vedi tabella dilattili, bit 0.                                                                                                    |
|       |                     | Jaliarme (vin; bit, 1: aliarme EC; bit 2: aliarme E1; bit 3: aliarme E0; bit 4: aliarme EH; bit 5: aliarme EP; bit 6: non                                                                                                    |
|       |                     | utilizzato; bit /: non utilizzato.                                                                                                    |

| 85 | 340 | allarmi disabilitati (sola lettura) bit n=0 allarme non attivo, bit n=1 allarme attivo. Vedi tabella allarmi: bit 0:           |
|----|-----|----------------------------------------------------------------------------------------------------|
|    |     | allarme EU (reset automatico); bit 1: allarme E3; bit 2: allarme EF (reset automatico); bit 3: allarme Ed; bit 4: non          |
|    |     | utilizzato; bit 5: non utilizzato; bit 6: allarme SU; bit 7: non utilizzato.                                                   |
| 86 | 341 | avvertimenti (sola lettura) bit n=0 allarme non attivo, bit n=1 allarme attivo. Vedi tabella allarmi: bit 0: pre-allarme       |
|    |     | CY; bit1: pre-allarme EA; bit 2: pre-allarme CP; bit 3: pre-allarme CL; bit 4: allarme E2; bit 5, bit 6, bit 7: non utilizzati |
| 80 | 344 | lettura di una riga dello storico allarmi (vedi variabile 162 bit7-8-9)                                                        |

| "D"             | variabili digitali (Modbus® RTU: COILS)                                                                       |
|-----------------|----------------------------------------------------------------------------------------------------|
| CAREL - Modbus® |                                                                                                    |
| 1               | umidificatore disabilitato da ON/OFF remoto (morsetti M2.4 M2.5) sola lettura                                 |
| 2               | segnale di comando disabilitazione: D2=1 => CPY disabilitato; D2=0 => CPY abilitato (simile a ON/OFF remoto)  |
| 3               | umidificatore pronto in attesa di richiesta (sola lettura)                                                    |
| 4               | stato contattore: 0 = aperto, 1 = chiuso (sola lettura)                                                       |
| 5               | stato uscita a 24vac per lo scarico: $0 = non scarica$ , $1 = scarica (sola lettura)$                         |
| 6               | stato uscita relè per lo scarico: 0 = non scarica, 1 = scarica (sola lettura)                                 |
| 7               | relè cumulativo di allarme: 0 = non alimentato, 1 = alimentato (sola lettura)                                 |
| 8               | stato uscita a 24vac per il carico: $0 =$ non carica, $1 =$ carica (sola lettura)                             |
| 10              | alto livello dell'acqua: $0 =$ sonde non attivate, $1 =$ sonde attivate (sola lettura)                        |
| 17              | comando di scarico manuale: 0 = non attivo, 1 = attivo; se impostato a 1 attraverso la rete, lo scarico verrà |
| 17              | eseguito fino al tempo massimo o fino a guando la varib. 'D17' viene azzerata                                 |
| 19              | terminale CPY connesso e on-line: 0 = non on-line, 1 = on-line (sola lettura)                                 |
| 21              | umidificatore abilitato/disabilitato da tasto ESC (0/1=abilitato/disabilitato)                                |
|                 | Tab. 7.c                                                                                                    |

## 7.1 Controllo della produzione attraverso le variabili 162 e 163

- 1. Via rete, subito dopo l'accensione, impostare D2 = 0 (non è necessario re-impostare D2 se non viene spenta la scheda).
- 2. Impostare I2 = 0 per il controllo ON/OFF (A0 = 0), I2 = 1 per il controllo proporzionale (A0 = 1).
- 3. Impostare I62 = 4 per inviare la richiesta per mezzo variabile I63. Nel caso A0=0, se I63 <50: OFF; se I63 >51: ON.
- 4. Scrivere la richiesta di produzione nella variabile I63 con formato 000 to 100 (0% to 100%).

Nota: se nella variabile 162 è stato impostato il bit6=1, la produzione di vapore si arresterà quando sulla seriale RS485 non vengono rilevati dati relativi al controllo per un periodo superiore al tempo impostato nel parametro C8 e contemporaneamente appare l'allarme per seriale disconnessa. La produzione potrà riprendere all'arrivo di nuovi dati.

### 7.2 Lettura storico allarmi via rete

La variabile in supervisione I89 mostra, uno alla volta, gli allarmi che vengono memorizzati nello storico. Normalmente questa variabile mostrerà sempre il codice dell'allarme più recente, per scorrere tutti gli allarmi memorizzati bisogna agire su i seguenti bit della variabile I62:

Variabile 162 - bit7: Flag richiesta allarme precedente (sola scrittura) Carica nella 189 il codice dell'allarme memorizzato precedentemente a quello attualmente visualizzato. Nel caso in cui questo sia già il più vecchio carica 0

Variabile 162 - bit8: Flag richiesta allarme successivo (sola scrittura) Carica nella 189 il codice dell'allarme memorizzato successivamente a quello attualmente visualizzato. Nel caso in cui questo sia già il più recente (ad esempio dopo aver settato il bit 0x0200) carica 0

Variabile 162 - bit9: Flag caricamento ultimo allarme dello storico (sola scrittura) Carica nella 189 il codice dell'allarme più recente

Nota: se 189 sta mostrando l'ultimo allarme, all'arrivo di un nuovo allarme mostrerà quest'ultimo. Nel caso stia invece mostrando un allarme precedente all'ultimo, continuerà a mostrare quell'allarme. Lo storico conterrà al massimo gli ultimi 366 allarmi.

### 7.3 Perdita di comunicazione via rete

In caso di interruzione della comunicazione via rete, CPY arresta l'unità KUE aprendo il contattore; quindi CPY rimane in attesa senza produrre vapore e viene visualizzato l'allarme E3. La produzione di vapore riparte nel seguente modo:

• la comunicazione con il controllore esterno si ripristina: CPY automaticamente esegue la richiesta del controllore esterno, e l'allarme E3 scompare.

ITA

Tah 7 h

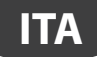

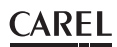

CPY viene spenta e riaccesa: CPY produce quanto richiesto dal controllore esterno (se la comunicazione è stata ripristinata) oppure quanto richiesto attraverso il segnale di richiesta esterna (0-10 V, 4-20 mA, ecc.) inviato ai morsetti M2:1-2-3. In tale modo, qualora s'interrompa la comunicazione con il controllore esterno, è comunque possibile far ripartire la produzione di vapore spegnendo e riaccendendo CPY e inviandole la richiesta attraverso un segnale esterno 0-10 V (4-20 mA, ecc.).

#### Protocollo Modbus® RTU nelle schede CPY 7.4

Il protocollo Modbus<sup>®</sup> può essere selezionato dal parametro C7 (vedi "Parametri collegamento seriale). Nel capitolo 7 è disponibile una lista variabili e relativi indirizzi. Per comandi a lettura/scrittura multipla, il numero massimo di variabili "Register" o "Coil" è 20. Sono disponibili le seguenti funzioni: MB READ COIL STATUS 1: permette di richiedere lo stato ON o OFF di un certo numero di variabili "Coil" (binarie, 1 bit) a partire dall'indirizzo specificato. Il modo broadcast non è permesso.

- MB READ INPUT STATUS 2: operativamente identica alla precedente.
- MB READ HOLDING REG 3: permette di richiedere il valore di un blocco consecutivo di variabili "Register" (numeriche a 16 bit). Il modo broadcast non è permesso.
- 4: operativamente identica alla precedente. MB\_FORCE\_SINGLE\_COIL
  - 5: permette di forzare lo stato di una singola variabile "Coil" (binaria, 1 bit) ON o OFF (specificare indirizzo del bit da forzare). Il modo broadcast è permesso.
- MB\_PRESET\_SINGLE\_REG 6: permette di impostare il valore di una singola variabile "Register" (numerica a 16 bit). Il modo broadcast è permesso.
- MB\_FORCE\_MULTIPLE\_COIL 15: permette di forzare lo stato di un blocco di variabili "Coil" (binarie, 1 bit) consecutive (specificare numero di bit e numero di byte). Il modo broadcast è permesso
- MB PRESET MULTIPLE REG 16: permette di impostare il valore di un blocco consecutivo di variabili "Register" (numeriche a 16 bit). Il modo broadcast è permesso.

Tab. 7.d

#### 7.5 **Exceptions** gestite

01 illegal fuction 02 lillegal data address 03 illegal data value

MB READ INPUT REG

#### **FUNZIONI AVANZATE** 8.

#### 8.1 Reset: contaore cilindro "dA", allarmi attivi e storico degli allarmi

l reset può essere eseguito attraverso il morsetto M2.7 o via rete o da terminale. Il contaore cilindro "dA" deve essere azzerato ad ogni cambio cilindro per la rapida ripartenza dello stesso. Il contaore macchina "db" non può essere azzerato perché misura la vita totale macchina.

#### 8.2 Reset degli allarmi e del contaore dA per mezzo del morsetto M2.7

Cortocircuitare M2.7 con il morsetto M2.5 attraverso un contatto pulito rispettando le seguenti tempistiche: modalità: solo reset allarmi, no reset contaore cilindro dA

M2.7: ON = chiuso; OFF = aperto

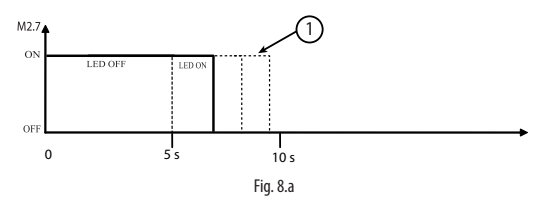

(1) Apertura dopo 5 secondi e <u>prima</u> del limite dei 10 secondi: reset (non del contatore dA); dopo i 5 secondi il LED rosso si accende fisso per attesa apertura contatto.

modalità: no reset allarmi, solo reset contaore cilindro dA M2.7: ON = chiuso; OFF = aperto

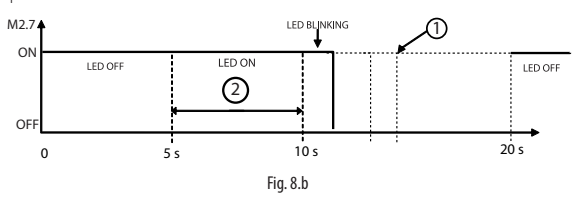

① Apertura dopo 10 secondi e prima del limite di 20 secondi: reset del contaore dA (non degli allarmi attivi); LED rosso lampeggiante attesa apertura contatto. Apertura dopo i 20 secondi: operazione annullata.

2 rosso accesso <u>fisso</u>.

Attraverso il morsetto M2.7 è possibile eseguire il reset degli allarmi attivi, ma non è possibile cancellare lo storico degli allarmi. Lo storico degli allarmi più essere cancellato via rete (v. qui sotto) o per mezzo del terminale CPY (CPYTERM000).

### 8.3 Reset via rete

Reset allarmi e storico allarmi: scrivere a 1 il bit 0 della variabile intera I62 per la cancellazione dello storico allarmi; gli allarmi attivi non vengono resettati. Scrivere a 1 il bit 4 della variabile intera I62 per la cancellazione degli allarmi attivi; lo storico allarmi non viene resettato. Reset contaore cilindro: scrivere a 1 il bit 1 della variabile intera I62 per il reset del contaore dA. Non è possibile azzerare il contatore db.

### 8.4 Reset attraverso il terminale CPY (parametro 'dA')

Vedi cap. terminale CPY.

### 8.5 Pre-lavaggio iniziale delle linee e del cilindro

Permette di pulire le linee dell'acqua e il cilindro, soprattutto dopo aver effettuato gli allacciamenti idraulici e/o sostituito il cilindro. Il cilindro viene riempito (con contattore chiuso) e svuotato per 3 volte al fine di rimuovere eventuali impurità presenti nei tubi e nel cilindro. Il pre-lavaggio delle linee e del cilindro può essere eseguito in ogni momento, anche per mezzo del morsetto M2.7 o via rete. Pre-lavaggio per mezzo del morsetto M2.7: 1) spegnere la scheda CPY; 2) cortocircuitare M2.7 su M2.5; 3) accendere la scheda CPY; 4) avvio del pre-lavaggio. Pre-lavaggio via rete: scrivere1 nel bit 3 della variabile intera I62.

## 8.6 Reset e pre-lavaggio attraverso il terminale CPY

Vedi cap. terminale CPY.

## 8.7 Descrizione allarmi CY e Mn

La scheda CPY ha un pre-allarme (warning) e un allarme bloccante di manutenzione periodica impostati rispettivamente a 3000 e a 4500 ore:

- il pre-allarme (non bloccante, CY) richiama l'attenzione dell'operatore sulla necessità di eseguire il controllo periodico del cilindro mediante il lampeggio del led rosso (7 lampeggi rapidi) e l'oscillazione del relè di allarme (l'oscillazione è presente se non ci sono altri pre-allarmi o allarmi attivi);
- l'allarme (bloccante, Mn) obbliga a controllare e, se necessario, sostituire il cilindro dopo 4500 ore di funzionamento dall'ultima manutenzione (8 lampeggi rapidi del led rosso e relè di allarme attivo fisso;

il pre-allarme è presente per un numero di ore pari al 50% in più di 'bb' prima del blocco.

Queste segnalazioni sono state aggiunte per evitare che la mancata manutenzione dei cilindri danneggi le unità asservite. Sia il pre-allarme sia l'allarme possono essere resettati azzerando il contaore interno.

L'abilitazione/disabilitazione e la modifica dei time-out di default a 3000 e 4500 ore può avvenire da terminale via rete modificando il parametro 'bb'; il pre-allarme viene generato dopo 'bb' ore, l'allarme bloccante dopo "1.5x bb" ore.

## 8.8 Istruzioni per visualizzare release software

- 1) all'accensione della macchina:
  - a) lampeggii dei led giallo e rosso (v. sotto)
  - b) a display appare "rel. x.y" (p. es., rel. 1.0)
- 2) durante il funzionamento

a) a display: da maschera principale premere contemporaneamente ESC e UP

b) via rete per mezzo della variabile intera 81. Es. formato "## = #.#" (p. es., 13 = release 1.3)"

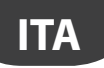

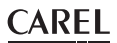

Lampeggi dei led giallo e rosso per visualizzare la release software. Da scheda CPY spenta:

a) Accendere la scheda CPY:

- b) Si accende il led verde indicante che la scheda è alimentata;
- c) Contare il numero di lampeggi del LED giallo (p. es. 1 lampeggio);

d) Contare il numero di lampeggi del LED rosso (p. es. 7 lampeggi). Terminare di contare quando i 3 led si accendono assieme. Nell'esempio la release software è la 1.7.

### 8.9 Principio di funzionamento

Gli umidificatori ad elettrodi immersi producono vapore riscaldando e portando all'ebollizione l'acqua contenuta all'interno del cilindro. Il calore è ottenuto dal passaggio della corrente elettrica attraverso l'acqua nel cilindro. Questo procedimento è ottenuto applicando una tensione agli elettrodi (reti) immersi nell'acqua. Inizialmente, quando il cilindro è nuovo o appena pulito, la quantità di corrente dipende quasi esclusivamente dal tipo di acqua di alimentazione: più l'acqua è ricca di sali, più conduce corrente, e prima raggiunge il livello di produzione vapore richiesto. Con il passare del tempo il deposito di sali nel cilindro aumenta (non evaporano con l'acqua), contribuendo a raggiungere la produzione nominale. A regime, il livello di produzione richiesto viene mantenuto automaticamente attraverso la regolazione della corrente assorbita, agendo sul livello dell'acqua nel cilindro. I sali che si depositano nel tempo sono causa del progressivo esaurimento del cilindro. Per evitare un eccessivo accumulo, l'umidificatore periodicamente scarica e sostituisce automaticamente una certa quantità d'acqua.

## 8.10 Regolazione ON/OFF

L'azione, di tipo "tutto o niente", è attivata da un contatto esterno che determina il set point ed il differenziale di regolazione. Il contatto esterno può essere un umidostato, che a seconda dello stato determina il funzionamento dell'umidificatore:

- contatto chiuso: l'umidificatore produce vapore (produzione pari a P0), se il contatto di ON/OFF remoto è chiuso;
- · contatto aperto: la produzione di vapore termina.

### 8.11 Regolazione proporzionale

La produzione di vapore è proporzionale al valore di un segnale "Y" proveniente da un dispositivo esterno. Il tipo di segnale è selezionabile tra i seguenti: 0...10 Vdc, 2...10 Vdc, 0...20 mA, 4...20 mA. L'intera escursione è indicata con la banda proporzionale. La produzione massima dell'umidificatore, corrispondente al valore massimo del segnale esterno, può essere programmata tra 20% e 100% del valore nominale dell'umidificatore (parametro P0). La produzione minima ha isteresi di attivazione data dal valore hy, pari al 5% dell'intera escursione della banda proporzionale del segnale esterno "Y" (hy=5% non è modificabile).

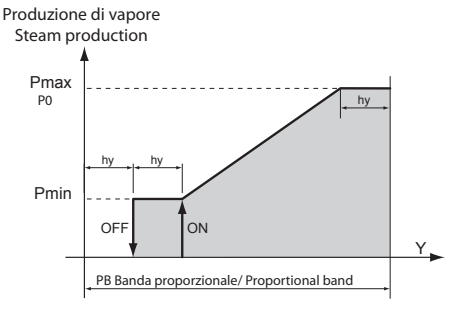

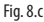

### 8.12 Conducibilità acqua d'alimentazione

### Misura ed allarmi della conducibilità.

La conducibilità dell'acqua di alimentazione viene misurata dal conduttimetro all'apertura dell'elettrovalvola di alimentazione (max valore misurabile 2000 µS/cm). Sono disponibili due soglie di allarme impostabili:

- b5: soglia di pre-allarme (solo segnalazione, senza attivazione del relè di allarme, con rientro automatico della segnalazione al rientro della causa);
- b6: soglia di allarme (blocco totale della macchina, con attivazione del relè di allarme).

L'allarme scatta quando la misura supera una delle due soglie continuativamente per 60 minuti, oppure istantaneamente se la misura supera 3 volte la soglia stessa.

Per evitare le segnalazione di allarme impostare le soglie sopra il valore massimo di lettura.

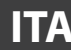

## 8.13 Scarico per diluizione

L'umidificatore scarica e sostituisce automaticamente una parte dell'acqua contenuta nel cilindro, per impedire una concentrazione eccessiva di sali in seguito al processo di evaporazione. La pompa di scarico viene attivata per un tempo prefissato quando la conducibilità interna supera il limite massimo; tale situazione viene rilevata indirettamente attraverso il calcolo della velocità di evaporazione. Durante la fase di drenaggio automatico gli elettrodi non vengono alimentati, per impedire che l'acqua scaricata sia in tensione (a display compare il messaggio 'dr').

## 8.14 Calibrazione manuale degli scarichi per diluizione

Gli scarichi per diluizione vengono eseguiti automaticamente per tenere sotto controllo la concentrazione dei sali minerali contenuti nel cilindro (concentrazione interna):

- a) se la concentrazione interna fosse troppo elevata si innescherebbero fenomeni quali schiuma, corrosione degli
- elettrodi e scariche elettriche tra gli elettrodi attraverso l'acqua;
- b) se la concentrazione interna fosse troppo bassa l'umidificatore sarebbe lento nel seguire le variazioni della richiesta di produzione di vapore.

CPY esegue gli scarichi per diluizione al fine di mantenere una concentrazione interna ottimale. La produzione di vapore fa aumentare la concentrazione dei sali presenti nell'acqua presente all'interno del cilindro, perché l'acqua evapora senza portare con sé i sali: per mezzo degli scarichi per diluizione CPY riesce a riportare la concentrazione interna ai valori ottimali perché ad ogni scarico una parte dell'acqua del cilindro viene sostituita con acqua di rete che diluisce l'acqua presente all'interno del cilindro stesso. L'algoritmo di CPY è adatto alla stragrande maggioranza delle acque presenti nel mondo; ma in qualche caso è necessario calibrare manualmente gli scarichi per diluizione. La calibrazione manuale è necessaria qualora CPY non riesca a correggere/eliminare i seguenti fenomeni: schiuma, corrosione degli elettrodi, scariche tra gli elettrodi attraverso l'acqua. Si consiglia di attendere qualche ora dal verificarsi di tali fenomeni prima di effettuare la calibrazione manuale per dar modo a CPY di intervenire in piena autonomia, fatta salva la sicurezza di persone, animali e cose. La calibrazione manuale va fatta aumentando in prima istanza la frequenza degli scarichi per diluizione e, solo se ciò non fosse sufficiente, incrementando anche la durata degli stessi. Ogni scarico, infatti, perturba la produzione di vapore riducendo l'efficienza con cui si controlla l'umidità, perché:

- se il contattore viene aperto durante lo scarico, la produzione di vapore si interrompe per tutto il tempo di scarico;
- durante il successivo carico, l'acqua di rete riduce la temperatura dell'acqua all'interno del cilindro determinando anche una diminuzione della produzione vapore. Tale effetto è presente anche se il contattore viene mantenuto chiuso durante lo scarico (v. il parametro b1 in merito allo scarico con/senza alimentazione agli elettrodi).

È evidente che, dal punto di vista del controllo dell'umidità, è preferibile avere scarichi più frequenti ma corti. La calibrazione può essere effettuata per mezzo di:

- 1. frequenza degli scarichi: parametro b8 (quest'ultimo modificabile via rete o da display);
- 2. durata degli scarichi: parametro b9 (quest'ultimo modificabile via rete o da display).

La calibrazione manuale, spiegata nel dettaglio nei capitoli successivi, è un processo che avviene lentamente perché gli effetti delle modifiche alla frequenza e/o alla durata degli scarichi per diluizione richiedono tempo per verificarsi. Non si deve pretendere di eliminare fenomeni quali schiuma, corrosione e scariche elettriche in acqua in breve tempo: la calibrazione manuale va fatta con accuratezza e pazienza.

#### b8 e b9 permettono di calibrare rispettivamente la frequenza e la durata degli scarichi per diluizione:

- aumentando b8 aumenta la frequenza degli scarichi e viceversa;
- aumentando b9 aumenta la durata degli scarichi e viceversa.

#### b8 e b9 possono essere modificati via rete o da terminale

- b8: range 50%-200%, default 100%;
- b9: range 50%-200%, default 100%.

Lo schema di calibrazione consigliato è riportato di seguito. Si raccomanda di attendere un paio di scarichi per diluizione dopo ogni modifica per verificare se la stessa ha avuto effetto:

- 1. Impostare b8 = 110%
- 2. Incrementare b8 con step 10% (valore massimo 200%)
- Attendere un paio di scarichi per diluizione:
   a) se i fenomeni sono scomparsi, fermarsi;
   b) altrimenti se:

b8 < 200% , ripetere da 2); b8 = 200% (massimo), proseguire sotto

4. Se b9 < 200%, incrementare b9 con step10% (valore massimo 200%) e ripetere da 1).

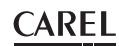

Di seguito viene riportata parte dello schema di calibrazione:

| Parametro CAREL b8:                                                                                                    | Parametro CAREL b9                                  |
|----------------------------------------------------------------------------------------------------|-----------------------------------------------------|
| aumento della <u>frequenza</u> di scarico per diluizione                                                                                                    | aumento della <u>durata</u> di scar. per diluizione |
| 100%                                                                                                    | 100%                                                |
| Attendere un paio di scarichi per diluizione (può metterci 30 min):                                                                                                    |                                                     |
| <ul> <li>problemi risolti → fine</li> </ul>                                                                                                    |                                                     |
| <ul> <li>problemi non risolti → continua come sotto</li> </ul>                                                                                                    |                                                     |
| 110%                                                                                                    | 100%                                                |
| Attendere un paio di scarichi per diluizione (può metterci 30 min):                                                                                                    |                                                     |
| <ul> <li>problemi risolti → fine</li> </ul>                                                                                                    |                                                     |
| • problemi non risolti $\rightarrow$ continua come sotto                                                                                                    |                                                     |
| 120%                                                                                                    | 100%                                                |
| Attendere un paio di scarichi per diluizione (può metterci 30 min):                                                                                                    | 10070                                               |
| problemi ricelti - > fine                                                                                                    |                                                     |
| <ul> <li>problemi non riselti il continuo como cotto</li> </ul>                                                                                                    |                                                     |
| Problemi non risolu → continua come solto                                                                                                    |                                                     |
| 200%                                                                                                    | 100%                                                |
| Attendere un naio di scarichi per diluizione (può metterci 30 min):                                                                                                    | 10070                                               |
| problemi risolti -> fino                                                                                                    |                                                     |
| <ul> <li>problemi non risolti -&gt; continua como cotto</li> </ul>                                                                                                    |                                                     |
| $\rightarrow$ problem normson $\rightarrow$ continua come solito                                                                                                    | 11006                                               |
| Attendere un paie di scarichi par diluizione (puè mattersi 20 min):                                                                                                    | 110%                                                |
| Attendere un palo di scanchi per diruizione (può metterci so min).                                                                                                    |                                                     |
| <ul> <li>problemi nsolu → line</li> <li>anabiana riasti a anabiana anabian</li></ul> |                                                     |
| • problemi non risolu $\rightarrow$ continua come solito                                                                                                    |                                                     |
| 110%                                                                                                    | 110%                                                |
| Attendere un paio di scarichi per diluizione (può metterci 30 min):                                                                                                    |                                                     |
| <ul> <li>problemi risolti→ fine</li> </ul>                                                                                                    |                                                     |
| <ul> <li>problemi non risolti → continua come sotto</li> </ul>                                                                                                    |                                                     |
|                                                                                                    |                                                     |
| 200%                                                                                                    | 200%                                                |
| Attendere un paio di scarichi per diluizione (può metterci 30 min):                                                                                                    |                                                     |
| <ul> <li>problemi risolti → fine</li> </ul>                                                                                                    |                                                     |
| • problemi non risolti $\rightarrow$ continua come sotto                                                                                                    |                                                     |
| Se il problema persiste contatta il rappresentate CABEL più vicino o service@careLcom                                                                                                    | 1                                                   |

## 8.15 Scarico per inattività

In caso di prolungato inutilizzo dell'umidificatore (rimane acceso ma non produce vapore) è opportuno programmare lo scarico automatico dell'acqua presente nel cilindro, per evitare ristagni e rischi igienici. Il tempo di inattività viene impostato con il parametro "bF" (default 3 giorni). Lo scarico può essere disabilitato impostando il parametro b1

## 8.16 Scarico in tensione

In occasione di scarico automatico per eccessiva presenza di sali nell'acqua gli elettrodi non vengono alimentati e la produzione di vapore si abbassa. Se si desidera mantenere la tensione durante lo scarico impostare il parametro b1.

## 8.17 Scarico in occasione di forte riduzione della richiesta di produzione

In occasione di una forte riduzione della richiesta di produzione l'umidificatore, invece di attendere che il livello d'acqua (e quindi la produzione) diminuisca per effetto della produzione stessa, effettua uno scarico. La riduzione della richiesta di produzione viene considerata forte se la corrente risulta in eccesso del 33% rispetto a quella associata alla richiesta stessa. È possibile disabilitare questa funzione. Impostare il parametro b1.

## 8.18 Scarico periodico

L'utilizzo di acqua ricca di sostanze come humus, limo; in questi casi si consiglia di impostare uno scarico periodico del cilindro al fine di non accumulare residui. Per impostare lo scarico periodico è necessario impostare il parametro b1 bit7=1. In questo modo ogni 24 h l'umidificatore scaricherà tutta l'acqua stagnante nel cilindro e verrà visualizzato a display il codice "dP" (drain period). Se è abilitato lo scarico periodico, è possibile variare il numero di ore tra due scarichi periodici, attraverso il parametro "bE".

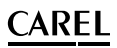

## 8.19 Gestione automatica mancanza di acqua di alimentazione

L'umidificatore rileva la mancanza d'acqua di alimentazione (o portata troppo bassa), controllando se la corrente degli elettrodi non aumenta dopo l'apertura dell'elettrovalvola di carico. In questo caso l'umidificatore:

- visualizza sul display l'allarme "EF"
- attiva il relè di allarme,
- apre il contattore e chiude l'elettrovalvola di carico per 10 min.

Trascorsi i 10 minuti viene riaperta l'elettrovalvola di carico, chiuso il contattore e misurata la corrente di fase: se aumenta si disattiva l'allarme, se non aumenta viene ripetuta la procedura.

Nota: il reset dell'allarme è automatico, e viene gestito dalla procedura sopra descritta.

## 8.20 Gestione del relè ausiliario (presenza richiesta , ventilatore esterno)

Il contatto ausiliario può venire utilizzato per:

- remotare l'indicazione della presenza di richiesta di vapore (non il valore della stessa)
- gestire l'attivazione/disattivazione di una unità ventilante esterna, in base alla presenza della richiesta di vapore.

Attivando questa funzione tramite il parametro b1 (vedi paragrafo 11.6) il contatto verrà attivato quando si è in presenza di produzione di vapore con un ritardo di A6 secondi e disattivato con un ritardo di A7 secondi. Durante i tempi A6 e A7 il simbolo (ventilatore) comparirà a display lampeggiante, nella fase di attivazione il simbolo (ventilatore) sarà fisso. **Nota:** le uniche due eccezioni al funzionamento sopra descritto sono:

- durante lo scarico manuale (vedi cap. 6.12) il contatto si disattiverà anche in presenza di richiesta (sempre con ritardo A7)
- durante il prelavaggio (vedi cap. 6.1) il contatto si attiverà con i relativi ritardi anche in assenza di richiesta.

### 8.21 Procedura manuale

Con questa procedura è possibile pilotare manualmente le utenze dell'umidificatore:

- da maschera principale premere per 2 secondi il tasto PRG;
- inserire con UP o DOWN la password 70;
- comparirà la scritta MAn;
- premere PRG;
- comparirà la scritta **tir.**

A questo punto si potranno scorrere con UP e DOWN le varie utenze:

- tlr = Teleruttore
- drn = Pompa di scarico
- FiL = EV di carico
- drt = EV draintempering
- ALr = Relè allarme

- FAn = Contatto Ausiliario (produzione di vapore/ventilatore esterno)

Premendo PRG da una di queste visualizzazioni verrà visualizzato:

- **ON** = se l'utenza in quel momento è attiva
- **OFF** = se l'utenza in quel momento è disattivata

Premendo PRG la visualizzazione comincerà a lampeggiare:

con i tasti UP e DOWN sarà possibile modificare il valore;

premendo PRG si conferma.

Premendo ESC si torna alla visualizzazione precedente.

## Nota: l'uscita da tale modalita' avviene solo premendo il tasto esc dalla visualizzazione man o spegnendo l'umidificatore.

### 8.22 Oscillazione relè d'allarme

Raggiunte le ore di funzionamento dopo le quali scatta la richiesta di manutenzione cilindro (allarmi "CY"), il relè di allarme (nel caso in cui non ci siano altri allarmi attivi) rimarrà attivo per 10 secondi ogni 12 ore fino al raggiungimento dell'allarme "Mn". Questa funzione si attiva tramite il parametro b1; normalmente è disabilitata.

## 8.23 Gestione dell'alto livello e della schiuma

Quando l'acqua o la schiuma attivano il sensore di alto livello, CPY esegue uno scarico parziale dopo il quale tenta di garantire la produzione di vapore richiesta concentrando l'acqua al nuovo livello, inferiore a quello che c'era prima dello scarico. La produzione al livello inferiore prima che essa divenga uguale alla richiesta esterna si chiama "produzione ridotta". Nel caso il sensore di alto livello venga attivato troppo frequentemente dalla schiuma, CPY esegue alcuni scarichi parziali seguiti da carichi di acqua di rete per ridurre la concentrazione delle sostanze che generano la schiuma ed eliminarla. Se gli scarichi parziali non riescono ad eliminare la schiuma, CPY svuota completamente il cilindro e la produzione riparte con cilindro vuoto.

ITA

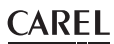

# 8.24 Chattering della valvola di scarico durante il carico (non disponibile con pompa di scarico)

Il chattering della valvola di scarico durante il carico è finalizzato ad eliminare eventuali perdite allo scarico provocate da residui calcarei che mantengono la valvola parzialmente aperta (soli KUE\*R\*-KUE\*3\*). Durante il carico, se la corrente non raggiunge il valore desiderato in tempo utile, la scheda CPY presume che vi sia una perdita allo scarico (ciò, infatti, provocherebbe un lento aumento della corrente): di conseguenza, apre/chiude la valvola di scarico rapidamente per 5 volte (chattering) al fine di eliminare eventuali detriti che mantengono aperta la valvola di scarico stessa. Quest' operazione è eseguita una volta sola durante il carico: eseguito il chattering, nel caso la corrente non raggiungesse il valore desiderato entro il time-out di carico, inizierebbe la gestione automatica della mancanza d'acqua di alimentazione. La funzione è attiva solamente per i KUE con valvola di scarico, e non per quelli con pompa di scarico: il chattering, infatti, non è un funzionamento ammesso per la pompa ed, inoltre, la presenza della pompa e della colonna di scarico assieme impediscono perdite allo scarico dovuti a residui calcarei.

## 8.25 Limiti di corrente degli elettrodi: con e senza picco di corrente entro i primi 20s dopo la chiusura del contattore

1. param. b2=0 (default): limiti della corrente di fase senza picco di corrente entro i primi 20s dopo la chiusura del contattore.

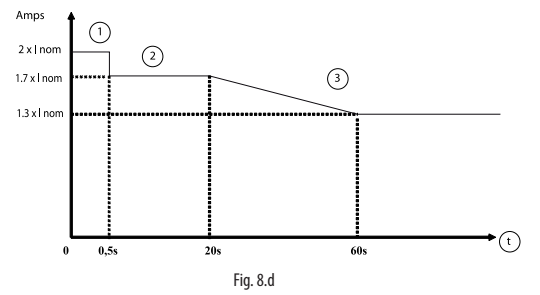

Picco: 2 brevi lampeggi rossi (EH); blocco

- No picco
- (3) Picco: scarico di 5 secondi; max 5 scarichi all'interno dello stesso ciclo di evaporazione > riavvio automatico, altrimenti 2 brevi lampeggi rossi (EH) e blocco
- t Tempo dalla chiusura del contattore.

2. param. b2=0 (default): limiti della corrente di fase con picco di corrente entro i primi 20s dopo la chiusura del contattore.

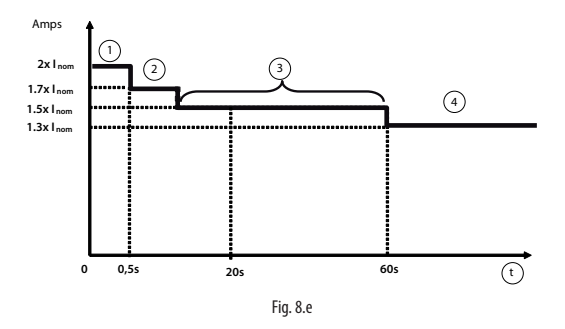

Picco: 2 brevi lampeggi rossi (EH); blocco

- <sup>(2)</sup> 1° picco: scarico 10 secondi; riavvio automatico
- (3) 2° picco: scarico 30 secondi, 2 brevi lampeggi rossi (EH); blocco
- Val. max.: scarico di 5 secondi; max 5 scarichi all'interno dello stesso cilco di evaporazione > riavvio automatico, altrimenti 2 brevi lampeggi rossi (EH) e blocco
- (t) Tempo dalla chiusura del contattore

## <u>CAREL</u>

## 8.26 Limiti di corrente degli elettrodi: con e senza picco di corrente entro i primi 20s dopo la chiusura del contattore

3. Param. b2>0:

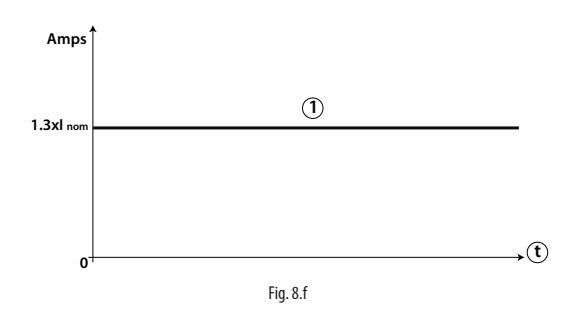

Picco scarico di 5 secondi; max. 5 scarichi all'interno dello stesso ciclo di evaporazione > riavvio automatico, altrimenti 2 brevi lampeggi rossi (EH) e blocco

t Tempo dalla chiusura del contattore.

## 9. CARATTERISTICHE TECNICHE

| Alimentazione:                         | 24 Vac, da -15 % a +10 %, 50/60 Hz (proteggere con un fusibile rapido da 1 A a cura |
|----------------------------------------|-------------------------------------------------------------------------------------|
|                                        | dell'installatore da collegare in serie nel morsetto M8.1)                          |
| Consumo:                               | 10 VA (utenze non incluse) - 40 VA max. (utenze incluse)                            |
| Entrate e uscite:                      | vedi collegamenti elettrici                                                         |
| Condizioni di funzionamento:           | 0T60 °C; <90% U.R. non condensante                                                  |
| Condizioni di immagazzinamento:        | -10T70 °C; <90% U.R. non condensante                                                |
| Inquinamento ambientale:               | classe II                                                                           |
| TAM esterne                            | cod. 09C412A017 / 09C565A042                                                        |
| Classe del software                    | classe A                                                                            |
| tipo di azione                         | 1.C - 1.Y                                                                           |
| montaggio                              | su guida DIN                                                                        |
| classe secondo la protezione contro le | doppio isolamento                                                                   |
| scosse elettriche                      |                                                                                     |
| Dimensioni (in mm)                     | 6-DIN contenitore plastico (W x H x D = 105.3 x 111.3 x 48.9)                       |
| Indice di protezione                   | IPOO                                                                                |

#### Dimensioni CPYTERM:

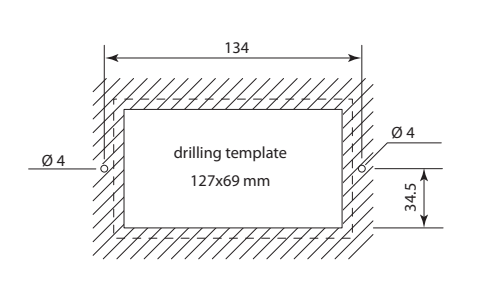

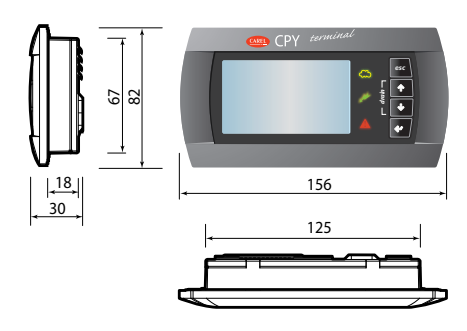

Fig. 9.a

Tab. 9.a

## 10. ALLARMI

#### Diagramma allarmi (LED rosso) "lampeggi corti"

ITA

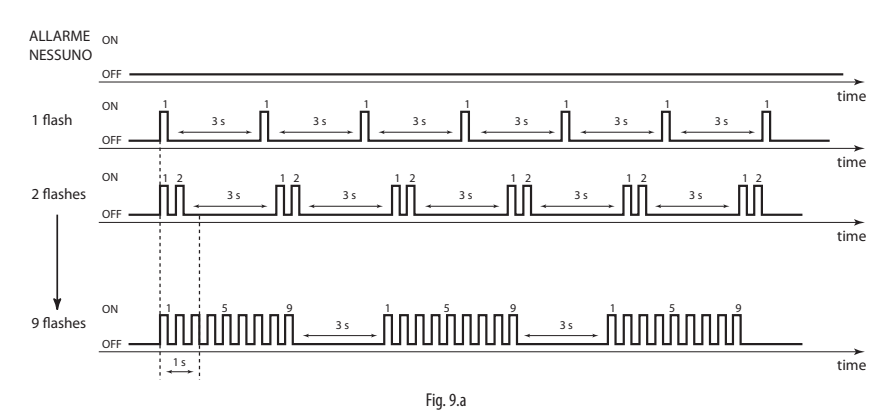

#### Diagramma allarmi (LED rosso) "lampeggi lunghi"

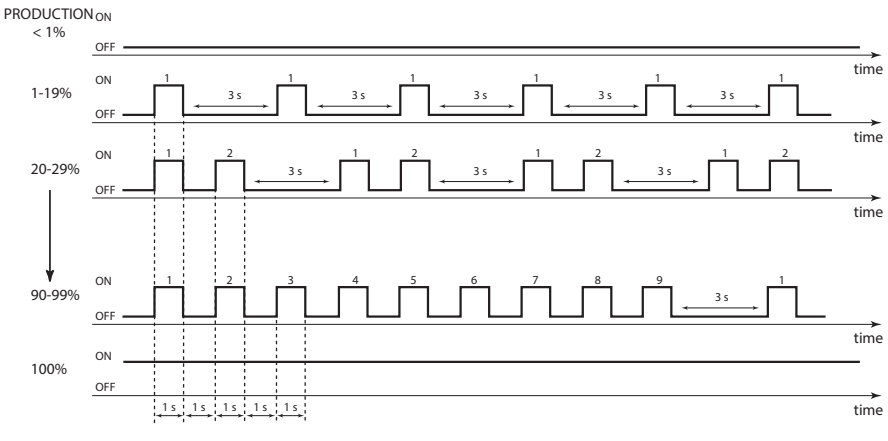

Fig. 9.b

## <u>CAREL</u>

| LED rosso<br>scheda (se<br>terminale non | Term | nin. CPY | Codice<br>var. 189 | Descrizione                                                                                                    | Causa                                                                                                   | Soluzione                                                                                                    | Reset<br>(premere) | Attivaz.<br>relè di<br>allarme | Azione                              |
|------------------------------------------|------|----------|--------------------|----------------------------------------------------------------------------------------------------|----------------------------------------------------------------------------------------------------|----------------------------------------------------------------------------------------------------|--------------------|--------------------------------|-------------------------------------|
| 2 lampeggi<br>rapidi                     | EH   | A        | 1010Hex            | Sovracorrente<br>dell'elettrodo:<br>corrente<br>> limiti massimi                                                                                                    | Conducibilità<br>dell'acqua troppo<br>alta, errata<br>configurazione<br>TAM                             | Livello di conducibilità<br>dell'acqua deve essere<br>compreso tra 75-1250<br>µS/cm. L'addolcimento<br>dell'acqua potrebbe<br>aggravare il problema                                                                                                    | AUTO               | si                             | umidifica-<br>zione<br>interrotta   |
|                                          |      |          |                    |                                                                                                    | Schema elettrico<br>TAM non<br>configurato<br>correttamente                                             | Spegnere la macchina e<br>configurare il TAM jumper.<br>Accendere e verificare se<br>l'allarme si ripresenta                                                                                                    |                    |                                |                                     |
|                                          |      |          |                    |                                                                                                    | Anomalia circuito<br>TAM                                                                                | Verificare corretto<br>funzionamento schema<br>elettrico TAM:<br>1. il segnale generato dalla<br>TAM dev'essere tra 0-2 Vac<br>2. Verificare funzionamento<br>connessioni elettriche tra<br>TAM e scheda: ristabilire<br>connessione se necessario.<br>3. Sostituire la TAM.<br>4. Sostituire scheda                                                               | -                  |                                |                                     |
| 3 lampeggi<br>rapidi                     | EO   | -        | 1008Hex            | Errore di memoria<br>interna                                                                                                    | Il software o i<br>parametri di<br>configurazione                                                       | Scaricare la configurazione<br>necessaria per mezzo di<br>humiSet;                                                                                                    | -                  | si                             | umidifica-<br>zione<br>interrotta   |
| 4 lampeggi<br>rapidi                     | E1   | -        | 1004Hex            | Errore parametri di<br>configurazione                                                                                                    | I parametri di<br>configurazione<br>sono corrotti                                                       | Sostituire la scrieda.                                                                                                    | -                  | si                             | umidifica-<br>zione<br>interrotta   |
| 5 lampeggi<br>rapidi                     | EC   | μS/cm    | 1002Hex            | Conducibilità<br>dell'acqua troppo<br>alta.<br>L'allarme si verifica:<br>• Dopo 1 ora se<br>conducibilità > b6<br>per più di 1 ora,<br>OPPURE<br>• Immediatamente<br>se conducibilità ><br>3x b6 | soglia di allarme<br>alta conducibilità<br>dell'acqua.                                                  | Aumentare la soglia di alta<br>conducibilità attraverso il<br>parametro "b6".                                                                                                    | AUTO               | si                             | solo<br>segnal.<br>umid.<br>interr. |
|                                          |      |          |                    |                                                                                                    | Conducibilità<br>dell'acqua<br>superiore a 1250<br>μS/cm.                                               | Trattare l'acqua di<br>alimentazione con<br>impianto RO e garantire<br>i requisiti minimi per<br>l'acqua di alimentazione<br>(vedi man. KUE). Il livello<br>di conducibilità dell'acqua<br>deve essere compreso<br>tra 75-1250 µS/cm.<br>L'addolcimento dell'acqua<br>aggrava il problema.                                                                         |                    |                                |                                     |
| 6 Jampeggi                               | E2   |          | 3010400            | memoria di backup                                                                                                    | Sonde di conduci-<br>bilità in corto<br>Malfunzionamento<br>del circuito elettrico<br>del conduttimetro | pulire le sonde<br>a. Verificare il corretto<br>funzionamento del circuito<br>elettrico del conduttimetro:<br>1. Controllare le<br>connessioni elettriche tra il<br>conduttimetro e la scheda:<br>se necessario ristabilire la<br>connessione.<br>2. Sostituire il conduttimetro<br>/ vaschetta di carico.<br>3. Sostituire la scheda.<br>4. Sostituire la scheda. | -                  |                                | solo                                |
| 6 lampeggi<br>rapidi                     | E2   |          | 3010Hex            | memoria di backup<br>guasta                                                                                                    | problemi<br>nell'EPROM                                                                                  | se II problema persiste,<br>contattare il centro<br>assistenza CABEI                                                                                                    |                    | no                             | solo<br>segnalaz.                   |

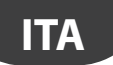

## CAREL

| LED rosso<br>scheda (se<br>terminale non | Term | nin. CPY | Codice<br>var. 189 | Descrizione                                                                                                    | Causa                                                                                                    | Soluzione                                                                                                    | Reset<br>(premere)                             | Attivaz.<br>relè di<br>allarme           | Azione                                                                           |
|------------------------------------------|------|----------|--------------------|----------------------------------------------------------------------------------------------------|----------------------------------------------------------------------------------------------------|----------------------------------------------------------------------------------------------------|------------------------------------------------|------------------------------------------|----------------------------------------------------------------------------------|
| 7 lampeggi<br>rapidi                     | CY   | ()       | 3001Hex            | Tempo di<br>manutenzione<br>scaduto. È<br>visualizzato<br>quando: contaore<br>> bb (default 3000<br>ore).                                                                                                    | Tempo di<br>manutenzione<br>scaduto.                                                                                                    | Sostituire /pulire il cilindro,<br>quindi azzerare il contaore<br>via RS485.                                                                                                    | ESC                                            | no                                       | solo<br>segnalaz.                                                                |
| 8 lampeggi<br>rapidi                     | Mn   | ()       | 1001Hex            | Timer vita scaduto.<br>Viene visualizzato<br>quando il<br>contaore> 1.5xbb<br>(default 1.5x3000=<br>4500h)                                                                                                    | Timer vita scaduto.                                                                                                    | Sostituire /pulire il cilindro,<br>quindi azzerare il contaore.                                                                                                    | reset del<br>contaore                          | si                                       | umidifica-<br>zione<br>interrotta                                                |
| 2 lampeggi<br>lenti                      | SU   | -        | 2040hEX            | seriale sconnessa                                                                                                    | Cavo interrotto/<br>sconnesso/non<br>correttamente<br>connesso<br>successivamente<br>a comunicazione<br>precedente<br>stabilita.                                                                                                    | controllare la connessione<br>elettrica e l'attività del<br>supervisore                                                                                                    | AUTO                                           | si                                       | umidifica-<br>zione<br>interrotta<br>se attivata<br>la funzione<br>(vedi "I" 62) |
| 3 lampeggi<br>lenti                      | EF   |          | 2004Hex            | Mancanza acqua di<br>alimentazione:<br>l'umidificatore<br>cerca di introdurre<br>acqua ma il<br>livello all'interno<br>del cilindro non<br>aumenta alla<br>velocità attesa (il<br>livello dell'acqua è<br>stimato per<br>mezzo del circuito<br>elettrico TAM). | Tubo del vapore       piegato, incurvato       o ostruito dalla       condensa: ciò       potrebbe causare       una contro-       pressione elevata       che arresta       l'ingresso nel       cilindro dell'acqua       caricata       Contro-pressione       della conduttura       troppo elevata | La pressione dell'acqua di<br>alimentazione deve essere<br>compresa tra 0.1 e 0.8 MPa<br>(1-8 bar).<br>Controllare e riposizionare /<br>sostituire<br>Per verificare spegnere la<br>macchina, estrarre il tubo<br>del vapore dal cilindro e<br>accendere la macchina:<br>far entrare dell'acqua nel<br>cilindro, quindi ricollegare il<br>tubo del vapore.<br>Controllare e riposizionare /<br>pulire/sostituire<br>Controllare e pulire<br>Verificare funzionamento<br>valvola di carico:<br>1. Spegnere e riaccendere:<br>si sente rumore all'apertura<br>della valvola? SI: vedi punto<br>"2"; NO: vedi punto "3".<br>2. Pulire/sostituire. Se il<br>limitatore di portata interno,<br>installato all'uscita della<br>valvola, i racqua potrebbe<br>dirigersi direttamente<br>allo scarico attraverso il<br>serbatoio di carico perché<br>la sua portata è troppo<br>elevata. Se necessario<br>sostituire la valvola.<br>3. Sostituire la scheda. | automatico<br>(dopo 10<br>minuti di<br>attesa) | si<br>(nei 10<br>minuti<br>di<br>attesa) | umidifica-<br>zione<br>interrotta<br>solo per 10<br>minuti                       |

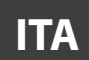

| LED rosso<br>scheda (se<br>terminale non<br>connesso) (*) | Term | in. CPY  | Codice<br>var. 189 | Descrizione                                                                                                    | Causa                                                                                                    | Soluzione                                                                                                    | Reset<br>(premere) | Attivaz.<br>relè di<br>allarme | Azione                            |
|-----------------------------------------------------------|------|----------|--------------------|----------------------------------------------------------------------------------------------------|----------------------------------------------------------------------------------------------------|----------------------------------------------------------------------------------------------------|--------------------|--------------------------------|-----------------------------------|
| 4 lampeggi<br>lenti                                       | EP   | ت<br>( ) | 1020Hex            | Bassa portata di<br>vapore durante<br>produzione ridotta.<br>La portata di vapore<br>viene stimata dallo<br>schema elettrico                                                                                      | Conducibilità<br>dell'acqua<br>troppo bassa.<br>Presenza di troppa<br>schiuma all'interno<br>del all'actore | Livello conducibilità<br>dell'acqua deve essere<br>compreso tra 75-1250<br>µS/cm.<br>Eseguire pre-lavaggio (vedi<br>"Funzioni avanzate")                                                                                                    | ESC                | si                             | umidifica-<br>zione<br>interrotta |
|                                                           |      |          |                    | IAW.                                                                                                    | troppo calcare nel<br>cilindro.                                                                             | Pulire/sostituire il cilindro.                                                                                                    | -                  |                                |                                   |
|                                                           |      |          |                    |                                                                                                    | Circuito elettrico<br>TAM non<br>configurato<br>correttamente                                               | Vedi soluzione di EF (relativa<br>allo schema elettrico TAM<br>non configurato)                                                                                                    | -                  |                                |                                   |
|                                                           |      |          |                    |                                                                                                    | Anomalia del<br>circuito elettrico<br>TAM                                                                   |                                                                                                    |                    |                                |                                   |
| 5 lampeggi<br>lenti                                       | Ed   | Ç        | 2008Hex            |                                                                                                    | scarico difettoso<br>Valvola di<br>scarico ostruita /<br>malfunzionante                                     | verificare pompa di scarico e<br>collegamento carico<br>Verificare che la valvola<br>di scarico funzioni: 1.<br>Spegnere la macchina;<br>2 cortocircuitare M2.5<br>con M2.6; 3. accendere<br>la macchina; 4. si sente il<br>rumore dell'apertura della<br>valvola di scarico? | ESC                | si                             | umidifica-<br>zione<br>interrotta |
|                                                           |      |          |                    |                                                                                                    |                                                                                                    | scarico e pulirla;<br>NO: sostituire valvola.                                                                                                    |                    |                                |                                   |
|                                                           |      |          |                    |                                                                                                    | Collettore ostruito<br>Filtro del cilindro                                                                  | Togliere cilindro e valv.<br>scarico e pulire collettore.<br>Sostituire il cilindro.                                                                                                    | -                  |                                |                                   |
| 6 lampeggi<br>lenti                                       | СР   | ()       | 3004Hex            | Il cilindro richiede<br>manutenzione a<br>causa del deposito<br>di calcare.<br>Allarmi "Cilindro<br>quasi esaurito"<br>e "Cilindro<br>temporaneamente<br>possono essere<br>disattivati tramite il<br>parametro b1 | ostruito<br>Il calcare limita<br>la produzione di<br>vapore.                                                | Manutenzione ordinaria:<br>verificare il corretto<br>funzionamento del cilindro,<br>pulirlo ed,<br>eventualmente, sostituirlo.                                                                                                    | ESC                | no                             | solo<br>segnalaz.                 |
| 7 lampeggi<br>lenti                                       | E3   | -        | 2002Hex            | Segnale di<br>comando esterno<br>non correttamente<br>connesso (solo<br>2-10V); oppure - in<br>caso di comando<br>da seriale (variabile<br>le o bi2-1)                                                            | Cavo interrotto/<br>sconnesso/non<br>correttamente<br>connesso.<br>Tensione di segnale<br>di                | Verificare e connettere<br>correttamente.<br>impostare A0 =1; A2 = 0 per                                                                                                    | AUTO               | si                             | umidifica-<br>zione<br>interrotta |
|                                                           |      |          |                    | rilevata assenza<br>dati nella<br>connessione seriale<br>485 (probabile<br>interruzione del                                                                                                    | comando esterno<br>errata                                                                                   | segrade<br>esterno 0-1V, A2=1 0-10V,<br>A2=2 2-10V, A2=3 0-20mA,<br>A2=4 4-20mA                                                                                                    |                    |                                |                                   |

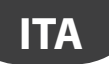

## CAREL

| LED rosso<br>scheda (se<br>terminale non<br>connesso) (*) | Term        | in. CPY | Codice<br>var. 189 | Descrizione                                                                                                    | Causa                                                                                                    | Soluzione                                                                                                    | Reset<br>(premere) | Attivaz.<br>relè di<br>allarme | Azione                            |
|-----------------------------------------------------------|-------------|---------|--------------------|----------------------------------------------------------------------------------------------------|----------------------------------------------------------------------------------------------------|----------------------------------------------------------------------------------------------------|--------------------|--------------------------------|-----------------------------------|
| 8 lampeggi<br>lenti                                       | EU          | ()      | 2001Hex            | Livello d'acqua alto<br>senza richiesta di<br>umidific. Allarme<br>ON se l'acqua<br>raggiunge gli<br>elettrodi di alto                                                                                                    | Perdita della valvola<br>di carico.                                                                                                    | Controllare l'eventuale<br>perdita della valvola di<br>carico e pulire/sostituire                                                                                                    | AUTO               | SÌ                             | umidifica-<br>zione<br>interrott. |
|                                                           |             |         |                    | livello quando<br>l'umidific. è                                                                                                    | Sensore alto livello<br>in corto.                                                                                                    | Se è possibile aprire il<br>cilindro e pulirlo.                                                                                                    |                    |                                |                                   |
|                                                           |             |         |                    | disabilitato<br>(contattore aperto,<br>valvole carico/<br>scarico chiuse<br>forzatamente)                                                                                                    | Malfunzionamento<br>del circuito elettrico<br>del sensore alto<br>livello.                                                                                                    | Controllare il corretto<br>funzionamento delle<br>connessioni elettriche<br>tra il sensore e la scheda:<br>riconnettere se necessario,<br>o sostituire la scheda                                                            |                    |                                |                                   |
| 9 lampeggi<br>lenti                                       | EA          |         | 3002Hex            | schiuma                                                                                                    | Lubrificanti,<br>solventi, detergenti<br>nell'acqua di<br>alimentazione (a<br>volte presenti nei<br>tubi dell'acqua<br>dopo l'installazione<br>perché sporchi).<br>acqua addolcita | Lavare abbondantemente i<br>tubi dell'acqua di<br>alimentazione. Il livello di<br>conducibilità<br>dell'acqua deve essere<br>compreso tra 75-1250<br>µS/cm. L'addolcimento<br>dell'acqua potrebbe<br>aggravare il problema. | ESC                | no                             | solo<br>segnalaz.                 |
|                                                           |             |         |                    |                                                                                                    | sensore di alto<br>livello in corto<br>malfunzionamento<br>del circuito elettrico<br>del sensore di alto<br>livello                                                                | se è possibile aprire il<br>cilindro e pulito<br>Verificare il corretto<br>funzionamento delle<br>connessioni elettriche tra il<br>sensore e la scheda;<br>se necessario sostituire la<br>scheda                            | _                  |                                |                                   |
| 10 lampeggi<br>lenti                                      | CL          |         | 3008Hex            | Cilindro esaurito.<br>L'allarme<br>visualizzato<br>quando il cilindro<br>è quasi esaurito - e<br>la produz, non<br>soddisfa la richiesta<br>entro 3 ore dalla<br>visualizzazione<br>"cilindro quasi<br>esaurito".<br>"Cilindro quasi<br>esaurito" e "Cilindro<br>esaurito" e "Cilindro<br>esaurito" possono<br>essere disattivati<br>tramite il par. b1 | Il cilindro è pieno di<br>scaglie.                                                                                                    | Sostituire il cilindro                                                                                                    |                    | no                             | solo<br>segnalaz.                 |
| nessuno                                                   | Pre/<br>Cln | -       |                    |                                                                                                    | segnale di fase<br>di pulizia cilindro<br>avviata                                                                                                    |                                                                                                    |                    |                                |                                   |
| nessuno                                                   | dr          | -       |                    |                                                                                                    | scarico del cilindro<br>attivato                                                                                                    |                                                                                                    |                    |                                |                                   |
| (visualizz.<br>alternata di<br>entrambi i<br>codici)      | dr /<br>TOT | -       |                    |                                                                                                    | scarico completo<br>per<br>inattività                                                                                                    |                                                                                                    |                    |                                |                                   |
| nessuno                                                   | AF          | \$\$80x |                    |                                                                                                    | antischiuma attivo                                                                                                    |                                                                                                    |                    |                                |                                   |

Per il reset degli allarmi premere una volta il tasto ESC per spegnere il buzzer di segnalazione acustica, premere una seconda volta ESC per resettare l'allarme.

(\*) Lampeggio rapido: 0,2 secondi ON e 0,2 secondi OFF; Lapeggio lento: 1 secondo ON e 1 secondo OFF (vedi diagrammi allarmi)

## Content

| <u>1. IN</u> | . INTRODUCTION & MODELS                                                                     |    |  |  |  |
|--------------|---------------------------------------------------------------------------------------------|----|--|--|--|
| 2. E         | LECTRICAL CONNECTIONS                                                                       | 6  |  |  |  |
| 3. CF        | Y & KUE: CONFIGURATION & RATED DATA                                                         | 8  |  |  |  |
| 3.1          | TAM (current transformer) configurations                                                    | 9  |  |  |  |
| 4. SI        | GNAL LEDS                                                                                   | 10 |  |  |  |
| 5. US        | SER TERMINAL (CODE CPYTERM*)                                                                | 11 |  |  |  |
| 5.2          | Kevpad                                                                                      |    |  |  |  |
| 5.3          | Main display (parameter PO)                                                                 |    |  |  |  |
| 5.4          | Disabling                                                                                   | 12 |  |  |  |
| 5.5          | Manually drain the water in the cylinder                                                    | 12 |  |  |  |
| 5.6          | Reset cylinder hour counter                                                                 | 12 |  |  |  |
| 5.7          | Accessing and setting the parameters                                                        | 12 |  |  |  |
| 5.8          | Recalling the manufacturer defaults                                                         | 13 |  |  |  |
| 5.9          | Parameters: Saving/recalling the user settings                                              | 13 |  |  |  |
| 5.10         | CPY configuration from CPYTERM200 terminal (and higher)                                     | 13 |  |  |  |
| 5.11         | How to activate a configuration from CPYTREM200 (starting from release 8.3 only)            | 14 |  |  |  |
| 5.12         | How to activate a configuration from 1 tool module Mod_CPY (starting from release 8.3 only) | 14 |  |  |  |
| 6. CC        | ONFIGURATION PARAMETERS                                                                     | 15 |  |  |  |
| 6.1          | Basic parameters                                                                            | 15 |  |  |  |
| 6.2          | Advanced parameters                                                                         | 15 |  |  |  |
| 6.3          | Serial connection parameters (active when restarted)                                        | 15 |  |  |  |
| 6.4          | Display-only parameters                                                                     | 16 |  |  |  |
| 7. CC        | ONTROLLING THE BOARD VIA NETWORK                                                            | 20 |  |  |  |
| 7.1          | Controlling production using variables I62 and I63                                          | 21 |  |  |  |
| 7.2          | Read alarm log via the network                                                              | 21 |  |  |  |
| 7.3          | Loss of network communication                                                               | 21 |  |  |  |
| 7.4          | Modbus® RTU protocol on the CPY boards                                                      |    |  |  |  |
| 7.5          | Exceptions managed                                                                          |    |  |  |  |
| 8. A         | DVANCED FUNCTIONS                                                                           | 22 |  |  |  |
| 8.1          | Reset: cylinder hour counter "dA", active alarms and alarm log                              |    |  |  |  |
| 8.2          | Reset alarms and hour counter dA via terminal M2.7                                          |    |  |  |  |
| 8.3          | Reset via network                                                                           |    |  |  |  |
| 8.4          | Reset from CPY terminal (parameter 'dA')                                                    |    |  |  |  |
| 8.5          | Initial pre-wash of the lines and the cylinder                                              |    |  |  |  |
| 8.6          | Reset e pre-lavaggio attraverso il terminale CPY                                            |    |  |  |  |
| 8.7          | Description of alarms CY and Mn                                                             |    |  |  |  |
| 8.8          | Istruzioni per visualizzare release software                                                |    |  |  |  |
| 8.9          | Operating principle                                                                         | 24 |  |  |  |

ENG

| 8.10   | ON/OFF control                                                                                                | 24 |
|--------|----------------------------------------------------------------------------------------------------|----|
| 8.11   | Proportional control                                                                                          | 24 |
| 8.12   | Supply water conductivity                                                                                     | 24 |
| 8.13   | Drain to dilute                                                                                               | 25 |
| 8.14   | Manual calibration of the drain to dilute cycles                                                              | 25 |
| 8.15   | Drain due to inactivity                                                                                       | 26 |
| 8.16   | Powered draining                                                                                              | 26 |
| 8.17   | Draining due to a significant reduction in the request for production                                         | 26 |
| 8.18   | Periodical drain                                                                                              | 26 |
| 8.19   | Automatic insufficient supply water management                                                                | 27 |
| 8.20   | Auxiliary contact management (active fan request)                                                             | 27 |
| 8.21   | Manual procedure                                                                                              | 27 |
| 8.22   | Alarm relay switching                                                                                         | 27 |
| 8.23   | Management of high level and foam                                                                             | 27 |
| 8.24   | Chattering of the drain valve during the fill cycles (not available with drain pump)                          | 28 |
| 8.25   | Current limits for the electrodes: with & without current peaks in the first 20s after the contactor closes   | 28 |
| 8.26   | Current limits for the electrodes: with & without current peaks in the first 20s after the contactor closes . | 29 |
| 9. TE  | CHNICAL SPECIFICATIONS                                                                                        | 29 |
| 10. AL | ARMS                                                                                                    | 30 |

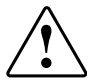

**MPORTANT WARNINGS:** The CAREL product is a state-of-the-art device, whose operation is specified in the technical documentation supplied with the product or can be downloaded, even prior to purchase, from the website www.carel.com. The customer (manufacturer, developer or installer of the final equipment) accepts all liability and risk relating to the configuration of the product in order to reach the expected results in relation to the specific final installation and/or equipment. The failure to complete such phase, which is required/indicated in the user manual, may cause the final product to malfunction; CAREL accepts no liability in such cases. The customer must use the product only in the manner described in the documentation relating to the product. The liability of CAREL in relation to its products is specified in the CAREL general contract conditions, available on the website www.carel.com and/or by specific agreements with customers.

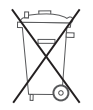

**DISPOSAL OF THE PRODUCT:** The appliance (or the product) must be disposed of separately in accordance with the local waste disposal legislation in force

The manual is available in other languages at www.carel.com

## 1. INTRODUCTION & MODELS

Electronic board for the control and management of CAREL KUE humidifier kits:

- features all the inputs and outputs required to completely and independently control the humidifier;
- features three LEDs to indicate active alarms present (red LED), steam production (yellow LED), 24 Vac power supply (green LED);
- can be connected to the CPY terminal, or to the supervisor network with Modbus® or CAREL proprietary protocol (code CPYTERM\*\*\*).

|                                            | odels for non-                                                                                                    | configured                                                                                                    | KUE humid                                                                                                    | ifiers (to be configured using                                                                                                    | humiSet)                                                                          |                                                        |                                                                                                    |                   |    |
|--------------------------------------------|----------------------------------------------------------------------------------------------------|----------------------------------------------------------------------------------------------------|----------------------------------------------------------------------------------------------------|----------------------------------------------------------------------------------------------------|-----------------------------------------------------------------------------------|--------------------------------------------------------|----------------------------------------------------------------------------------------------------|-------------------|----|
| CPY                                        |                                                                                                    | 00                                                                                                    |                                                                                                    | 0                                                                                                    |                                                                                   |                                                        | *                                                                                                    | *                 | 00 |
|                                            |                                                                                                    |                                                                                                    |                                                                                                    |                                                                                                    | 0: pr                                                                             | otocoll                                                | CAREL                                                                                                    | 001               |    |
|                                            |                                                                                                    |                                                                                                    |                                                                                                    |                                                                                                    | A: M                                                                              | odbus                                                  | 9600 Baud,                                                                                                    | >=2               |    |
|                                            |                                                                                                    |                                                                                                    |                                                                                                    |                                                                                                    | B: Mo                                                                             | odbus®                                                 | 19200 Baud                                                                                                    | >=2               |    |
| CPY m                                      | odels for KUE <sup>*</sup>                                                                                                    | *R* humidifi                                                                                                    | iers                                                                                                    |                                                                                                    |                                                                                   |                                                        |                                                                                                    |                   |    |
| CPY                                        |                                                                                                    | **                                                                                                    |                                                                                                    | *                                                                                                    |                                                                                   | *2                                                     | *                                                                                                    |                   | 0  |
|                                            | R1: 1.5 kg/h red                                                                                                    | duced (3.3 lbs                                                                                                    | s/hr)                                                                                                    | U: 208 Vac 1-ph.; D: 230 Vac 1-p                                                                                                    | h.;                                                                               |                                                        | P: drain pump                                                                                                    |                   |    |
|                                            | R3: 3 kg/h redu                                                                                                    | uced (6.6 lbs/l                                                                                                    | hr)                                                                                                    | C: 200Vac 1-ph.                                                                                                    |                                                                                   |                                                        | V: drain valve                                                                                                    |                   |    |
| CDV m                                      | -<br>adala far KUF                                                                                                    | *1 * h                                                                                                    | 0.85                                                                                                    |                                                                                                    |                                                                                   |                                                        |                                                                                                    |                   |    |
|                                            |                                                                                                    | - numiaiii                                                                                                    | ers                                                                                                    | *                                                                                                    |                                                                                   | *3                                                     | *                                                                                                    |                   | •  |
| CPT                                        | 01.15 kg/b                                                                                                    | 11.2001/201                                                                                                    | 1 mh D. 2201                                                                                                    | (a = 1 = b : C 200) (a = 1 = b :                                                                                                    |                                                                                   | °Z                                                     | Di aluaira recorara                                                                                                    |                   | 0  |
|                                            | (2.2 lbc/br)                                                                                                    | 0:208 vac                                                                                                    | 1-pn. D: 230 \                                                                                                    | ac 1-pn.; C: 200vac 1-pn.;                                                                                                    |                                                                                   |                                                        | P: drain pump                                                                                                    |                   |    |
|                                            | (5.5 US/11)                                                                                                    | 11.2001/0                                                                                                    | 1                                                                                                    |                                                                                                    |                                                                                   |                                                        | v. urain valve                                                                                                    |                   |    |
|                                            | 03: 3 kg/n                                                                                                    | U: 208 Vac                                                                                                    | 1-pn.; C: 200v                                                                                                    | ac I-pn.; D: 230 Vac I-pn.;                                                                                                    |                                                                                   |                                                        |                                                                                                    |                   |    |
|                                            | (0.0 IDS/111)                                                                                                    | J. 200 Vac 5                                                                                                    | -pn., w. 206 \                                                                                                    | /ac 5-pm. K. 250 vac 5-pm.;                                                                                                    |                                                                                   |                                                        |                                                                                                    |                   |    |
|                                            |                                                                                                    | L: 400 Vac 2                                                                                                    | s-pn., ivi. 400                                                                                                    | vac s-pri.                                                                                                    |                                                                                   |                                                        |                                                                                                    |                   |    |
| CPY m                                      | odels for KUE                                                                                                    | * <u>2* humidif</u> i                                                                                                    | ers                                                                                                    |                                                                                                    |                                                                                   |                                                        |                                                                                                    |                   |    |
| CPY                                        | **                                                                                                    |                                                                                                    |                                                                                                    | *                                                                                                    |                                                                                   | *2                                                     | *                                                                                                    |                   | 0  |
|                                            | 05: 5 kg/h                                                                                                    | C: 200Vac 1                                                                                                    | -ph.; U: 208 Vi                                                                                                    | ac 1-ph.; D: 230 Vac 1-ph.;                                                                                                    |                                                                                   |                                                        | P: drain pump                                                                                                    |                   |    |
|                                            | (11 lbs/hr)                                                                                                    | J: 200 Vac 3-                                                                                                    | -ph.; W: 208 V                                                                                                    | ac 3-ph.; K: 230 Vac 3-ph.;                                                                                                    |                                                                                   |                                                        | V: drain valve                                                                                                    |                   |    |
|                                            |                                                                                                    | L: 400 Vac 3                                                                                                    | -ph.; M: 460 V                                                                                                    | 'ac 3-ph.;N: 575 Vac 3-ph.                                                                                                    |                                                                                   |                                                        |                                                                                                    |                   |    |
|                                            | 08: 8 kg/h                                                                                                    | J: 200 Vac 3-                                                                                                    | -ph.; W: 208 V                                                                                                    | ac 3-ph.; K: 230 Vac 3-ph.;                                                                                                    |                                                                                   |                                                        |                                                                                                    |                   |    |
|                                            | (17 lbs/hr)                                                                                                    | L: 400 Vac 3                                                                                                    | -ph.; M: 460 V                                                                                                    | 'ac 3-ph.; N: 575 Vac 3-ph.                                                                                                    |                                                                                   |                                                        |                                                                                                    |                   |    |
| CPV m                                      | odels for KLIE                                                                                                    | *3 humidifie                                                                                                    | arc                                                                                                    |                                                                                                    |                                                                                   |                                                        |                                                                                                    |                   |    |
| CPY                                        | **                                                                                                    | Jilumunic                                                                                                    | .15                                                                                                    |                                                                                                    |                                                                                   |                                                        |                                                                                                    |                   |    |
| 1 2 1 1                                    |                                                                                                    |                                                                                                    |                                                                                                    | *                                                                                                    |                                                                                   | *2                                                     | *                                                                                                    |                   | 0  |
|                                            | 09: ka/h (20 lb                                                                                                    | s/hr)                                                                                                    | U: 208 Vac 1                                                                                                    | *<br>-ph.: D: 230 Vac 1-ph. J: 200 Vac                                                                                                    | 3-ph.                                                                             | *2                                                     | P: drain pump                                                                                                    |                   | 0  |
|                                            | 09: kg/h (20 lb:                                                                                                    | s/hr)                                                                                                    | U: 208 Vac 1                                                                                                    | *<br>-ph.; D: 230 Vac 1-ph. J: 200 Vac                                                                                                    | 3-ph.                                                                             | *2                                                     | *<br>P: drain pump<br>V: drain valve                                                                                                    |                   | 0  |
|                                            | 09: kg/h (20 lb:                                                                                                    | s/hr)                                                                                                    | U: 208 Vac 1                                                                                                    | *<br>-ph.; D: 230 Vac 1-ph. J: 200 Vac<br>3-ph.: K: 230 Vac 3-ph.: I : 400 Vac                                                                                                    | 3-ph.<br>3-ph.: M: 460                                                            | *2                                                     | *<br>P: drain pump<br>V: drain valve                                                                                                    |                   | 0  |
|                                            | 09: kg/h (20 lb:<br>10: 10 kg/h (22<br>15: 15 kg/h (33                                                                                                    | s/hr)<br>! lbs/hr)<br>; lbs/hr)                                                                                                    | U: 208 Vac 1<br>W: 208 Vac 3<br>Vac 3-ph.: N                                                                                                    | *<br>-ph.; D: 230 Vac 1-ph. J: 200 Vac<br>3-ph.; K: 230 Vac 3-ph.; L: 400 Vac<br>: 575 Vac 3-ph.                                                                                                    | 3-ph.<br>3-ph.; M: 460                                                            | *2                                                     | *<br>P: drain pump<br>V: drain valve                                                                                                    |                   | 0  |
|                                            | 09: kg/h (20 lb:<br>10: 10 kg/h (22<br>15: 15 kg/h (33<br>18:18 kg/h (40                                                                                                    | s/hr)<br>? lbs/hr)<br>8 lbs/hr)<br>lbs/hr)                                                                                                    | U: 208 Vac 1<br>W: 208 Vac 3<br>Vac 3-ph.; N                                                                                                    | *<br>-ph.; D: 230 Vac 1-ph. J: 200 Vac<br>3-ph.; K: 230 Vac 3-ph.; L: 400 Vac<br>: 575 Vac 3-ph.<br>-ph. M: 460 Vac 3-ph.: N: 575 Vac 3-                                                                                                    | 3-ph.<br>3-ph.; M: 460                                                            | *2                                                     | *<br>P: drain pump<br>V: drain valve                                                                                                    |                   | 0  |
|                                            | 09: kg/h (20 lb:<br>10: 10 kg/h (22<br>15: 15 kg/h (33<br>18:18 kg/h (40                                                                                                    | s/hr)<br>? lbs/hr)<br>& lbs/hr)<br>lbs/hr)                                                                                                    | U: 208 Vac 1<br>W: 208 Vac 3<br>Vac 3-ph.; N<br>L: 400 Vac 3-                                                                                                    | *<br>-ph.; D: 230 Vac 1-ph. J: 200 Vac<br>3-ph.; K: 230 Vac 3-ph.; L: 400 Vac<br>: 575 Vac 3-ph.<br>ph.; M: 460 Vac 3-ph.; N: 575 Vac 3-                                                                                                    | 3-ph.<br>3-ph.; M: 460<br>ph.                                                     | *2                                                     | *<br>P: drain pump<br>V: drain valve                                                                                                    |                   | 0  |
| CPYm                                       | 09: kg/h (20 lb:<br>10: 10 kg/h (22<br>15: 15 kg/h (33<br>18:18 kg/h (40<br>podels for KUE*                                                                                                    | s/hr)<br>? lbs/hr)<br>} lbs/hr)<br>lbs/hr)<br>* <b>4 humidifie</b>                                                                                                    | U: 208 Vac 1<br>W: 208 Vac 3<br>Vac 3-ph.; N<br>L: 400 Vac 3-<br>ers (pump of                                                                                                 | *<br>-ph.; D: 230 Vac 1-ph. J: 200 Vac<br>3-ph.; K: 230 Vac 3-ph.; L: 400 Vac<br>: 575 Vac 3-ph.<br>ph.; M: 460 Vac 3-ph.; N: 575 Vac 3-<br>hly)                                                                                                    | 3-ph.<br>3-ph.; M: 460<br>ph.                                                     | ] *2                                                   | *<br>P: drain pump<br>V: drain valve                                                                                                    |                   | 0  |
| CPY m<br>CPY                               | 09: kg/h (20 lb:<br>10: 10 kg/h (22<br>15: 15 kg/h (33<br>18:18 kg/h (40<br>models for KUE <sup>2</sup>                                                                                                    | s/hr)<br>? lbs/hr)<br>; lbs/hr)<br>lbs/hr)<br>* <b>4 humidifie</b><br>*                                                                                                    | U: 208 Vac 1<br>W: 208 Vac 3<br>Vac 3-ph.; N<br>L: 400 Vac 3-<br>ers (pump of                                                                                                 | *<br>-ph.; D: 230 Vac 1-ph. J: 200 Vac<br>3-ph.; K: 230 Vac 3-ph.; L: 400 Vac<br>: 575 Vac 3-ph.<br>ph.; M: 460 Vac 3-ph.; N: 575 Vac 3-p<br>hJy)<br>*                                                                                                    | 3-ph.<br>3-ph.; M: 460<br>ph.                                                     | ) *2<br>*2                                             | *<br>P: drain pump<br>V: drain valve                                                                                                    |                   | 0  |
| CPY m<br>CPY                               | 09: kg/h (20 lb:<br>10: 10 kg/h (22<br>15: 15 kg/h (33<br>18:18 kg/h (40<br>models for KUE <sup>2</sup><br>25: 25 kg/h (55                                                                                                    | s/hr)<br>! lbs/hr)<br>! lbs/hr)<br>lbs/hr)<br><b>*4 humidifie</b><br><b>*</b><br>i lbs/hr)                                                                                                    | U: 208 Vac 1<br>W: 208 Vac 3-<br>Vac 3-ph.; N<br>L: 400 Vac 3-<br>ers (pump of<br>J: 200 Vac                                                                                  | *<br>-ph.; D: 230 Vac 1-ph. J: 200 Vac<br>3-ph.; K: 230 Vac 3-ph.; L: 400 Vac<br>: 575 Vac 3-ph.<br>ph.; M: 460 Vac 3-ph.; N: 575 Vac 3-p<br>hly)<br>*<br>3-ph. W: 208 Vac 3-ph.; K: 230 Va                                                                               | 3-ph.<br>3-ph.; M: 460<br>bh.<br>c 3-ph.; L:                                      | ) *2<br>*2                                             | *<br>P: drain pump<br>V: drain valve<br>*<br>P: drain pump                                                                                                    |                   | 0  |
| CPY m                                      | 09: kg/h (20 lb:<br>10: 10 kg/h (22<br>15: 15 kg/h (33<br>18:18 kg/h (40<br>codels for KUE <sup>2</sup><br>***<br>25: 25 kg/h (55<br>35: 35 kg/h (77                                                                                                    | <br>s/hr)<br>! lbs/hr)<br>!bs/hr)<br>*4 humidifie<br>*<br>i lbs/hr)<br>' lbs/hr)                                                                                                    | U: 208 Vac 1<br>W: 208 Vac 2<br>Vac 3-ph.; N<br>L: 400 Vac 3-<br>ers (pump of<br>J: 200 Vac<br>400 Vac 3-                                                                     | *<br>-ph.; D: 230 Vac 1-ph. J: 200 Vac<br>3-ph.; K: 230 Vac 3-ph.; L: 400 Vac<br>: 575 Vac 3-ph.<br>ph.; M: 460 Vac 3-ph.; N: 575 Vac 3-p<br>hly)<br>*<br>3-ph. W: 208 Vac 3-ph.; K: 230 Va<br>ph.; M: 460 Vac 3-ph.;                                                     | 3-ph.<br>3-ph.; M: 460<br>ph.<br>c 3-ph.; L:                                      | ) *2<br>*2                                             | * P: drain pump V: drain valve  * P: drain pump V: drain pump V: drain valve                                                                                                    |                   | 0  |
| CPY m<br>CPY                               | 09: kg/h (20 lb:<br>10: 10 kg/h (22<br>15: 15 kg/h (33<br>18:18 kg/h (40<br>10: 10: 10: 10: 10: 10: 10: 10: 10: 10:                                                                                                    | <pre>s/hr) ! lbs/hr) ! lbs/hr) lbs/hr) #4 humidifie * ! lbs/hr) ' ! bs/hr) ' ! lbs/hr)</pre>                                                                                                    | U: 208 Vac 1<br>W: 208 Vac 2<br>Vac 3-ph.; N<br>L: 400 Vac 3-<br>ers (pump of<br>J: 200 Vac<br>400 Vac 3-<br>N: 575 Vac                                                       | *<br>-ph.; D: 230 Vac 1-ph. J: 200 Vac<br>3-ph.; K: 230 Vac 3-ph.; L: 400 Vac<br>: 575 Vac 3-ph.<br>oh.; M: 460 Vac 3-ph.; N: 575 Vac 3-<br>hly)<br>*<br>3-ph. W: 208 Vac 3-ph.; K: 230 Va<br>ph.; M: 460 Vac 3-ph.;<br>3-ph.                                             | 3-ph.<br>3-ph.; M: 460<br>oh.<br>c 3-ph.; L:                                      | ] *2<br>  *2                                           | * P: drain pump V: drain valve  * P: drain pump V: drain pump V: drain valve                                                                                                    |                   | 0  |
| CPY m<br>CPY                               | 09: kg/h (20 lb:<br>10: 10 kg/h (22<br>15: 15 kg/h (33<br>18:18 kg/h (40<br>10: 10 kg/h (40<br>10: 10: 10) kg/h (40<br>10: 10: 10: 10) kg/h (40<br>10: 10: 10: 10: 10) kg/h (40<br>10: 10: 10: 10: 10: 10: 10: 10: 10: 10:                                                                                                    | <pre>s/hr) ! lbs/hr) ! lbs/hr) !bs/hr) ** * * i lbs/hr) ! lbs/hr) 0 lbs/hr)</pre>                                                                                                    | U: 208 Vac 1<br>W: 208 Vac 2<br>Vac 3-ph.; N<br>L: 400 Vac 3-<br>ers (pump of<br>J: 200 Vac<br>400 Vac 3-<br>N: 575 Vac<br>L: 400 Vac                                         | *<br>-ph.; D: 230 Vac 1-ph. J: 200 Vac<br>3-ph.; K: 230 Vac 3-ph.; L: 400 Vac<br>: 575 Vac 3-ph.<br>oh.; M: 460 Vac 3-ph.; N: 575 Vac 3-ph<br>hly)<br>*<br>3-ph. W: 208 Vac 3-ph.; K: 230 Va<br>ph.; M: 460 Vac 3-ph.;<br>3-ph.<br>3-ph.; M: 460 Vac 3-ph.;               | 3-ph.<br>3-ph.; M: 460<br>oh.<br>c 3-ph.; L:                                      | ] <b>*2</b>                                            | * P: drain pump V: drain valve  * P: drain pump V: drain pump V: drain valve                                                                                                    |                   | 0  |
| CPY m<br>CPY                               | 09: kg/h (20 lb:<br>10: 10 kg/h (22<br>15: 15 kg/h (33<br>18:18 kg/h (40<br>models for KUE <sup>2</sup><br>25: 25 kg/h (55<br>35: 35 kg/h (77<br>45: 45 kg/h (10                                                                                                    | s/hr)<br>? lbs/hr)<br>3 lbs/hr)<br>#4 <b>humidifie</b><br>*<br>i lbs/hr)<br>? lbs/hr)<br>00 lbs/hr)                                                                                                    | U: 208 Vac 1<br>W: 208 Vac 2<br>Vac 3-ph.; N<br>L: 400 Vac 3-<br>ers (pump of<br>J: 200 Vac<br>400 Vac 3-<br>N: 575 Vac<br>L: 400 Vac<br>N: 575 Vac                           | *<br>-ph.; D: 230 Vac 1-ph. J: 200 Vac<br>3-ph.; K: 230 Vac 3-ph.; L: 400 Vac<br>575 Vac 3-ph.<br>ph.; M: 460 Vac 3-ph.; N: 575 Vac 3-<br>nly)<br>*<br>3-ph. W: 208 Vac 3-ph.; K: 230 Va<br>ph.; M: 460 Vac 3-ph.;<br>3-ph.<br>3-ph.; M: 460 Vac 3-ph.;<br>3-ph.          | 3-ph.<br>3-ph.; M: 460<br>oh.<br>c 3-ph.; L:                                      | ] *2                                                   | * P: drain pump V: drain valve                                                                                                    |                   | 0  |
| CPY m<br>CPY                               | 09: kg/h (20 lb:<br>10: 10 kg/h (22<br>15: 15 kg/h (33<br>18:18 kg/h (40<br>models for KUE <sup>4</sup><br>25: 25 kg/h (55<br>35: 35 kg/h (77<br>45: 45 kg/h (10                                                                                                    | s/hr)<br>? lbs/hr)<br>3 lbs/hr)<br>4 <b>humidifie</b><br>*<br>4 humidifie<br>*<br>1 lbs/hr)<br>7 lbs/hr)<br>10 lbs/hr)                                                                                                    | U: 208 Vac 1<br>W: 208 Vac 2<br>Vac 3-ph.; N<br>L: 400 Vac 3-<br>ers (pump of<br>J: 200 Vac<br>400 Vac 3-<br>N: 575 Vac<br>L: 400 Vac<br>N: 575 Vac                           | *<br>-ph.; D: 230 Vac 1-ph. J: 200 Vac<br>3-ph.; K: 230 Vac 3-ph.; L: 400 Vac<br>575 Vac 3-ph.<br>ph.; M: 460 Vac 3-ph.; N: 575 Vac 3-<br>hly)<br>*<br>3-ph. W: 208 Vac 3-ph.; K: 230 Va<br>ph.; M: 460 Vac 3-ph.;<br>3-ph.<br>3-ph.; M: 460 Vac 3-ph.;<br>3-ph.          | 3-ph.<br>3-ph.; M: 460<br>oh.<br>c 3-ph.; L:                                      | ] *2                                                   | * P: drain pump V: drain valve  * P: drain pump V: drain valve                                                                                                    |                   | 0  |
| CPY m<br>CPY<br>Option                     | 09: kg/h (20 lb:<br>10: 10 kg/h (22<br>15: 15 kg/h (33<br>18:18 kg/h (40<br>models for KUE*<br>25: 25 kg/h (55<br>35: 35 kg/h (77<br>45: 45 kg/h (10<br>ms and accesso                                                                                                    | <pre>s/hr) ! lbs/hr) ! lbs/hr) lbs/hr) *4 humidifie * i lbs/hr) i lbs/hr) i lbs/hr) 00 lbs/hr) ories</pre>                                                                                                    | U: 208 Vac 1<br>W: 208 Vac 2<br>Vac 3-ph.; N<br>L: 400 Vac 3-<br>ers (pump of<br>J: 200 Vac 3-<br>J: 200 Vac 3-<br>N: 575 Vac<br>L: 400 Vac 3-<br>L: 400 Vac 3-<br>N: 575 Vac | *<br>-ph.; D: 230 Vac 1-ph. J: 200 Vac<br>3-ph.; K: 230 Vac 3-ph.; L: 400 Vac<br>575 Vac 3-ph.<br>ph.; M: 460 Vac 3-ph.; N: 575 Vac 3-<br><b>hly)</b><br>*<br>3-ph. W: 208 Vac 3-ph.; K: 230 Va<br>ph.; M: 460 Vac 3-ph.;<br>3-ph.<br>3-ph. M: 460 Vac 3-ph.;<br>3-ph.    | 3-ph.<br>3-ph.; M: 460<br>oh.<br>c 3-ph.; L:                                      | ] *2                                                   | * P: drain pump V: drain valve  * P: drain pump V: drain valve                                                                                                    |                   | 0  |
| CPY m<br>CPY<br>Option                     | 09: kg/h (20 lb:<br>10: 10 kg/h (22<br>15: 15 kg/h (33<br>18:18 kg/h (40<br>models for KUE <sup>2</sup><br>25: 25 kg/h (55<br>35: 35 kg/h (77<br>45: 45 kg/h (10<br>ms and accesso                                                                                                    | <pre>s/hr) ! lbs/hr) ! lbs/hr) lbs/hr) *4 humidifie * i lbs/hr) ' lbs/hr) 00 lbs/hr) pries</pre>                                                                                                    | U: 208 Vac 1<br>W: 208 Vac 2<br>Vac 3-ph.; N<br>L: 400 Vac 3-<br>ers (pump or<br>J: 200 Vac<br>400 Vac 3-<br>N: 575 Vac<br>L: 400 Vac<br>N: 575 Vac                           | *<br>-ph.; D: 230 Vac 1-ph. J: 200 Vac<br>3-ph.; K: 230 Vac 3-ph.; L: 400 Vac<br>575 Vac 3-ph.<br>ph.; M: 460 Vac 3-ph.; N: 575 Vac 3-p<br>hly)<br>*<br>3-ph. W: 208 Vac 3-ph.; K: 230 Va<br>ph.; M: 460 Vac 3-ph.;<br>3-ph.<br>3-ph.<br>3-ph.                            | 3-ph.<br>3-ph.; M: 460<br>oh.<br>c 3-ph.; L:<br>CA                                | ] <b>*2</b>                                            | * P: drain pump V: drain valve  * P: drain pump V: drain valve  de                                                                                                    |                   | 0  |
| CPY m<br>CPY<br>Option<br>Termin           | 09: kg/h (20 lb:<br>10: 10 kg/h (22<br>15: 15 kg/h (33<br>18:18 kg/h (40<br>codels for KUE <sup>4</sup><br>25: 25 kg/h (55<br>35: 35 kg/h (77<br>45: 45 kg/h (10<br>hs and accessor<br>al kit (not supp                                                                                                    | s/hr)<br>! lbs/hr)<br>! lbs/hr)<br>lbs/hr)<br>*4 humidifie<br>*<br>! lbs/hr)<br>! lbs/hr)<br>! lbs/hr)<br>pries<br>lied with CPY                                                                                                    | U: 208 Vac 1<br>W: 208 Vac 2<br>Vac 3-ph.; N<br>L: 400 Vac 3-<br>ers (pump of<br>J: 200 Vac<br>400 Vac 3-<br>N: 575 Vac<br>L: 400 Vac<br>N: 575 Vac                           | *<br>-ph.; D: 230 Vac 1-ph. J: 200 Vac<br>3-ph.; K: 230 Vac 3-ph.; L: 400 Vac<br>: 575 Vac 3-ph.<br>oh.; M: 460 Vac 3-ph.; N: 575 Vac 3-1<br>hly)<br>*<br>3-ph. W: 208 Vac 3-ph.; K: 230 Va<br>ph.; M: 460 Vac 3-ph.;<br>3-ph.<br>3-ph.<br>3-ph.                          | 3-ph.<br>3-ph.; M: 460<br>oh.<br>c 3-ph.; L:<br>CA                                | ] <b>*2</b><br>  <b>*2</b>                             | P: drain pump V: drain valve      P: drain pump V: drain pump V: drain valve  de 000 CDV/WW                                                                                                    |                   | 0  |
| CPY m<br>CPY<br>Option<br>Termir<br>Extern | 09: kg/h (20 lb:<br>10: 10 kg/h (22<br>15: 15 kg/h (33<br>18:18 kg/h (40<br><b>odels for KUE</b> <sup>4</sup><br>25: 25 kg/h (55<br>35: 35 kg/h (77<br>45: 45 kg/h (10<br><b>ns and accesso</b><br>nal kit (not supp<br>nal CPY terminal                                                                                                    | <pre>s/hr) ! lbs/hr) ! lbs/hr) !bs/hr) #4 humidifie # ! lbs/hr) ! lbs/hr) !0 lbs/hr) pries lied with CPY with keypad</pre>                                                                                                    | U: 208 Vac 1<br>W: 208 Vac 2<br>Vac 3-ph.; N<br>L: 400 Vac 3-<br>ers (pump of<br>J: 200 Vac<br>400 Vac 3-<br>N: 575 Vac<br>L: 400 Vac<br>N: 575 Vac                           | *<br>-ph.; D: 230 Vac 1-ph. J: 200 Vac<br>3-ph.; K: 230 Vac 3-ph.; L: 400 Vac<br>: 575 Vac 3-ph.<br>oh.; M: 460 Vac 3-ph.; N: 575 Vac 3-ph<br><b>hy)</b><br>*<br>3-ph. W: 208 Vac 3-ph.; K: 230 Va<br>ph.; M: 460 Vac 3-ph.;<br>3-ph.<br>3-ph.<br>3-ph.                   | 3-ph.<br>3-ph.; M: 460<br>oh.<br>c 3-ph.; L:<br>CP<br>CP                          | ] <b>*2</b><br>  <b>*2</b><br>  <b>*2</b>              | P: drain pump V: drain valve  P: drain pump V: drain pump V: drain valve  de 000 000 con CPY****( 100 con CPY****( 100 con CPY****( 100 con CPY****( 100 con CPY****( 100 con CPY****( 100 con CPY***( 100 con CPY****( 100 con CPY****( 100 con CPY***( 100 con CPY***( 100 con CPY***( 100 con CPY***( 100 con CPY***( 100 con CPY***( 100 con CPY***( 100 con CPY***( 100 con CPY***( 100 con CPY**( 100 con CPY***( 100 con CPY***( 100 con CPY***( 100 con CPY***( 100 con CPY***( 100 con CPY**( 100 con CPY***( 100 con CPY***( 100 con CPY**( 100 con CPY**( 100 con CPY**( 100 con CPY**( 100 con CPY**( 100 con CPY**( 100 con CPY**( 100 con CPY**( 100 con CPY**( 100 con CPY**( 100 con CPY*( 100 con CPY**( 100 con CPY*( 100 con CPY*( 100 |                   | 0  |
| CPY m<br>CPY<br>Option<br>Termir<br>Extern | 09: kg/h (20 lb:<br>10: 10 kg/h (22<br>15: 15 kg/h (33<br>18:18 kg/h (40<br>models for KUE <sup>2</sup><br>25: 25 kg/h (55<br>35: 35 kg/h (77<br>45: 45 kg/h (10<br>ms and accessor<br>mal kit (not supp<br>mal CPY terminal                                                                                                    | <pre>s/hr) ! lbs/hr) ! lbs/hr) !bs/hr) ** ! lbs/hr) ! lbs/hr) ! lbs/hr) ! lbs/hr) ories lied with CPY with keypad</pre>                                                                                                    | U: 208 Vac 1<br>W: 208 Vac 2<br>Vac 3-ph.; N<br>L: 400 Vac 3-<br>ers (pump of<br>J: 200 Vac<br>400 Vac 3-<br>N: 575 Vac<br>L: 400 Vac<br>N: 575 Vac                           | *<br>-ph.; D: 230 Vac 1-ph. J: 200 Vac<br>3-ph.; K: 230 Vac 3-ph.; L: 400 Vac<br>: 575 Vac 3-ph.<br>oh.; M: 460 Vac 3-ph.; N: 575 Vac 3-ph<br><b>h!y)</b><br>*<br>3-ph. W: 208 Vac 3-ph.; K: 230 Va<br>ph.; M: 460 Vac 3-ph.;<br>3-ph.<br>3-ph.<br>3-ph.                  | 3-ph.<br>3-ph.; M: 460<br>oh.<br>c 3-ph.; L:<br>c 3-ph.; L:<br>CP<br>CP           | REL COO<br>YCONN<br>YTERMM<br>YTERM                    | P: drain pump V: drain valve      P: drain pump V: drain pump V: drain valve  de  000 000 con CPY****  000 con CPY****                                                                                                    | 000               | 0  |
| CPY m<br>CPY<br>Option<br>Termir<br>Extern | 09: kg/h (20 lb:<br>10: 10 kg/h (22<br>15: 15 kg/h (33<br>18:18 kg/h (40<br>models for KUE <sup>4</sup><br>25: 25 kg/h (55<br>35: 35 kg/h (77<br>45: 45 kg/h (10<br>ms and accessor<br>nal kit (not supp<br>nal kit (not supp<br>nal kit (n | s/hr)<br>Elbs/hr)<br>Elbs/hr)<br>*4 humidifie<br>*<br>Elbs/hr)<br>Elbs/hr)<br>0 lbs/hr)<br>ories<br>Elied with CPY<br>with keypad                                                                                                    | U: 208 Vac 1<br>W: 208 Vac 2<br>Vac 3-ph.; N<br>L: 400 Vac 3-<br>ers (pump of<br>J: 200 Vac<br>400 Vac 3-<br>N: 575 Vac<br>L: 400 Vac<br>N: 575 Vac<br>N: 575 Vac             | *<br>-ph.; D: 230 Vac 1-ph. J: 200 Vac<br>3-ph.; K: 230 Vac 3-ph.; L: 400 Vac<br>575 Vac 3-ph.<br>oh.; M: 460 Vac 3-ph.; N: 575 Vac 3-<br><b>hly)</b><br>*<br>3-ph. W: 208 Vac 3-ph.; K: 230 Va<br>ph.; M: 460 Vac 3-ph.;<br>3-ph.<br>3-ph.; M: 460 Vac 3-ph.;<br>3-ph.   | 3-ph.<br>3-ph.; M: 460<br>bh.<br>c 3-ph.; L:<br>CP<br>CP<br>CP<br>CP              | REL coo<br>YCONN<br>YTERM<br>YTERM<br>MIGET            | *     P: drain pump V: drain valve      *      P: drain pump V: drain pump V: drain valve      de      000     000 con CPY**** 200 con CPY**** 200 con CPY****                                                                                                    | 000 100 2*0       | 0  |
| CPY m<br>CPY<br>Option<br>Termir<br>Extern | 09: kg/h (20 lb:<br>10: 10 kg/h (22<br>15: 15 kg/h (33<br>18:18 kg/h (40<br>models for KUE <sup>4</sup><br>25: 25 kg/h (55<br>35: 35 kg/h (77<br>45: 45 kg/h (10<br>ms and accessor<br>mail kit (not supp<br>mail CPY terminal<br>strip remote LE                                                                                                    | s/hr)<br>Elbs/hr)<br>Elbs/hr)<br>Elbs/hr)<br>Elbs/hr)<br>Elbs/hr)<br>Elbs/hr)<br>Elbs/hr)<br>Elied with CPY<br>with keypad<br>Elied with CPY<br>Contact<br>Contact | U: 208 Vac 1<br>W: 208 Vac 2<br>Vac 3-ph.; N<br>L: 400 Vac 3-<br>ers (pump of<br>J: 200 Vac<br>400 Vac 3-<br>N: 575 Vac<br>L: 400 Vac<br>N: 575 Vac<br>N: 575 Vac             | *<br>-ph.; D: 230 Vac 1-ph. J: 200 Vac<br>3-ph.; K: 230 Vac 3-ph.; L: 400 Vac<br>575 Vac 3-ph.<br>ph.; M: 460 Vac 3-ph.; N: 575 Vac 3-<br>nly)<br>*<br>3-ph. W: 208 Vac 3-ph.; K: 230 Va<br>ph.; M: 460 Vac 3-ph.;<br>3-ph.<br>3-ph.; M: 460 Vac 3-ph.;<br>3-ph.<br>3-ph. | 3-ph.<br>3-ph.; M: 460<br>bh.<br>c 3-ph.; L:<br>CP<br>CP<br>CP<br>CP<br>HU<br>HIM | REL coo<br>YCONN<br>YTERM<br>YTERM<br>MISETCI<br>KDP00 |                                                                                                    | 000<br>100<br>2*0 | 0  |

ENG

## CAREL

## 2. ELECTRICAL CONNECTIONS

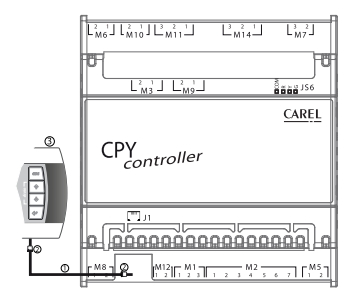

Fig. 2.a

Note: use copper conductors only.

#### J1 - tLAN connection and 30 Vdc power supply connection for CPY terminal

- CAREL telephone cable code S90CONN000, already supplied with the CPY terminal (if other cables are used, do not exceed the length of 10 m (33 ft)<sup>(1)</sup>);
- two anti-EMI filters (code 0907858AXX) to be applied at the ends of the telephone cable, if the terminal is installed permanently;
- G) CPY terminal (CAREL code CPYTERM\*\*\*).

#### M8 - Power supply connection

M8.1 In 24 Vac power supply (fit a 1A flast-blow fuse in the line - installer's responsibility)

M8.2 - G0

24 Vac +10%/ -15%, 10 VA max, excluding solenoid valve

#### M12 - tLAN network connection 9600 baud (default) / 19200 baud

| M12.1 | In/Out | tLAN data line |
|-------|--------|----------------|
| M12.2 | -      | GO             |

Maximum cable length: 10 m (33 ft)(1), laid in separate conduits from power cables.

#### M1 - RS485 network connection 9600 baud (default) / 19200 baud

#### for CPY\*000 e CPY\*100

| M1.1 | 1= (Out | +  |
|------|---------|----|
| M1.2 | in/Out  | -  |
| M1.3 |         | G0 |

for CPY\*200

| M1.1 | 1= (Out | Rx - / Tx - |
|------|---------|-------------|
| M1.2 | in/Out  | Rx + / Tx + |
| M1.3 |         | G0          |

Shielded cable, laid in separate conduits from power cables.

**Note:** maximum shielded cable length: specified by the EIA RS485 protocol, equivalent to European standard CCITT V11, using shielded twisted pair cable, AWG26, 485 input stage impedance 1/8 unit-load (with this configuration, a maximum of 256 devices can be connected) laid in separate conduits from the power cables.

#### M2 - Control signals (controller & ON/OFF)

| M2.1 | Out | +15 Vdc for power supply to active probe                              |
|------|-----|-----------------------------------------------------------------------|
|      |     | max 30 mA, protected against temporary short-circuit (max 1 minute)   |
| M2.2 | In  | Control signal:                                                       |
|      |     | ON/OFF contact between M2.2 and M2.3: open max 5 Vdc, closed max 7 mA |
|      |     | 0 to 10 V & 2 to 10 V: impedance 20kΩ                                 |
|      |     | 0 to 20 & 4 to 20mA: impedance 100 $\Omega$                           |
| M2.3 | -   | GO                                                                    |

Ensure compliance with the electrical specifications shown in the table above, shielded cable; laid in separate conduits from power cables.

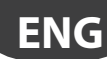

#### M2 - Enable operation

| M2.4    | In         | Input from outproal contact from may E V/dc (open) may E m ( (closed) |
|---------|------------|-----------------------------------------------------------------------|
| M2.5    | In         | input nom external contact nee, max 5 vuc (open), max 5 mA (closed)   |
| Maximum | cable leno | th: 10 m (33 ft)(1), laid in separate conduit from power cables.      |

#### M2 - Manual drain

 M2.6
 In

 M2.5
 In

 Insximum cable length: 10 m (33 ft)(1), <sup>Iai</sup>d in separate conduit from power cables.

#### M2 - Reset 'dA' cylinder hour counter and alarms

 M2.7
 In

 M2.5
 In

 Maximum cable length: 10 m (33 ft)(1), Iaid in separate conduit from power cables.

#### M5 - Alarm

M5.1 Out NO contact (\*)

EN60730: 250 Vac 5 A res / 2 A ind ( $\cos\varphi$ =0.4) UL: 1 FLA / 6 LRA, C300 P.D. (\*) The CPY board can be programmed so that the coil is energised when there are no alarms (see parameter 'b1').

#### M7 - Current transformer input for measuring immersed electrode current (TAM)

| M7.2 | In | TAM input |
|------|----|-----------|
| M7.3 | In |           |

Maximum cable length: 10 m, laid in separate conduits from power cables.

#### M14 - AUX Relay

| M14.1 |     | NC |
|-------|-----|----|
| M14.2 | OUT | С  |
| M14.3 | ]   | NO |

EN 60730: 250 Vac 8 A res / 2 A ind (cosq=0.4) UL: 2A FLA / 12A LRA, C300 P.D. (N.O./N.C.)

#### M11 - Fill and drain water solenoid valve control

| M11.1                                             | Out | fill solenoid valve: TRIAC connects 24Vac to ground G0; |  |  |  |  |
|---------------------------------------------------|-----|---------------------------------------------------------|--|--|--|--|
| M11.2                                             | -   | 24Vac, max: 0.75 A                                      |  |  |  |  |
| M11.3                                             | Out | drain control: TRIAC connects 24Vac to ground G0;       |  |  |  |  |
| Maximum cable length: 10 m (33 ft) <sup>(1)</sup> |     |                                                         |  |  |  |  |

#### M6 - Drain pump activation

M6.1 M6.2 Out NO contact

EN60730: 250 Vac 5 A res / 2 A ind (cosφ=0.4) UL: 1 FLA / 6 LRA, C300 P.D. Maximum cable length: 10 m (33 ft)<sup>(1)</sup> (1)

#### M10 - Contactor activation contact for immersed electrode voltage

M10.1 M10.2 Out NO contact

EN60730: 250 Vac 5 A res / 2 A ind (cosφ=0.4) UL: 1 FLA / 6 LRA, C300 P.D. Observe specifications of the loads, lay in separate conduits from power cables.

#### M14 - Relè aux (ventilated steam distributor or indication of humidifier in production)

| M114.1 |     | NC |
|--------|-----|----|
| M114.2 | Out | C  |
| M114.3 |     | NO |

EN 60730: 250 Vac 8 A res / 2 A ind (cosq=0.4) UL: 2A FLA / 12A LRA, C300 P.D. (N.O./N.C.)

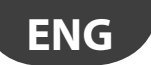

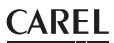

#### M3 - Conductivity meter

| M3.1    | In           | Connection to CADEL conductivity motor             |
|---------|--------------|----------------------------------------------------|
| M3.2    | In           | Connection to CAREL conductivity meter             |
| Maximum | cable length | 10 m, laid in separate conduits from power cables. |

#### M9 - High water level sensor

| M9.1      | In          | Connection to CADEL culinder level concer          |
|-----------|-------------|----------------------------------------------------|
| M9.2      | In          | Connection to CAREL cylinder level sensor          |
| Maximum o | able length | 10 m, laid in separate conduits from power cables. |

#### JS6 - CAREL strip connection for remote LED plate

| JS6.1 |     | Common +5 Vdc |
|-------|-----|---------------|
| JS6.2 | 0+  | Red LED       |
| JS6.3 | Out | Yellow LED    |
| JS6.4 |     | Green LED     |

<sup>(1)</sup> For lengths greater than 10 m (33 ft) use shielded cable with the shield connected to PE both on the terminal side and the controller side.

## 3. CPY & KUE: CONFIGURATION & RATED DATA

| KUE    | kg/h(1) (2) | kW    | Vac | Ph | Inom<br>[A] | CPY board | TAM<br>settings | Turns | TAM (fig. 3.1) for cylinder with snap-on connection | TAM (fig. 3.1) for cylinder<br>with screw connection |
|--------|-------------|-------|-----|----|-------------|-----------|-----------------|-------|-----------------------------------------------------|------------------------------------------------------|
|        |             |       | 200 | 1  | 5.6         | CPYR1C*   | 100             | 1     | а                                                   | а                                                    |
|        | 1,5         | 1,13  | 208 | 1  | 5.4         | CPYR1U*   | 100             | 1     | а                                                   | а                                                    |
|        |             |       | 230 | 1  | 4.9         | CPYR1D*   | 100             | 2     | d                                                   | d                                                    |
| KUESK. |             |       | 200 | 1  | 11.3        | CPYR3C*   | 300             | 2     | d                                                   | d                                                    |
|        | 3,0         | 2,25  | 208 | 1  | 10.8        | CPYR3U*   | 300             | 2     | d                                                   | d                                                    |
|        |             |       | 230 | 1  | 9.8         | CPYR3D*   | 100             | 1     | а                                                   | а                                                    |
|        |             |       | 208 | 3  | 6.2         | CPYR3W*   | 100             | 1     | а                                                   | а                                                    |
|        | 20          | 2.25  | 230 | 3  | 5.6         | CPYR3K*   | 100             | 1     | а                                                   | а                                                    |
| KUETK* | 3,0         | 2,25  | 400 | 3  | 3.2         | CPYR3L*   | 100             | 2     | d                                                   | d                                                    |
|        |             |       | 460 | 3  | 2.8         | CPYR3M*   | 100             | 2     | d                                                   | d                                                    |
|        | 1.5         | 1 1 2 | 200 | 1  | 5.6         | CPY01C*   | 100             | 1     | а                                                   | а                                                    |
|        | C, I        | 1,13  | 208 | 1  | 5.4         | CPY01U*   | 100             | 1     | а                                                   | а                                                    |
|        |             |       | 230 | 1  | 4.9         | CPY01D*   | 100             | 2     | d                                                   | d                                                    |
|        |             |       | 200 | 1  | 11.3        | CPY03C*   | 300             | 2     | d                                                   | d                                                    |
|        |             | 2,25  | 208 | 1  | 10.8        | CPY03U*   | 300             | 2     | d                                                   | d                                                    |
| KUE*1* |             |       | 230 | 1  | 9.8         | CPY03D*   | 100             | 1     | а                                                   | а                                                    |
|        | 3,0         |       | 200 | 3  | 6.5         | CPY03J*   | 100             | 1     | а                                                   | а                                                    |
|        |             |       | 208 | 3  | 6.2         | CPY03W*   | 100             | 1     | а                                                   | а                                                    |
|        |             |       | 230 | 3  | 5.6         | CPY03K*   | 100             | 1     | а                                                   | а                                                    |
|        |             |       | 400 | 3  | 3.2         | CPY03L*   | 100             | 2     | d                                                   | d                                                    |
|        |             |       | 460 | 3  | 2.8         | CPY03M*   | 100             | 2     | d                                                   | d                                                    |
| KUES2* | 5.0         | 3,75  | 200 | 1  | 18.8        | CPY05C*   | 500             | 2     | d(*)                                                | d                                                    |
|        | 5,0         |       | 208 | 1  | 18.0        | CPY05U*   | 500             | 2     | d(*)                                                | d                                                    |
|        |             |       | 230 | 1  | 16.3        | CPY05D*   | 500             | 2     | d(*)                                                | d                                                    |
| KUES3* | 8,7         | 6,52  | 208 | 1  | 31.4        | CPY09U*   | 500             | 1     | a                                                   | а                                                    |
|        | 9,0         | 6,75  | 230 | 1  | 29.3        | CPY09D*   | 500             | 1     | а                                                   | а                                                    |
|        |             |       | 200 | 3  | 10.8        | CPY05J*   | 300             | 2     | d(*)                                                | d                                                    |
|        |             |       | 208 | 3  | 10.4        | CPY05W*   | 100             | 1     | С                                                   | а                                                    |
|        | EO          | 2 75  | 230 | 3  | 9.4         | CPY05K*   | 100             | 1     | С                                                   | а                                                    |
|        | 15,0        | 5,75  | 400 | 3  | 5.4         | CPY05L*   | 100             | 1     | a                                                   | а                                                    |
|        |             |       | 460 | 3  | 4.7         | CPY05M*   | 100             | 2     | d                                                   | d                                                    |
| KUET2* |             |       | 575 | 3  | 3.8         | CPY05N*   | 100             | 2     | d                                                   | d                                                    |
|        |             |       | 200 | 3  | 17.3        | CPY08J*   | 500             | 2     | d(*)                                                | d                                                    |
|        |             |       | 208 | 3  | 16.7        | CPY08W*   | 500             | 2     | d(*)                                                | d                                                    |
|        | 0           | 6.00  | 230 | 3  | 15.1        | CPY08K*   | 300             | 2     | d(*)                                                | d                                                    |
|        | 0,0         | 0,00  | 400 | 3  | 8.7         | CPY08L*   | 100             | 1     | а                                                   | а                                                    |
|        |             |       | 460 | 3  | 7.5         | CPY08M*   | 100             | 1     | а                                                   | а                                                    |
|        |             |       | 575 | 3  | 6.0         | CPY08N*   | 100             | 1     | а                                                   | а                                                    |

# ENG

## <u>CAREL</u>

| KUE      | kg/h <sup>(1) (2)</sup> | kW    | Vac | Ph | Inom<br>[A] | CPY board | TAM<br>settings | Turns | TAM (fig. 3.1) for cylinder with snap-on connection | TAM (fig. 3.1) for cylinder<br>with screw connection |
|----------|-------------------------|-------|-----|----|-------------|-----------|-----------------|-------|-----------------------------------------------------|------------------------------------------------------|
|          |                         |       | 200 | 3  | 21.7        | CPY10J*   | 300             | 1     | С                                                   | а                                                    |
|          |                         |       | 208 | 3  | 20.8        | CPY10W*   | 300             | 1     | С                                                   | а                                                    |
| VI IET2* | 10.0                    | 7.50  | 230 | 3  | 18.8        | CPY10K*   | 300             | 1     | С                                                   | а                                                    |
| RUL15    | 10,0                    | 1,50  | 400 | 3  | 10.8        | CPY10L*   | 300             | 1     | а                                                   | а                                                    |
|          |                         |       | 460 | 3  | 9.4         | CPY10M*   | 100             | 1     | а                                                   | а                                                    |
|          |                         |       | 575 | 3  | 7.5         | CPY10N*   | 100             | 1     | a                                                   | а                                                    |
|          |                         |       | 200 | 3  | 32.5        | CPY15J*   | 500             | 1     | С                                                   | а                                                    |
|          |                         |       | 208 | 3  | 31.2        | CPY15W*   | 500             | 1     | С                                                   | а                                                    |
|          | 15.0                    | 11 25 | 230 | 3  | 28.2        | CPY15K*   | 300             | 1     | С                                                   | а                                                    |
|          | 15,0                    | 11,25 | 400 | 3  | 16.2        | CPY15L*   | 300             | 1     | a                                                   | а                                                    |
| KUET3*   |                         |       | 460 | 3  | 14.1        | CPY15M*   | 300             | 1     | а                                                   | а                                                    |
|          |                         |       | 575 | 3  | 11.3        | CPY15N*   | 300             | 1     | а                                                   | а                                                    |
|          |                         | 13,50 | 400 | 3  | 19.5        | CPY18L*   | 300             | 1     | а                                                   | а                                                    |
|          | 18,0                    |       | 460 | 3  | 16.9        | CPY18M*   | 300             | 1     | а                                                   | а                                                    |
|          |                         |       | 575 | 3  | 13.6        | CPY18N*   | 300             | 2     | d                                                   | d                                                    |
|          |                         |       | 200 | 3  | 54.1        | CPY25J*   | 500             | 1     | b                                                   | b                                                    |
|          |                         |       | 208 | 3  | 52.0        | CPY25W*   | 500             | 1     | b                                                   | b                                                    |
|          | 25                      |       | 230 | 3  | 47.1        | CPY25K*   | 500             | 1     | b                                                   | b                                                    |
|          | 25                      |       | 400 | 3  | 27.1        | CPY25L*   | 500             | 1     | С                                                   | С                                                    |
|          |                         |       | 460 | 3  | 23.5        | CPY25M*   | 500             | 1     | С                                                   | С                                                    |
|          |                         |       | 575 | 3  | 18.8        | CPY25N*   | 500             | 1     | С                                                   | С                                                    |
|          |                         |       | 200 | 3  | 75.8        | CPY35J*   | 700             | 1     | С                                                   | С                                                    |
| KUET4*   |                         |       | 208 | 3  | 72.9        | CPY35W*   | 700             | 1     | С                                                   | С                                                    |
|          | 25                      |       | 230 | 3  | 65.9        | CPY35K*   | 700             | 1     | С                                                   | С                                                    |
|          | 55                      |       | 400 | 3  | 37.9        | CPY35L*   | 500             | 1     | С                                                   | С                                                    |
|          |                         |       | 460 | 3  | 32.9        | CPY35M*   | 500             | 1     | С                                                   | С                                                    |
|          |                         |       | 575 | 3  | 26.4        | CPY35N*   | 500             | 1     | С                                                   | С                                                    |
|          |                         |       | 400 | 3  | 48.7        | CPY45L*   | 700             | 1     | С                                                   | C                                                    |
|          | 45                      | 33,75 | 460 | 3  | 42.4        | CPY45M*   | 700             | 1     | С                                                   | С                                                    |
|          |                         |       | 575 | 3  | 33.9        | CPY45N*   | 700             | 1     | С                                                   | C                                                    |

Tab. 3.a

": The TAM must be positioned upstream of the contactor when using cylinders with snap-on connection.

<sup>(1)</sup> The average steam production is affected by external factors, such as ambient temperature, quality of the supply water and steam distribution system.

<sup>(2)</sup> Tolerance on the rated values: from -10% to +5 % (EN 60335-1).

## 3.1 TAM (current transformer) configurations

|      | one cable turn | one turn of the two | two cable turns | one cable in "double                                                                                                    | three cable turns |
|------|----------------|---------------------|-----------------|----------------------------------------------------------------------------------------------------|-------------------|
|      |                | cables of the same  | of the same     | turn" mode                                                                                                    | of the same       |
|      |                | phase               | phase           |                                                                                                    | phase             |
| CPY* |                |                     |                 | e de la companya de la companya de l |                   |
|      | Fig. 3.b       | Fig. 3.c            | Fig. 3.d        | Fig. 3.e                                                                                                    | Fig. 3.f          |

## 4. SIGNAL LEDS

L

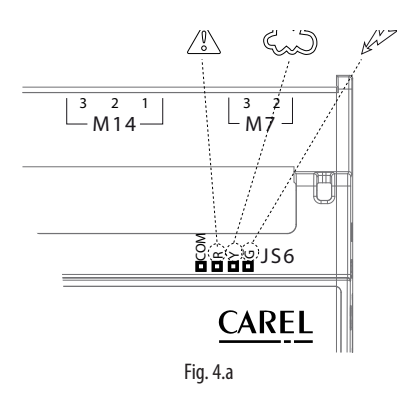

| .egenda         |                     |                                                                                                |
|-----------------|---------------------|------------------------------------------------------------------------------------------------|
| LED on<br>board | Terminal<br>Symbols | Meaning                                                                                        |
| (R)<br>Red      |                     | alarm active (the alarm can be identified by the type of<br>flashing, see the table of alarms) |
| (Y)<br>Yellow   |                     | steam production in progress(LED always on 100% production, 2 flashes 20%, 3 flashes 30%,)     |
| (G)<br>Green    | An                  | 24 Vac power connected                                                                         |
|                 |                     |                                                                                                |

Note: The yellow and red LEDs are active only if the display is disconnected.

#### Diagrams describing the flashes

1. Steam production: yellow LED - Temporary production ("short flashes")

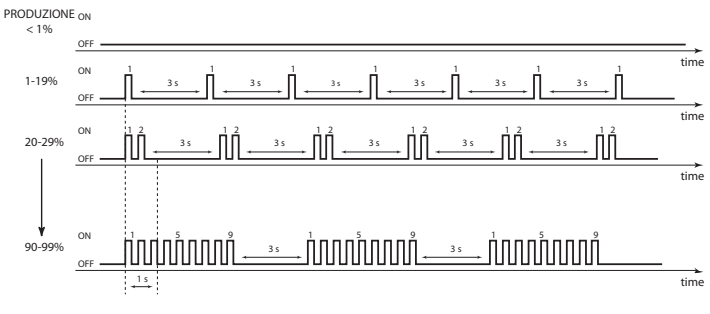

Fig. 4.b

2. Steam production: yellow LED - Steady production ("long flashes")

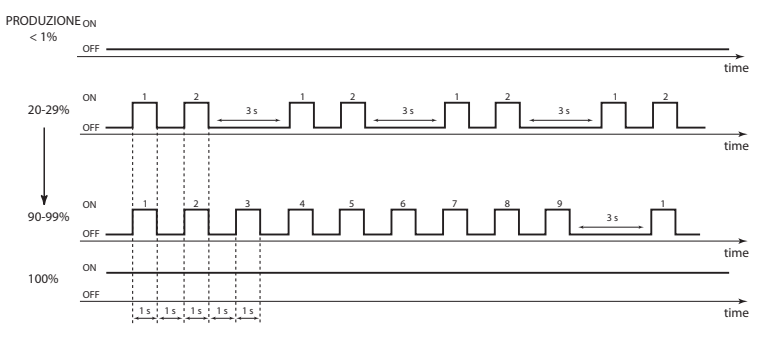

Fig. 4.c

Fast flash: 0.2 seconds ON and 0.2 seconds OFF; Slow flash: 1 second ON and 1 second OFF Each set of impulses is separated from the next by a 3 second pause, to allow the user to count the impulses in each set: this allows the instant steam production to be identified.

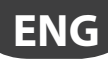

## 5. USER TERMINAL (CODE CPYTERM\*)

The CPY board - via terminal J1 - can be connected to the CPY terminal (CAREL code CPYTERM000) for displaying the status and alarms relating to the board and setting the operating parameters (useful for service or maintenance).

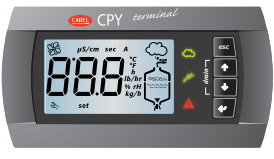

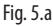

**Attention:** the softwares of CPY\* and CPYTERM\* must match each other, i.e. the 8th digits of the respective codes must be equal. In case there is no match, some parameters di CPY\* might not be accessible. If there is no match, on power-up after displaying the software release, and in normal operation when pressing UP+PRG, the red LED of CPY\* will remain on for 5 seconds, and the following error message will be displayed: "X – Y", where "X" and "Y" are the 2 different 8th digits. Refer to the after-sales service.

### Symbols on the terminal

| drain     | manual cylinder drain                                                                                                    | kg/h              | steam flow-rate (international system, default)                                                                                                    |
|-----------|----------------------------------------------------------------------------------------------------|-------------------|----------------------------------------------------------------------------------------------------|
| M         | power supply (green LED)                                                                                                    | set               | parameter programming in progress (parameter setup)                                                                                                    |
| $\square$ | humidifier<br>operating (yellow LED)<br>Flashing: steam production not yet in steady<br>operation<br>Steady: steam production in steady operation                                                                             | Ľ                 | maintenance request (alarm in progress) or<br>display alarm log (HYS)                                                                                     |
|           | alarm (red LED, not flashing)<br>Alarm activated: LED flashing and buzzer active<br>If an alarm is active pressing ESC mutes the buzzer<br>and the LED comes on steady, pressing ESC again<br>resets the alarms (see Chap. 8) | 888               | 3 digits, after 999 it displays <b>100</b> to indicate<br>1000 (displays three digits with a point at the top<br>between the first and the second digit). |
| µS/cm     | conductivity value                                                                                                    | $\sim$            | steam production in progress                                                                                                    |
| sec       | time in seconds                                                                                                    |                   | cylinder filling in progress                                                                                                    |
| <b>A</b>  | instant current in amperes                                                                                                    | レイト               | foam in the cylinder                                                                                                    |
| h         | hours                                                                                                    | 49890690<br>~~~~~ | water present                                                                                                    |
| %         | steam production as a percentage of rated capacity                                                                                                    |                   | cylinder water drain in progress                                                                                                    |
| SE .      | on steady: external fan or steam production active.<br>Flashing: external fan or steam production awaiting sta                                                                                                    | rt/stop           |                                                                                                    |

Tab. 5.a

## 5.2 Keypad

| button       | function                                                                                      |
|--------------|-----------------------------------------------------------------------------------------------|
| Esc          | return to the previous display                                                                |
|              | from the main screen: pressed for 5 seconds disables/enables the humidifier                   |
| UP UP        | from the main screen: display the humidification values (current, conductivity,),             |
|              | from the list of parameters: circular navigation of the parameters and set the values         |
| DOWN         | from the main screen: display the humidification values (current, conductivity,),             |
| ¥            | from the list of parameters: circular navigation of the parameters and set the values         |
| <b>ENTER</b> | for 2 seconds: access the list of parameters                                                  |
| (and         | from the list of parameters: select and confirm (like the "Enter" key on a computer keyboard) |
| PRG)         |                                                                                               |

Tab. 5.b

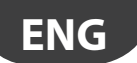

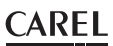

## 5.3 Main display (parameter P0)

The display normally shows the current steam production (kg/h, basic display).

To display other values, press UP or DOWN and scroll the following list:

- current (A)
- supply water conductivity (μS/cm)
- cylinder hour counter (h)
- input signal (0-100%, or ON/OFF if A0=0)
- maximum steam production control (parameter P0) (\*)
- access alarm log (HIS ∞) (\*\*)
- To return to the basic display, press ESC.

Parameter C0 can be used to change the value of the basic display (default: current steam production).

(\*) To modify the maximum steam output (P0) press:

- ENTER (display: Set)
- UP or DOWN to set the production as a percentage (from 20 to100%)
- ENTER to confirm the new value
- Press ESC to return to the main screen

Parameter PO can also be accessed from the list of parameters.

(\*\*) To display the alarm log (HIS 🂫) press:

- ENTER (the most recent alarm is shown)
- UP or DOWN to scroll the list of alarms in chronological order

Press ESC to return to the main screen. To delete the list of alarms press UP and DOWN for 5 seconds (inside the alarm log), when the list has been reset the display will show 'res'.

### 5.4 Disabling

The humidifier can be disabled in 3 different ways:

- Opening contact M2.4 and M2.5 (enable) : the display shows C--;
- From serial (see Chap. 7 Digital 2) : the display shows S--;
- From terminal (see ESC button) : the display shows t--.

### 5.5 Manually drain the water in the cylinder

#### Total drain in operation

Press UP and DOWN together for 2 seconds (the message 'dr' on the display alternating with 'tot' indicates the function has been activated). Press UP and DOWN again for 2 seconds to stop the drain cycle. The drain cycle in any case ends automatically.

### 5.6 Reset cylinder hour counter

- access parameter 'dA'
- press UP & DOWN for 5 seconds

When the counter has been reset, the display shows 'res'.

### 5.7 Accessing and setting the parameters

The configuration parameters are used to select and control the functions and the status of the humidifier. From the main screen press:

- ENTER for 2 seconds, enter the password 77 using the UP or DOWN button,
- · ENTER to confirm and access the list of parameters,
- UP or DOWN to scroll the list cyclically,
- ENTER to select a parameter (display: 'set'),
- UP to modify (increase) the value of the parameter. To scroll the values faster press UP together with DOWN,
- DOWN: as for UP to decrease the value
- ENTER to save the new value and return to the list of parameters, or ESC to return to the list without saving the new value, Press ESC to return to the main screen.

## **CAREL**

## 5.8 Recalling the manufacturer defaults

From the main screen press ENTER until the password screen is shown:

- Enter the password 50
- The message dEF is displayed, flashing

Confirm by pressing ENTER or exit by pressing ESC

If no button is pressed for 30 seconds, the display returns to the main screen.

## 5.9 Parameters: Saving/recalling the user settings

From the main screen, a copy of the user settings can be saved at any time, and then later recalled.

### To save the settings:

From the main screen press:

- ENTER for 2 seconds,
- enter the password 51 using the UP or DOWN button and press ENTER, the message UbP (Backup User parameters) flashes,
- press ENTER: the message -L- is displayed, flashing,
- press UP or DOWN, the message-S- (Save) is displayed, flashing,
- press ENTER to save a copy of the user settings, or press ESC to cancel the operation.

NOTE: the copy of the user parameters saved previously will be overwritten with current user settings.

#### To recall the settings:

From the main screen press:

- ENTER for 2 seconds,
- enter the password 51 using the UP or DOWN button and press ENTER, the message UbP (Backup User parameters) flashes,
- press ENTER: the message -L- (Loading) is displayed flashing,

• press ENTER to recall the previously saved copy of the user settings, or press ESC to cancel the operation.

If no button is pressed for 30 seconds, the display returns to the main screen, without performing the operation.

## 5.10 CPY configuration from CPYTERM200 terminal (and higher)

The CPY boards with software release 8.1 or higher have all the configurations (kg/h, Vac) stored permanently in the memory; boards with release 8.0, on the other hand, receive the configuration from humiSet. The configurations can be activated at any time, as follows:

- CPY rel. 8.0, 8.1 and 8.2: from humiSet only. humiSet transfers the configurations to CPY 8.0, and activates those resident in the memory on CPY 8.1 and 8.2
- CPY rel. 8.3 and higher: from humiSet, from CPYTERM200 or 1 tool module Mod\_CPY (the following tables are to be used together with the 1 tool modulel)

| KUE   | kg/h | Vac | PH | Drain device | CFG NO. |
|-------|------|-----|----|--------------|---------|
| KUESR | 1.5  | 200 | 1  | pump         | 1       |
|       | 1.5  | 208 | 1  | pump         | 2       |
|       | 1.5  | 230 | 1  | pump         | 3       |
| KUES1 | 1.5  | 200 | 1  | pump         | 4       |
|       | 1.5  | 208 | 1  | pump         | 5       |
|       | 1.5  | 230 | 1  | pump         | 6       |
| KUESR | 3    | 200 | 1  | pump         | 7       |
|       | 3    | 208 | 1  | pump         | 8       |
|       | 3    | 230 | 1  | pump         | 9       |
| KUETR | 3    | 208 | 3  | pump         | 10      |
|       | 3    | 230 | 3  | pump         | 11      |
|       | 3    | 400 | 3  | pump         | 12      |
|       | 3    | 460 | 3  | pump         | 120     |
| KUES1 | 3    | 200 | 1  | pump         | 13      |
|       | 3    | 208 | 1  | pump         | 14      |
|       | 3    | 230 | 1  | pump         | 15      |
| KUET1 | 3    | 200 | 3  | pump         | 16      |
|       | 3    | 208 | 3  | pump         | 17      |
|       | 3    | 230 | 3  | pump         | 18      |
|       | 3    | 400 | 3  | pump         | 19      |
|       | 3    | 460 | 3  | pump         | 20      |

| KUE   | kg/h | Vac | PH | Drain device | CFG NO. |
|-------|------|-----|----|--------------|---------|
| KUES2 | 5    | 200 | 1  | pump         | 21      |
|       | 5    | 208 | 1  | pump         | 22      |
|       | 5    | 230 | 1  | pump         | 23      |
| KUET2 | 5    | 200 | 3  | pump         | 24      |
|       | 5    | 208 | 3  | pump         | 25      |
|       | 5    | 230 | 3  | pump         | 26      |
|       | 5    | 400 | 3  | pump         | 27      |
|       | 5    | 460 | 3  | pump         | 28      |
|       | 5    | 575 | 3  | pump         | 29      |
| KUET2 | 8    | 200 | 3  | pump         | 30      |
|       | 8    | 208 | 3  | pump         | 31      |
|       | 8    | 230 | 3  | pump         | 32      |
|       | 8    | 400 | 3  | pump         | 33      |
|       | 8    | 460 | 3  | pump         | 34      |
|       | 8    | 575 | 3  | pump         | 35      |
| KUES3 | 09   | 208 | 1  | pump         | 36      |
|       | 09   | 230 | 1  | amua         | 37      |

|    | F | N | G |   |
|----|---|---|---|---|
|    |   |   |   |   |
| ×. |   |   |   | _ |

| KUE       | kg/h  | Vac  | PH  | Drain device   | CFG NO.  |
|-----------|-------|------|-----|----------------|----------|
| KUET3     | 10    | 200  | 3   | pump           | 38       |
|           | 10    | 208  | 3   | pump           | 39       |
|           | 10    | 230  | 3   | pump           | 40       |
|           | 10    | 400  | 3   | pump           | 41       |
|           | 10    | 460  | 3   | pump           | 42       |
|           | 10    | 575  | 3   | pump           | 43       |
|           | 15    | 200  | 3   | pump           | 44       |
|           | 15    | 208  | 3   | pump           | 45       |
|           | 15    | 230  | 3   | pump           | 46       |
|           | 15    | 400  | 3   | pump           | 4/       |
|           | 15    | 460  | 3   | Ipump          | 48       |
|           | 15    | 5/5  | 3   | lpump          | 49       |
|           | 10    | 400  | 2   | ipump<br>Ipump | 50       |
|           | 18    | 575  | 3   | Ipump          | 52       |
| KLIET4    | 25    | 200  | 3   | Inumn          | 53       |
| NULIT     | 25    | 200  | 3   | Inumn          | 54       |
|           | 25    | 230  | 3   | Inump          | 55       |
|           | 25    | 400  | 3   | Inump          | 56       |
|           | 25    | 460  | 3   | loump          | 57       |
|           | 25    | 575  | 3   | loumo          | 58       |
|           | 35    | 200  | 3   | pump           | 59       |
|           | 35    | 208  | 3   | pump           | 60       |
|           | 35    | 230  | 3   | loumo          | 61       |
|           | 35    | 400  | 3   | pump           | 62       |
|           | 35    | 460  | 3   | pump           | 63       |
|           | 35    | 575  | 3   | pump           | 64       |
|           | 45    | 400  | 3   | pump           | 65       |
|           | 45    | 460  | 3   | pump           | 66       |
|           | 45    | 575  | 3   | pump           | 67       |
|           |       |      |     |                | Tab. 5.c |
| KUE       | lka/h | Vac  | Ірн | Drain device   | ICEG NO  |
| KUESR     | 15    | 200  | 1   | valve          | 68       |
| I to Loit | 1.5   | 208  | 1   | valve          | 69       |
|           | 1.5   | 230  | 1   | valve          | 70       |
| KUES1     | 1.5   | 200  | 1   | valve          | 71       |
|           | 1.5   | 208  | 1   | valve          | 72       |
|           | 1.5   | 230  | 1   | valve          | 73       |
| KUESR     | 3     | 200  | 1   | valve          | 74       |
|           | 3     | 208  | 1   | valve          | 75       |
|           | 3     | 230  | 1   | valve          | 76       |
| KUETR     | 3     | 208  | 3   | valve          | 77       |
|           | 3     | 230  | 3   | valve          | 78       |
|           | 3     | 400  | 3   | valve          | 79       |
|           | 3     | 460  | 3   | valve          | 121      |
| KUES1     | 3     | 200  | 1   | valve          | 80       |
|           | 3     | 208  | 1   | valve          | 81       |
|           | 3     | 230  | 1   | valve          | 82       |
| KUET1     | 3     | 200  | 3   | valve          | 83       |
|           | 3     | 208  | 3   | valve          | 84       |
|           | 3     | 230  | 3   | valve          | 85       |
|           | 3     | 400  | 3   | valve          | 86       |
|           | 13    | 460  | 3   | valve          | 87       |
| KUES2     | 5     | 200  | 1   | valve          | 88       |
|           | 5     | 208  | 1   | valve          | 89       |
| 1/1 10000 | 15    | 230  | 1   | valve          | 90       |
| KUET2     | 5     | 200  | 3   | valve          | 91       |
|           | 15    | 1208 | 13  | Ivalve         | 92       |
|           | 5     | 230  | 13  | Ivalve         | 93       |
|           | 15    | 400  | 13  | valve          | 94       |
|           | 15    | 460  | 13  | Ivalve         | 95       |
| 1/11/572  | 15    | 15/5 | 13  | Ivalve         | 90       |
| KUE12     | 8     | 200  | 13  | valve          | 9/       |
|           | 8     | 1208 | 13  | Ivalve         | 98       |
|           | No.   | 230  | 13  | Ivalve         | 99       |
|           | 8     | 400  | 13  | Ivalve         | 100      |
|           | 8     | 460  | 13  | Ivalve         | 101      |
| KLIECO    | 00    | 12/5 | 1   | Ivalve         | 102      |
| KUES3     | 109   | 208  | 1   | Ivalve         | 103      |
|           | 109   | 1230 | 11  | Ivalve         | 1104     |

| KUE   | kg/h | Vac | PH | Drain device | CFG NO.  |
|-------|------|-----|----|--------------|----------|
| KUET3 | 10   | 200 | 3  | valve        | 105      |
|       | 10   | 208 | 3  | valve        | 106      |
|       | 10   | 230 | 3  | valve        | 107      |
|       | 10   | 400 | 3  | valve        | 108      |
|       | 10   | 460 | 3  | valve        | 109      |
|       | 10   | 575 | 3  | valve        | 110      |
|       | 15   | 200 | 3  | valve        | 111      |
|       | 15   | 208 | 3  | valve        | 112      |
|       | 15   | 230 | 3  | valve        | 113      |
|       | 15   | 400 | 3  | valve        | 114      |
|       | 15   | 460 | 3  | valve        | 115      |
|       | 15   | 575 | 3  | valve        | 116      |
|       | 18   | 400 | 3  | valve        | 117      |
|       | 18   | 460 | 3  | valve        | 118      |
|       | 18   | 575 | 3  | valve        | 119      |
|       |      |     |    |              | Tab. 5.d |

5.11 How to activate a configuration from CPYTERM200 (starting from release 8.3 only)

Proceed as follows:

- 1. Ritornare alla schermata principale
- Press SEL + ↑ + ↓ together for at least 2 seconds until the display shows 00
- 3. Enter 64 using the arrows and press SEL to confirm
- 4. CFG is displayed
- . Press SEL
  - 6. r1 is displayed: this is the first configuration, and refers to "r"educed cylinder 1.5 kg/h ("1")
  - 7. Scroll the configurations until reaching the desired option, using the arrows
  - 8. Press SEL to select the option in kg/h
  - 1PH is displayed if the kg/h selected supports both single-phase and three-phase power, otherwise 3PH is displayed for kg/h values that only accept three-phase power (VAC)
  - 10. Select the VAC with the arrows and press SEL to confirm
  - 11. P is displayed, referring to the drain pump
  - 12. Select P or U (for drain valve) with the arrows, then confirm by pressing SEL
  - 13. Press SEL to activate the chosen configuration
  - 14. "Loading" is displayed during activation (around 10 s), after which CPY will begin normal operation

## 5.12 How to activate a configuration from 1tool module Mod\_CPY (starting from release 8.3 only)

Send the configuration number read in the CFG NO. column of the table to CPY using the 1tool module Mod\_CPY (see the corresponding manual for further information; the manual is included in 1tool together with the module).

## 6. CONFIGURATION PARAMETERS

## 6.1 Basic parameters

|    |                                                                          | UoM | Range | DEF | Note                     |
|----|--------------------------------------------------------------------------|-----|-------|-----|--------------------------|
| PO | maximum production (see prev. page "main display")                       | %   | 20100 | 100 |                          |
| A0 | operating mode: 0= ON/OFF control; 1= proportional                       | -   | 01    | 1   |                          |
| A1 | unit of measure: 0= kg/h; 1= lb/h                                        | -   | 01    | 0   |                          |
| A2 | type of production request signal (the parameter can be displayed when   | -   | 14    | 1   |                          |
|    | A0=1): 1=0 to 10 V; 2= 2 to 10 V; 3= 0 to 20 mA; 4= 4 to 20 mA           |     |       |     |                          |
| Aб | Relay M14 activation delay for signalling presence of steam production   | S   | 0300  | 0   |                          |
|    | request / activating external fan                                        |     |       |     |                          |
| A7 | Relay M14 deactivation delay for signalling presence of steam production | S   | 0300  | 180 | Visible only if function |
|    | request / deactivating external fan                                      |     |       |     | activated (parameter b1, |
|    |                                                                          |     |       |     | see par 11.6)            |
| C0 | value normally displayed                                                 | -   | 15    | 2   | Visible only if function |
|    | 1= input/control signal displayed; 2= steam production; 3= hour counter; |     |       |     | activated (parameter b1, |
|    | 4 = conductivity; 5= current                                             |     |       |     | see par 11.6)            |

Tab. 6.a

### 6.2 Advanced parameters

|    |                                                                                      | UoM   | Range | DEF  | Note |
|----|--------------------------------------------------------------------------------------|-------|-------|------|------|
| b1 | optional functions (see following paragraph)                                         | -     | 0255  | 0    |      |
| b2 | off delay time                                                                       | S     | 0120  | 0    |      |
| b4 | Override conductivity of the water                                                   | µS/cm | 01250 | 0    |      |
|    | 0= automatic measurement; >0 = conductivity forced by b4                             |       |       |      |      |
| b5 | conductivity pre-alarm threshold (*)                                                 | µS/cm | 02000 | 1500 |      |
| b6 | conductivity alarm threshold (*)                                                     | µS/cm | 02000 | 2000 |      |
| b7 | foam control threshold                                                               | %     | 0100  | 50   |      |
|    | 0= no foam detection; 1= max. foam detection sensitivity; 100= min. foam detection   |       |       |      |      |
|    | sensitivity                                                                          |       |       |      |      |
| b8 | conductivity control inside the cylinder in steady operation compared to rated       | %     | 50200 | 100  |      |
|    | value (less than 100%: the conductivity increases)                                   |       |       |      |      |
| b9 | adjust duration of the drain to dilute cycle                                         | %     | 50200 | 100  |      |
| bb | cylinder maintenance limit time (in hours): 0= the cylinder life alarm "CY" and      | h     | 04000 | 3000 |      |
|    | maintenance required alarm "Mn" are not shown. (*)                                   |       |       |      |      |
| bE | time limit between two periodical drain cycles (available only if the periodical     | h     | 1240  | 24   |      |
|    | drain is enabled, 64 set for b1)                                                     |       |       |      |      |
| bF | days delay for drain due to inactivity (not available if the drain due to inactivity | days  | 1199  | 3    |      |
|    | has been disabled, 8 set for b1)                                                     |       |       |      |      |

Tab. 6.b

(\*) after 999 the display shows 100 to indicate 1000 (three digits plus a point at the top between the first and second digit are displayed).

## 6.3 Serial connection parameters (active when restarted)

|    |                                                                            | UoM         | Range | DEF | Note             |
|----|----------------------------------------------------------------------------|-------------|-------|-----|------------------|
| C3 | serial address                                                             | -           | 1207  | 1   |                  |
| C4 | baud rate: 0= 9,600; 1= 19,200                                             | -           | 01    | 0   |                  |
| C5 | supervisor: frame (character bits, parity, stop bits)                      | -           | 0 11  | 0   |                  |
|    | 0=8,N,2 1=8,N,1 2=8,E,2 3=8,E,1 4=8,O,2 5=8,O,1                            |             |       |     |                  |
|    | 6=7,N,2 7=7,N,1 8=7,E,2 9=7,E,1 10=7,O,2 11=7,O,1                          |             |       |     |                  |
| C6 | serial response transmission delay                                         | ms          | 0199  | 0   |                  |
| C7 | protocol: 0= CAREL supervisor; 1=Modbus®                                   | -           | 01    | 0   |                  |
| C8 | maximum time with no data (sent to controller) over RS485 to generate stop | 0.1s        | 0300  | 5.0 | see table "I" 62 |
|    | production and "SU" alarm                                                  | (es: 50=5s) |       |     |                  |

Tab. 6.c

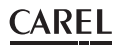

## 6.4 Display-only parameters

|    |                                                                | UM    | Range  | DEF | Note |
|----|----------------------------------------------------------------|-------|--------|-----|------|
| d1 | display external request signal (only if A0=1)                 | %     | 0.0100 | -   |      |
| d3 | display instant steam flow-rate (instant value)                | kg/h  | 0.0199 | -   |      |
| d5 | supply water conductivity (*)                                  | μŠ/cm | 01500  | -   |      |
| d6 | current                                                        | A     | 0.0199 | -   |      |
| d7 | display maximum production (corresponding to value set for P0) | kg/h  | 0.0199 | -   |      |
| d9 | rated steam production                                         | kg/h  | 0.0199 | -   |      |
| dA | cylinder hour counter (can be reset)                           | h     |        |     |      |
| db | unit hour counter (cannot be reset, read only)                 | h     |        |     |      |

Tab. 6.d

(\*) after 999 the display shows 100 to indicate 1000 (three digits plus a point at the top between the first and second digit are displayed).

| b1      | Alarm relay<br>oscillation when<br>"CY" alarm is on | Dilution<br>drain with<br>contactor | Drain if new<br>request ≤ 2/3<br>current request<br>(contact open)) | Total drain<br>due to<br>inactivity | Display<br>of "CL"<br>& "CP"<br>alarms | Alarm relay activated if | Periodical<br>total drai | Enable management of<br>steam request signal /<br>external fan control relay<br>M14 |
|---------|-----------------------------------------------------|-------------------------------------|---------------------------------------------------------------------|-------------------------------------|----------------------------------------|--------------------------|--------------------------|-------------------------------------------------------------------------------------|
| 0 (def) | OFF                                                 | open                                | YES                                                                 | ON (bF)                             | ON                                     | alarms in progress       | OFF                      | Disabled                                                                            |
| 1       | ON                                                  | open                                | YES                                                                 | ON (bF)                             | ON                                     | alarms in progress       | OFF                      | Disabled                                                                            |
| 2       | OFF                                                 | closed                              | YES                                                                 | ON (bF)                             | ON                                     | alarms in progress       | OFF                      | Disabled                                                                            |
| 3       | ON                                                  | closed                              | YES                                                                 | ON (bF)                             | ON                                     | alarms in progress       | OFF                      | Disabled                                                                            |
| 4       | OFF                                                 | open                                | NO                                                                  | ON (bF)                             | ON                                     | alarms in progress       | OFF                      | Disabled                                                                            |
| 5       | ON                                                  | open                                | NO                                                                  | ON (bF)                             | ON                                     | alarms in progress       | OFF                      | Disabled                                                                            |
| 6       | OFF                                                 | closed                              | NO                                                                  | ON (bF)                             | ON                                     | alarms in progress       | OFF                      | Disabled                                                                            |
| 7       | ON                                                  | closed                              | NO                                                                  | ON (bF)                             | ON                                     | alarms in progress       | OFF                      | Disabled                                                                            |
| 8       | OFF                                                 | open                                | YES                                                                 | OFF                                 | ON                                     | alarms in progress       | OFF                      | Disabled                                                                            |
| 9       | ON                                                  | open                                | YES                                                                 | OFF                                 | ON                                     | alarms in progress       | OFF                      | Disabled                                                                            |
| 10      | OFF                                                 | closed                              | YES                                                                 | OFF                                 | ON                                     | alarms in progress       | OFF                      | Disabled                                                                            |
| 11      | ON                                                  | closed                              | YES                                                                 | OFF                                 | ON                                     | alarms in progress       | OFF                      | Disabled                                                                            |
| 12      | OFF                                                 | open                                | NO                                                                  | OFF                                 | ON                                     | alarms in progress       | OFF                      | Disabled                                                                            |
| 13      | ON                                                  | open                                | NO                                                                  | OFF                                 | ON                                     | alarms in progress       | OFF                      | Disabled                                                                            |
| 14      | OFF                                                 | closed                              | NO                                                                  | OFF                                 | ON                                     | alarms in progress       | OFF                      | Disabled                                                                            |
| 15      | ON                                                  | closed                              | NO                                                                  | OFF                                 | ON                                     | alarms in progress       | OFF                      | Disabled                                                                            |
| 16      | OFF                                                 | open                                | YES                                                                 | ON (bF)                             | OFF                                    | alarms in progress       | OFF                      | Disabled                                                                            |
| 17      | ON                                                  | open                                | YES                                                                 | ON (bF)                             | OFF                                    | alarms in progress       | OFF                      | Disabled                                                                            |
| 18      | OFF                                                 | closed                              | YES                                                                 | ON (bF)                             | OFF                                    | alarms in progress       | OFF                      | Disabled                                                                            |
| 19      | ON                                                  | closed                              | YES                                                                 | ON (bF)                             | OFF                                    | alarms in progress       | OFF                      | Disabled                                                                            |
| 20      | OFF                                                 | open                                | NO                                                                  | ON (bF)                             | OFF                                    | alarms in progress       | OFF                      | Disabled                                                                            |
| 21      | ON                                                  | open                                | NO                                                                  | ON (bF)                             | OFF                                    | alarms in progress       | OFF                      | Disabled                                                                            |
| 22      | OFF                                                 | closed                              | NO                                                                  | ON (bF)                             | OFF                                    | alarms in progress       | OFF                      | Disabled                                                                            |
| 23      | ON                                                  | closed                              | NO                                                                  | ON (bF)                             | OFF                                    | alarms in progress       | OFF                      | Disabled                                                                            |
| 24      | OFF                                                 | open                                | YES                                                                 | OFF                                 | OFF                                    | alarms in progress       | OFF                      | Disabled                                                                            |
| 25      | ON                                                  | open                                | YES                                                                 | OFF                                 | OFF                                    | alarms in progress       | OFF                      | Disabled                                                                            |
| 26      | OFF                                                 | closed                              | YES                                                                 | OFF                                 | OFF                                    | alarms in progress       | OFF                      | Disabled                                                                            |
| 27      | ON                                                  | closed                              | YES                                                                 | OFF                                 | OFF                                    | alarms in progress       | OFF                      | Disabled                                                                            |
| 28      | OFF                                                 | open                                | NO                                                                  | OFF                                 | OFF                                    | alarms in progress       | OFF                      | Disabled                                                                            |
| 29      | ON                                                  | open                                | NO                                                                  | OFF                                 | OFF                                    | alarms in progress       | OFF                      | Disabled                                                                            |
| 30      | IOFF                                                | closed                              | INO                                                                 | OFF                                 | OFF                                    | alarms in progress       | OFF                      | Disabled                                                                            |
| 31      | ON                                                  | closed                              | NO                                                                  | OFF                                 | OFF                                    | alarms in progress       | OFF                      | Disabled                                                                            |
| 32      | OFF                                                 | open                                | YES                                                                 | ON (bF)                             | ON                                     | no alarms in progress    | OFF                      | Disabled                                                                            |
| 33      |                                                     | open                                | YES                                                                 | ON (DF)                             | ON                                     | no alarms in progress    | OFF                      | Disabled                                                                            |
| 34      | OFF                                                 | closed                              | YES                                                                 | ON (DF)                             | ON                                     | no alarms in progress    | OFF                      | Disabled                                                                            |
| 35      |                                                     | closed                              | TES                                                                 |                                     | ON                                     | no alarms in progress    | OFF                      | Disabled                                                                            |
| 30      | OFF                                                 | open                                | INO                                                                 | ON (DF)                             | ON                                     | no alarms in progress    | OFF                      | Disabled                                                                            |
| 3/      |                                                     | open                                | INO NO                                                              |                                     | ON                                     | no alarms in progress    |                          | Disabled                                                                            |
| 20      |                                                     | closed                              | INO                                                                 | ON (DF)                             |                                        | no alarma in progress    |                          | Disabled                                                                            |
| 40      |                                                     | cioseu                              | VEC                                                                 |                                     |                                        | no alarmas in progress   |                          | Disabled                                                                            |
| 40      |                                                     | open                                | VEC                                                                 | OFF                                 |                                        | no alarms in progress    | OFF                      | Disabled                                                                            |
| 41      |                                                     | open                                | VEC                                                                 | OFF                                 | ON                                     | no alarms in progress    | OFF                      | Disabled                                                                            |
| 42      |                                                     | closed                              | VES                                                                 | OFF                                 |                                        | no alarms in progress    | OFF                      | Disabled                                                                            |
| 43      | OFF                                                 | cioseu                              | NO                                                                  | OFF                                 | ON                                     | no alarms in progress    | OFF                      | Disabled                                                                            |
| 44      |                                                     | open                                | NO                                                                  | OFF                                 |                                        | no alarms in progress    | OFF                      | Disabled                                                                            |
| 45      | OFF                                                 | closod                              | NO                                                                  | OFF                                 |                                        | no alarms in progress    | OFF                      | Disabled                                                                            |
| 40      | ON                                                  | closed                              | NO                                                                  | OFF                                 | ON                                     | no alarms in progress    | OFF                      | Disabled                                                                            |
| 4/      | OFF                                                 | open                                | VES                                                                 | ON (bE)                             | OFF                                    | no alarms in progress    |                          | Disabled                                                                            |
| 10      | ON                                                  | open                                | VES                                                                 | ON (bF)                             | OFF                                    | no alarms in progress    | OFF                      | Disabled                                                                            |
| 50      | OFF                                                 | closed                              | VES                                                                 |                                     | OFF                                    | no alarms in progress    | OFF                      | Disabled                                                                            |
| 51      | ON                                                  | closed                              | VES                                                                 |                                     | OFF                                    | no alarms in progress    |                          | Disabled                                                                            |
| 52      | OFF                                                 | open                                | NO                                                                  | ON (DF)                             | OFF                                    | no alarms in progress    | OFF                      | Disabled                                                                            |
| 53      | ON                                                  | open                                | NO                                                                  |                                     | OFF                                    | no alarms in progress    | OFF                      | Disabled                                                                            |
| 54      | OFF                                                 | closed                              | NO                                                                  | ON (bF)                             | OFF                                    | no alarms in progress    | OFF                      | Disabled                                                                            |
| 55      | ON                                                  | closed                              | NO                                                                  | ON (bF)                             | OFF                                    | no alarms in progress    | OFF                      | Disabled                                                                            |
| 22      |                                                     | LINDEN                              | pro-                                                                |                                     |                                        | Ino alanno in progress   |                          | DISUBICU                                                                            |

# ENG

## <u>CAREL</u>

| b1  | Alarm relay<br>oscillation when<br>"CY" alarm is on | Dilution<br>drain with<br>contactor | Drain if new<br>request $\leq 2/3$<br>current request<br>(contact open)) | Total drain<br>due to<br>inactivity | Display<br>of "CL"<br>& "CP"<br>alarms | Alarm relay activated if | Periodical<br>total drai | Enable management of<br>steam request signal /<br>external fan control relay<br>M14 |
|-----|-----------------------------------------------------|-------------------------------------|--------------------------------------------------------------------------|-------------------------------------|----------------------------------------|--------------------------|--------------------------|-------------------------------------------------------------------------------------|
| 56  | OFF                                                 | open                                | YES                                                                      | OFF                                 | OFF                                    | no alarms in progress    | OFF                      | Disabled                                                                            |
| 57  | ON                                                  | open                                | YES                                                                      | OFF                                 | OFF                                    | no alarms in progress    | OFF                      | Disabled                                                                            |
| 58  | OFF                                                 | closed                              | YES                                                                      | OFF                                 | OFF                                    | no alarms in progress    | OFF                      | Disabled                                                                            |
| 59  | ON                                                  | closed                              | YES                                                                      | OFF                                 | OFF                                    | no alarms in progress    | OFF                      | Disabled                                                                            |
| 60  | OFF                                                 | open                                | NO                                                                       | OFF                                 | OFF                                    | no alarms in progress    | OFF                      | Disabled                                                                            |
| 61  | ON                                                  | open                                | NO                                                                       | OFF                                 | OFF                                    | no alarms in progress    | OFF                      | Disabled                                                                            |
| 62  | OFF                                                 | closed                              | NO                                                                       | OFF                                 | OFF                                    | no alarms in progress    | OFF                      | Disabled                                                                            |
| 63  | ON                                                  | closed                              | NO                                                                       | OFF                                 | OFF                                    | no alarms in progress    | OFF                      | Disabled                                                                            |
| 64  | OFF                                                 | open                                | YES                                                                      | ON (bF)                             |                                        | alarms in progress       | ON (bE)                  | Disabled                                                                            |
| 65  | ON                                                  | open                                | YES                                                                      | ON (bF)                             | ON                                     | alarms in progress       | ON (BE)                  | Disabled                                                                            |
| 66  | OFF                                                 | closed                              | YES                                                                      | ON (bF)                             |                                        | alarms in progress       | ON (bE)                  | Disabled                                                                            |
| 60  | OFF                                                 | ciosed                              | NO                                                                       | ON (DF)                             |                                        | alarms in progress       | ON (DE)                  | Disabled                                                                            |
| 60  | ON                                                  | opon                                | NO                                                                       | ON (bF)                             |                                        | alarms in progress       | ON (DE)                  | Disabled                                                                            |
| 70  | OFF                                                 | closed                              | NO                                                                       | ON (bF)                             | ON                                     | alarms in progress       | ON (bE)                  | Disabled                                                                            |
| 71  | ON                                                  | closed                              | NO                                                                       | ON (bF)                             | ON                                     | alarms in progress       | ON (bE)                  | Disabled                                                                            |
| 72  | OFF                                                 | open                                | YES                                                                      | OFF .                               | ON                                     | alarms in progress       | ON (bE)                  | Disabled                                                                            |
| 73  | ON                                                  | open                                | YES                                                                      | OFF                                 | ON                                     | alarms in progress       | ON (bE)                  | Disabled                                                                            |
| 74  | OFF                                                 | closed                              | YES                                                                      | OFF                                 | ON                                     | alarms in progress       | ON (bE)                  | Disabled                                                                            |
| 75  | ON                                                  | closed                              | YES                                                                      | OFF                                 | ON                                     | alarms in progress       | ON (bE)                  | Disabled                                                                            |
| 76  | OFF                                                 | open                                | NO                                                                       | OFF                                 | ON                                     | alarms in progress       | ON (bE)                  | Disabled                                                                            |
| 77  | ON                                                  | open                                | NO                                                                       | OFF                                 | ON                                     | alarms in progress       | ON (bE)                  | Disabled                                                                            |
| 78  | OFF                                                 | closed                              | NO                                                                       | OFF                                 | ON                                     | alarms in progress       | ON (bE)                  | Disabled                                                                            |
| 79  | ON                                                  | closed                              | NO                                                                       | OFF                                 | ON                                     | alarms in progress       | ON (bE)                  | Disabled                                                                            |
| 80  | OFF                                                 | open                                | YES                                                                      | ON (bF)                             | OFF                                    | alarms in progress       | ON (bE)                  | Disabled                                                                            |
| 81  | ON                                                  | open                                | YES                                                                      | ON (bF)                             | OFF                                    | alarms in progress       | ON (bE)                  | Disabled                                                                            |
| 82  | OFF                                                 | closed                              | YES                                                                      | ON (bF)                             | OFF                                    | alarms in progress       | ON (bE)                  | Disabled                                                                            |
| 83  | ON OFF                                              | closed                              | YES                                                                      | ON (bF)                             |                                        | alarms in progress       | ON (bE)                  | Disabled                                                                            |
| 84  | OFF                                                 | open                                | NO                                                                       | ON (DF)                             |                                        | alarms in progress       | ON (DE)                  | Disabled                                                                            |
| 06  |                                                     | open                                | NO                                                                       | ON (DF)                             |                                        | alarms in progress       | ON (DE)                  | Disabled                                                                            |
| 97  |                                                     | closed                              | NO                                                                       | ON (DF)                             |                                        | alarms in progress       | ON (DE)                  | Disabled                                                                            |
| 88  | OFF                                                 | open                                | VES                                                                      |                                     | OFF                                    | alarms in progress       | ON (DE)                  | Disabled                                                                            |
| 89  | ON                                                  | open                                | YES                                                                      | OFF                                 | OFF                                    | alarms in progress       | ON (bE)                  | Disabled                                                                            |
| 90  | OFF                                                 | closed                              | YES                                                                      | OFF                                 | OFF                                    | alarms in progress       | ON (bE)                  | Disabled                                                                            |
| 91  | ON                                                  | closed                              | YES                                                                      | OFF                                 | OFF                                    | alarms in progress       | ON (bE)                  | Disabled                                                                            |
| 92  | OFF                                                 | open                                | NO                                                                       | OFF                                 | OFF                                    | alarms in progress       | ON (bE)                  | Disabled                                                                            |
| 93  | ON                                                  | open                                | NO                                                                       | OFF                                 | OFF                                    | alarms in progress       | ON (bE)                  | Disabled                                                                            |
| 94  | OFF                                                 | closed                              | NO                                                                       | OFF                                 | OFF                                    | alarms in progress       | ON (bE)                  | Disabled                                                                            |
| 95  | ON                                                  | closed                              | NO                                                                       | OFF                                 | OFF                                    | alarms in progress       | ON (bE)                  | Disabled                                                                            |
| 96  | OFF                                                 | open                                | YES                                                                      | ON (bF)                             | ON                                     | no alarms in progress    | ON (bE)                  | Disabled                                                                            |
| 97  | ON                                                  | open                                | YES                                                                      | ON (bF)                             | ON                                     | no alarms in progress    | ON (bE)                  | Disabled                                                                            |
| 98  | OFF                                                 | closed                              | YES                                                                      | ON (bF)                             | ON                                     | no alarms in progress    | ON (bE)                  | Disabled                                                                            |
| 99  | ON                                                  | closed                              | YES                                                                      | ON (bF)                             | ON                                     | no alarms in progress    | ON (bE)                  | Disabled                                                                            |
| 100 | OFF                                                 | open                                | NO                                                                       | ON (bF)                             |                                        | no alarms in progress    | ON (BE)                  | Disabled                                                                            |
| 101 | OFF                                                 | locod                               | NO                                                                       | ON (DF)                             |                                        | no alarms in progress    | ON (DE)                  | Disabled                                                                            |
| 102 | ON                                                  | closed                              | NO                                                                       | ON (DF)                             |                                        | no alarms in progress    | ON (DE)                  | Disabled                                                                            |
| 103 | OFF                                                 | open                                | VES                                                                      |                                     | ON                                     | no alarms in progress    | ON (bE)                  | Disabled                                                                            |
| 105 | ON                                                  | open                                | YES                                                                      | OFF                                 | ON                                     | no alarms in progress    | ON (bE)                  | Disabled                                                                            |
| 106 | OFF                                                 | closed                              | YES                                                                      | OFF                                 | ON                                     | no alarms in progress    | ON (bE)                  | Disabled                                                                            |
| 107 | ON                                                  | closed                              | YES                                                                      | OFF                                 | ON                                     | no alarms in progress    | ON (bF)                  | Disabled                                                                            |
| 108 | OFF                                                 | open                                | NO                                                                       | OFF                                 | ON                                     | no alarms in progress    | ON (bE)                  | Disabled                                                                            |
| 109 | ON                                                  | open                                | NO                                                                       | OFF                                 | ON                                     | no alarms in progress    | ON (bE)                  | Disabled                                                                            |
| 110 | OFF                                                 | closed                              | NO                                                                       | OFF                                 | ON                                     | no alarms in progress    | ON (bE)                  | Disabled                                                                            |
| 111 | ON                                                  | closed                              | NO                                                                       | OFF                                 | ON                                     | no alarms in progress    | ON (bE)                  | Disabled                                                                            |
| 112 | OFF                                                 | open                                | YES                                                                      | ON (bF)                             | OFF                                    | no alarms in progress    | ON (bE)                  | Disabled                                                                            |
| 113 | ON                                                  | open                                | YES                                                                      | ON (bF)                             | OFF                                    | no alarms in progress    | ON (bE)                  | Disabled                                                                            |
| 114 | OFF                                                 | closed                              | YES                                                                      | ON (bF)                             | OFF                                    | no alarms in progress    | ON (bE)                  | Disabled                                                                            |
| 115 | ION                                                 | closed                              | YES                                                                      | UN (bF)                             | IOFF                                   | no alarms in progress    | UN (bE)                  | Disabled                                                                            |
| 116 |                                                     | open                                | NO                                                                       | UN (bF)                             | IOFF                                   | no alarms in progress    | ION (bE)                 | Disabled                                                                            |
| 110 |                                                     | open                                | UNU<br>NO                                                                | ION (bF)                            |                                        | ino alarms in progress   |                          | Disabled                                                                            |
| 110 |                                                     | ciosed                              |                                                                          |                                     |                                        | no alarms in progress    |                          | Disabled                                                                            |
| 120 |                                                     | ciosed                              |                                                                          |                                     |                                        | no alarms in progress    |                          | Disabled                                                                            |
| 120 |                                                     | open                                |                                                                          |                                     |                                        | no alarms in progress    | ION (DE)                 | Disabled                                                                            |
| 122 | OFF                                                 | closed                              | VES                                                                      | OFF                                 |                                        | no alarms in progress    | ON (DE)                  | Disabled                                                                            |
| 123 |                                                     | closed                              | VES                                                                      | OFF                                 | OFF                                    | no alarms in progress    | ON (DE)                  | Disabled                                                                            |
| 122 | OFF                                                 | open                                | NO                                                                       | OFF                                 | IOFF                                   | no alarms in progress    | ON (bE)                  | Disabled                                                                            |
| 125 |                                                     | open                                | NO                                                                       | OFF                                 | OFF                                    | no alarms in progress    | ON (bF)                  | Disabled                                                                            |
| 126 | OFF                                                 | closed                              | NO                                                                       | OFF                                 | OFF                                    | no alarms in progress    | ON (bF)                  | Disabled                                                                            |
| 127 | ON                                                  | closed                              | NO                                                                       | OFF                                 | OFF                                    | no alarms in progress    | ON (bE)                  | Disabled                                                                            |

Tab. 6.e

| E٢ | NG |
|----|----|
|    |    |

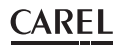

| b1  | Alarm relay<br>oscillation when<br>"CY" alarm is on | Dilution<br>drain with<br>contactor | Drain if new<br>request ≤ 2/3<br>current request<br>(contact open)) | Total drain<br>due to<br>inactivity | Display of<br>"CL" & "CP"<br>alarms | Alarm relay activated Period<br>if |            | Enable management of<br>steam request signal /<br>external fan control relay<br>M14 |
|-----|-----------------------------------------------------|-------------------------------------|---------------------------------------------------------------------|-------------------------------------|-------------------------------------|------------------------------------|------------|-------------------------------------------------------------------------------------|
| 128 | OFF                                                 | open                                | YES                                                                 | ON (bF)                             | ON                                  | alarms in progress                 | OFF        | Enabled                                                                             |
| 129 | ON                                                  | open                                | YES                                                                 | ON (bF)                             | ON                                  | alarms in progress                 | OFF        | Enabled                                                                             |
| 130 | OFF                                                 | closed                              | YES                                                                 | ON (bF)                             | ON                                  | alarms in progress                 | OFF        | Enabled                                                                             |
| 131 | ON                                                  | closed                              | YES                                                                 | ON (bF)                             | ON                                  | alarms in progress                 |            | Enabled                                                                             |
| 132 | OFF                                                 | open                                | NO                                                                  | ON (DF)                             |                                     | alarms in progress                 | OFF        | Enabled                                                                             |
| 133 | OFF                                                 | closed                              | NO                                                                  | ON (DF)                             |                                     | alarms in progress                 | OFF        | Enabled                                                                             |
| 135 | ON                                                  | closed                              | NO                                                                  | ON (bF)                             | ON                                  | alarms in progress                 | OFF        | Enabled                                                                             |
| 136 | OFF                                                 | open                                | YES                                                                 | OFF                                 | ON                                  | alarms in progress                 | OFF        | Enabled                                                                             |
| 137 | ON                                                  | open                                | YES                                                                 | OFF                                 | ON                                  | alarms in progress                 | OFF        | Enabled                                                                             |
| 138 | OFF                                                 | closed                              | YES                                                                 | OFF                                 | ON                                  | alarms in progress                 | OFF        | Enabled                                                                             |
| 139 | ON                                                  | closed                              | YES                                                                 | OFF                                 | ON                                  | alarms in progress                 | OFF        | Enabled                                                                             |
| 140 | OFF                                                 | open                                | NO                                                                  |                                     |                                     | alarms in progress                 |            | Enabled                                                                             |
| 141 | OFE                                                 | open                                | NO                                                                  | OFF                                 |                                     | alarms in progress                 | OFF        | Enabled                                                                             |
| 142 | ON                                                  | closed                              | NO                                                                  | OFF                                 | ON                                  | alarms in progress                 | OFF        | Enabled                                                                             |
| 144 | OFF                                                 | open                                | YES                                                                 | ON (bF)                             | OFF                                 | alarms in progress                 | OFF        | Enabled                                                                             |
| 145 | ON                                                  | open                                | YES                                                                 | ON (bF)                             | OFF                                 | alarms in progress                 | OFF        | Enabled                                                                             |
| 146 | OFF                                                 | closed                              | YES                                                                 | ON (bF)                             | OFF                                 | alarms in progress                 | OFF        | Enabled                                                                             |
| 147 | ON                                                  | closed                              | YES                                                                 | ON (bF)                             | OFF                                 | alarms in progress                 | OFF        | Enabled                                                                             |
| 148 | OFF                                                 | open                                | NO                                                                  | ON (bF)                             | OFF                                 | alarms in progress                 | OFF        | Enabled                                                                             |
| 149 | OFE                                                 | open                                | NO                                                                  | ON (bF)                             | OFF                                 | alarms in progress                 | OFF        | Enabled                                                                             |
| 150 | ON                                                  | closed                              | NO                                                                  | ON (DF)                             |                                     | alarms in progress                 |            | Enabled                                                                             |
| 152 | OFF                                                 | open                                | YES                                                                 | OFF                                 | OFF                                 | alarms in progress                 | OFF        | Enabled                                                                             |
| 153 | ON                                                  | open                                | YES                                                                 | OFF                                 | OFF                                 | alarms in progress                 | OFF        | Enabled                                                                             |
| 154 | OFF                                                 | closed                              | YES                                                                 | OFF                                 | OFF                                 | alarms in progress                 | OFF        | Enabled                                                                             |
| 155 | ON                                                  | closed                              | YES                                                                 | OFF                                 | OFF                                 | alarms in progress                 | OFF        | Enabled                                                                             |
| 156 | OFF                                                 | open                                | NO                                                                  | OFF                                 | OFF                                 | alarms in progress                 | OFF        | Enabled                                                                             |
| 15/ | ON                                                  | open                                | NO                                                                  | OFF                                 | OFF                                 | alarms in progress                 |            | Enabled                                                                             |
| 158 | OFF                                                 | closed                              | NO                                                                  | OFF                                 | OFF                                 | alarms in progress                 | OFF<br>OFF | Enabled                                                                             |
| 160 | OFF                                                 | open                                | VES                                                                 | ON (bE)                             | ON                                  | no alarms in progress              | OFF        | Enabled                                                                             |
| 161 | ON                                                  | open                                | YES                                                                 | ON (bF)                             | ON                                  | no alarms in progress              | OFF        | Enabled                                                                             |
| 162 | OFF                                                 | closed                              | YES                                                                 | ON (bF)                             | ON                                  | no alarms in progress              | OFF        | Enabled                                                                             |
| 163 | ON                                                  | closed                              | YES                                                                 | ON (bF)                             | ON                                  | no alarms in progress              | OFF        | Enabled                                                                             |
| 164 | OFF                                                 | open                                | NO                                                                  | ON (bF)                             | ON                                  | no alarms in progress              | OFF        | Enabled                                                                             |
| 165 | ON                                                  | open                                | NO                                                                  | ON (bF)                             | ON                                  | no alarms in progress              | OFF        | Enabled                                                                             |
| 166 | OFF                                                 | closed                              | NO                                                                  | ON (bF)                             | ON                                  | no alarms in progress              |            | Enabled                                                                             |
| 169 | OFE                                                 | ciosed                              | VES                                                                 |                                     |                                     | no alarms in progress              |            | Enabled                                                                             |
| 169 | ON                                                  | open                                | VES                                                                 | OFF                                 | ON                                  | no alarms in progress              | OFF        | Enabled                                                                             |
| 170 | OFF                                                 | closed                              | YES                                                                 | OFF                                 | ON                                  | no alarms in progress              | OFF        | Enabled                                                                             |
| 171 | ON                                                  | closed                              | YES                                                                 | OFF                                 | ON                                  | no alarms in progress              | OFF        | Enabled                                                                             |
| 172 | OFF                                                 | open                                | NO                                                                  | OFF                                 | ON                                  | no alarms in progress              | OFF        | Enabled                                                                             |
| 173 | ON                                                  | open                                | NO                                                                  | OFF                                 | ON                                  | no alarms in progress              | OFF        | Enabled                                                                             |
| 174 | OFF                                                 | closed                              | NO                                                                  | OFF                                 | ON                                  | no alarms in progress              | OFF        | Enabled                                                                             |
| 175 | OFE                                                 | closed                              | NU                                                                  | ON (bE)                             | OFF                                 | no alarms in progress              | OFF<br>OFF | Enabled                                                                             |
| 177 | ON                                                  | open                                | YES                                                                 | ON (DF)                             | OFF                                 | no alarms in progress              | OFF        | Enabled                                                                             |
| 178 | OFF                                                 | closed                              | YES                                                                 | ON (bF)                             | OFF                                 | no alarms in progress              | OFF        | Enabled                                                                             |
| 179 | ON                                                  | closed                              | YES                                                                 | ION (bF)                            | OFF                                 | no alarms in progress              | OFF        | Enabled                                                                             |
| 180 | OFF                                                 | open                                | NO                                                                  | ON (bF)                             | OFF                                 | no alarms in progress              | OFF        | Enabled                                                                             |
| 181 | ON                                                  | open                                | NO                                                                  | ON (bF)                             | OFF                                 | no alarms in progress              | OFF        | Enabled                                                                             |
| 182 | OFF                                                 | closed                              | NO                                                                  | ON (bF)                             | OFF                                 | no alarms in progress              | OFF        | Enabled                                                                             |
| 183 | ON                                                  | closed                              | NO                                                                  | ON (bF)                             | OFF                                 | no alarms in progress              |            | Enabled                                                                             |
| 184 | OFF                                                 | open                                | YES                                                                 |                                     |                                     | no alarms in progress              |            | Enabled                                                                             |
| 185 | OFF                                                 | closed                              | VES                                                                 | OFF                                 |                                     | no alarms in progress              | OFF        | Enabled                                                                             |
| 187 | ON                                                  | closed                              | YES                                                                 | OFF                                 | OFF                                 | no alarms in progress              | OFF        | Enabled                                                                             |
| 188 | OFF                                                 | open                                | NO                                                                  | OFF                                 | OFF                                 | no alarms in progress              | OFF        | Enabled                                                                             |
| 189 | ON                                                  | open                                | NO                                                                  | OFF                                 | OFF                                 | no alarms in progress              | OFF        | Enabled                                                                             |
| 190 | OFF                                                 | closed                              | NO                                                                  | OFF                                 | OFF                                 | no alarms in progress              | OFF        | Enabled                                                                             |
| 191 | ON                                                  | closed                              | NO                                                                  | OFF                                 | OFF                                 | no alarms in progress              | OFF        | Enabled                                                                             |
| 192 | OFF                                                 | open                                | YES                                                                 | ION (bF)                            | ON                                  | alarms in progress                 | ION (bE)   | Enabled                                                                             |
| 193 | UN                                                  | open                                | YES                                                                 | UN (bF)                             |                                     | alarms in progress                 | ION (bE)   | Enabled                                                                             |
| 194 | ON                                                  | closed                              | VES                                                                 | ON (DF)                             |                                     | alarms in progress                 |            | Enabled                                                                             |
| 195 | OFF                                                 | open                                | NO                                                                  | ON (DF)                             |                                     | alarms in progress                 | ON (DE)    | Enabled                                                                             |
| 197 | ON                                                  | open                                | NO                                                                  | ON (bF)                             | ON                                  | alarms in progress                 | ON (bF)    | Enabled                                                                             |
| 198 | OFF                                                 | closed                              | NO                                                                  | ON (bF)                             | ON                                  | alarms in progress                 | ON (bE)    | Enabled                                                                             |
| 199 | ON                                                  | closed                              | NO                                                                  | ON (bF)                             | ON                                  | alarms in progress                 | ON (bE)    | Enabled                                                                             |
| 200 | OFF                                                 | open                                | YES                                                                 | OFF                                 | ON                                  | alarms in progress                 | ON (bF)    | Enabled                                                                             |

# ENG

## <u>CAREL</u>

| b1  | Alarm relay<br>oscillation when<br>"CY" alarm is on | Dilution<br>drain with<br>contactor | Drain if new<br>request ≤ 2/3<br>current request<br>(contact open)) | Total drain<br>due to<br>inactivity | Display of<br>"CL" & "CP"<br>alarms | Alarm relay activated if | Periodical<br>total drai | Enable management of<br>steam request signal /<br>external fan control relay<br>M14 |
|-----|-----------------------------------------------------|-------------------------------------|---------------------------------------------------------------------|-------------------------------------|-------------------------------------|--------------------------|--------------------------|-------------------------------------------------------------------------------------|
| 201 | ON                                                  | open                                | YES                                                                 | OFF                                 | ON                                  | alarms in progress       | ON (bE)                  | Enabled                                                                             |
| 202 | OFF                                                 | closed                              | YES                                                                 | OFF                                 | ON                                  | alarms in progress       | ON (bE)                  | Enabled                                                                             |
| 203 | ON                                                  | closed                              | YES                                                                 | OFF                                 | ON                                  | alarms in progress       | ON (bE)                  | Enabled                                                                             |
| 204 | OFF                                                 | open                                | NO                                                                  | OFF                                 | ON                                  | alarms in progress       | ON (bE)                  | Enabled                                                                             |
| 205 | ON                                                  | open                                | NO                                                                  | OFF                                 | ON                                  | alarms in progress       | ON (bE)                  | Enabled                                                                             |
| 206 | OFF                                                 | closed                              | NO                                                                  | OFF                                 | ON                                  | alarms in progress       | ON (bE)                  | Enabled                                                                             |
| 207 | ON                                                  | closed                              | NO                                                                  | OFF                                 | ON                                  | alarms in progress       | ON (bE)                  | Enabled                                                                             |
| 208 | OFF                                                 | open                                | YES                                                                 | ON (bF)                             | OFF                                 | alarms in progress       | ON (bE)                  | Enabled                                                                             |
| 209 | ON                                                  | open                                | YES                                                                 | ON (bF)                             | OFF                                 | alarms in progress       | ON (bE)                  | Enabled                                                                             |
| 210 | OFF                                                 | closed                              | YES                                                                 | ON (bF)                             | OFF                                 | alarms in progress       | ON (bE)                  | Enabled                                                                             |
| 211 | ON                                                  | closed                              | YES                                                                 | ON (bF)                             | OFF                                 | alarms in progress       | ON (bE)                  | Enabled                                                                             |
| 212 | OFF                                                 | open                                | NO                                                                  | ON (bF)                             | OFF                                 | alarms in progress       | ON (bE)                  | Enabled                                                                             |
| 213 | ON                                                  | open                                | NO                                                                  | ON (bF)                             | OFF                                 | alarms in progress       | ON (bE)                  | Enabled                                                                             |
| 214 | OFF                                                 | closed                              | NO                                                                  | ON (bF)                             | OFF                                 | alarms in progress       | ON (bE)                  | Enabled                                                                             |
| 215 | ON                                                  | closed                              | NO                                                                  | ON (bF)                             | OFF                                 | alarms in progress       | ON (bE)                  | Enabled                                                                             |
| 216 | OFF                                                 | open                                | YES                                                                 | OFF                                 | OFF                                 | alarms in progress       | ON (bE)                  | Enabled                                                                             |
| 217 | ON                                                  | open                                | YES                                                                 | OFF                                 | OFF                                 | alarms in progress       | ON (bE)                  | Enabled                                                                             |
| 218 | OFF                                                 | closed                              | YES                                                                 | OFF                                 | OFF                                 | alarms in progress       | ON (bE)                  | Enabled                                                                             |
| 219 | ION                                                 | closed                              | YES                                                                 | OFF                                 | OFF                                 | alarms in progress       | ON (bE)                  | Enabled                                                                             |
| 220 | OFF                                                 | open                                | NO                                                                  | OFF                                 | OFF                                 | alarms in progress       | ON (bE)                  | Enabled                                                                             |
| 221 | ION                                                 | lopen                               | NO                                                                  | OFF                                 | OFF                                 | alarms in progress       | ON (bE)                  | Enabled                                                                             |
| 222 | IOFF                                                | closed                              | NO                                                                  | IOFF                                | IOFF                                | alarms in progress       | ON (bE)                  | Enabled                                                                             |
| 223 | ION                                                 | closed                              | NO                                                                  | IOFF                                | IOFF                                | alarms in progress       | ON (bE)                  | Enabled                                                                             |
| 224 |                                                     | open                                | YES                                                                 | ON (bF)                             | ION                                 | no alarms in progress    | ON (bE)                  | Enabled                                                                             |
| 225 | ION                                                 | lopen                               | YES                                                                 | ION (bF)                            | ION                                 | no alarms in progress    | ON (bE)                  | Enabled                                                                             |
| 226 |                                                     | closed                              | YES                                                                 | ION (bF)                            | ION                                 | no alarms in progress    | ON (bE)                  | Enabled                                                                             |
| 22/ | ION                                                 | closed                              | YES                                                                 | ON (bF)                             | ION                                 | no alarms in progress    | ON (bE)                  | Enabled                                                                             |
| 228 |                                                     | open                                | INO                                                                 | ION (DF)                            |                                     | no alarms in progress    | ON (DE)                  | Enabled                                                                             |
| 229 |                                                     | lopen                               | INO NO                                                              | ION (DF)                            |                                     | no alarms in progress    | ON (DE)                  | Enabled                                                                             |
| 230 |                                                     | closed                              | INO<br>NO                                                           | ON (DF)                             |                                     | no alarms in progress    | ON (DE)                  | Enabled                                                                             |
| 231 |                                                     | closed                              | INU                                                                 |                                     |                                     | no alarms in progress    | ON (DE)                  | Enabled                                                                             |
| 232 |                                                     | lopen                               | VEC                                                                 |                                     |                                     | no alarms in progress    | ON (DE)                  | Enabled                                                                             |
| 222 |                                                     | closed                              | VEC                                                                 |                                     |                                     | no alarms in progress    | ON (DE)                  | Enabled                                                                             |
| 224 |                                                     | closed                              | VEC                                                                 |                                     |                                     | no alarms in progress    | ON (DE)                  | Enabled                                                                             |
| 235 |                                                     | apop                                | NO                                                                  |                                     |                                     | no alarms in progress    | ON (bE)                  | Enabled                                                                             |
| 230 |                                                     | open                                | NO                                                                  | IOFF                                | ON                                  | no alarms in progress    | ON (bE)                  | Enabled                                                                             |
| 232 | OFF                                                 | closod                              | NO                                                                  | OFF                                 |                                     | no alarms in progress    | ON (bE)                  | Enabled                                                                             |
| 230 |                                                     | closed                              | NO                                                                  | OFF                                 |                                     | no alarms in progress    | ON (bE)                  | Enabled                                                                             |
| 240 | IOFF                                                | open                                | IVES                                                                | ON (bE)                             | OFF                                 | no alarms in progress    | ON (bE)                  | Enabled                                                                             |
| 241 |                                                     | open                                | YES                                                                 | ON (bE)                             | OFF                                 | no alarms in progress    | ON (bE)                  | Enabled                                                                             |
| 247 | OFF                                                 | closed                              | YES                                                                 | ON (bF)                             | OFF                                 | no alarms in progress    | ON (bE)                  | Enabled                                                                             |
| 243 |                                                     | closed                              | YES                                                                 | ON (bF)                             | OFF                                 | no alarms in progress    | ON (bE)                  | Enabled                                                                             |
| 244 | OFF                                                 | onen                                | NO                                                                  | ON (bE)                             | OFF                                 | no alarms in progress    | ON (bE)                  | Enabled                                                                             |
| 245 | ION                                                 | open                                | NO                                                                  | ON (bF)                             | OFF                                 | no alarms in progress    | ON (bE)                  | Enabled                                                                             |
| 246 | OFF                                                 | closed                              | NO                                                                  | ON (bF)                             | OFF                                 | no alarms in progress    | ON (bE)                  | Enabled                                                                             |
| 247 | ION                                                 | closed                              | NO                                                                  | ON (bF)                             | OFF                                 | no alarms in progress    | ON (bF)                  | Enabled                                                                             |
| 248 | OFF                                                 | open                                | YES                                                                 | OFF.                                | OFF                                 | no alarms in progress    | ON (bF)                  | Enabled                                                                             |
| 249 | ION                                                 | lopen                               | YES                                                                 | IOFF .                              | OFF                                 | no alarms in progress    | ON (bE)                  | Enabled                                                                             |
| 250 | OFF                                                 | closed                              | YES                                                                 | OFF                                 | OFF                                 | no alarms in progress    | ON (bE)                  | Enabled                                                                             |
| 251 | ON                                                  | closed                              | YES                                                                 | OFF                                 | OFF                                 | no alarms in progress    | ON (bE)                  | Enabled                                                                             |
| 252 | OFF                                                 | open                                | NO                                                                  | OFF                                 | OFF                                 | no alarms in progress    | ON (bE)                  | Enabled                                                                             |
| 253 | ON                                                  | open                                | NO                                                                  | OFF                                 | OFF                                 | no alarms in progress    | ON (bE)                  | Enabled                                                                             |
| 254 | OFF                                                 | closed                              | NO                                                                  | OFF                                 | OFF                                 | no alarms in progress    | ON (bE)                  | Enabled                                                                             |
| 255 | ON                                                  | closed                              | NO                                                                  | OFF                                 | OFF                                 | no alarms in progress    | ON (bE)                  | Enabled                                                                             |

Tab. 6.f

"["

## 7. CONTROLLING THE BOARD VIA NETWORK

The variables shown in the list are only some of the total variables available. DO NOT CONFIGURE VARIABLES THAT ARE NOT SHOWN IN THE TABLE, OTHERWISE THE OPERATION OF THE HUMIDIFIER MAY BE AFFECTED.

**NOTE:** The software release is made up of 4 digits and is shown on the sticker on the back of the controller. For example, the code "1.080" indicates: hardware release "1.0" and software release "8.0". Make sure the correct network address has been set for parameter C3 (internal variable I13) before setting the address of the CPY controllers. Each humidifier is configured by default with address 1, two units cannot have the same address.

| <u>"A"</u><br>CAREL - Modbus® | analogue variables* (Modbus® RTU: REGISTERS)                                                              |
|-------------------------------|----------------------------------------------------------------------------------------------------|
| 3                             | param. d9: rated capacity in kg/h (see the table of parameters)                                           |
| 4                             | param. d7: maximum production in kg/h (see the table of parameters)                                       |
| 15                            | param. d3: instant steam flow-rate in kg/h; read-only. Format "#### = #### (100 = 100 kg/h)".             |
| 30                            | param. d6: current (A); read-only. Format "#### = #### (16 = 16a)".                                       |
| 33                            | param. C8: maximum time with no data (sent to controller) over RS485 to generate stop production and "SU" |
|                               | alarm (see parameters table)                                                                              |
|                               | Tab. 7 a                                                                                                  |

\* I dati provenienti dal controllo vanno interpretati con una cifra decimale. Es: var. 3=150 significa 15.0 kg/h

integer variables (Modbus® RTU: REGISTERS) CAREL Modbus® param. PO: maximum production (see the table of parameters) param. A0: operating mode (see the table of parameters) param. A1: unit of measure (see the table of parameters) 3 4 259 param. A2: type of production request (see the table of parameters) param. b1: additional functions (see the table of parameters) 5 260 261 param. b2: off delay time (see the table of parameters) 6 262 param. b4: override water conductivity (see the table of parameters) 8 263 param. b5: conductivity pre-alarm threshold (see the table of parameters) 264 Q param. b6: conductivity alarm threshold (see the table of parameters) 265 param. b7: foam control threshold (see the table of parameters) 266 param. b8: conductivity control inside the cylinder in steady operation compared to rated value 267 param. C0: rated value displayed (see the table of parameters) 268 param. C3: serial port address (see the table of parameters) 14 269 param. C4: baud rate (see the table of parameters) param. C5: supervisor: frame (see the table of parameters) param. C6: serial response transmission delay (see the table of parameters) 16 17 272 param. b9: reduce duration of drain to dilute cycle (see the table of parameters) 18 param. bb: cylinder maintenance limit time in hours (see the table of parameters) 274 19 param. bE: time limit between two periodical drain cycles (see the table of parameters) 20 275 param. bF: days delay for drain due to inactivity (see the table of parameters) 44 299 param. d1: external control signal - see paragraph "controlling production using variables I62 and I63, readonly; example format " #### = #### (0%-100%, step 1%)" 46 301 humidifier status (read-only)0 = not active (no request, shutdown or disabled); 1 = start evaporation cycle; 2 =water fill in progress; 3 = evaporation in progress; 4 = AFS drain; 5 = water drain (to dilute or manual); 6 = end of water drain; 7 = complete drain for long inactivity; 8 = complete drain from manual or network control; 9 = no water management; 10 = pre-wash; 11 = periodical drain 302 47 type of humidification stage (read-only) 0 = not active; 1 = soft start; 2 = start of steady production thereduced production; 3 = steady production; 4 = reduced production; 5, 6, 7 = soft start 40 304 param. d5: conductivity of supply water (µS/cm) read-only, see the table of parameters 309 param. db: unit hour counter (not resettable, see the table of parameters) 54 param. dA: cylinder hour counter (resettable, see the table of parameters) 55 controls via RS485 ; bit 0: reset alarm log; bit 1: reset counter dA; bit 2: production request via variable I63; bit 3: 62 pre-wash; bit 4: reset active alarms; Bit 6: flag to enable stop production + alarm for serial disconnected; Bit 7: flag to request oldest alarm; Bit 8: flag to request most recent alarm; Bit 9: flag to load first alarm in log; Bit 12: flag to enable create user backup. Except for bit2, the others are always read as 0. On power-up, all the bits are equal to 0. 318 production request via network (when I62 bit2 = 4) (0%-100%, step 1%) 63 64 control board match-digit (read-only) param. c7 (see the table of parameters) 83 alarm status: Bit 0: at least one BLOCK alarm present : Bit 1:at least one DISAB alarm present: Bit 2: at least one WARN alarm present 84 339 alarms with shutdown (read-only) bit n=0 alarm not active, bit n=1 alarm active. See table of alarms: bit 0: alarm Mn; bit 1: alarm EC; bit 2: alarm E1; bit 3: alarm E0; bit 4: alarm EH; bit 5: alarm EP; bit 6: not used; bit 7: not used. 85 340 alarms with disabling (read-only) bit n=0 alarm not active, bit n=1 alarm active. See table of alarms: bit 0: alarm EU (automatic reset); bit 1: alarm E3; bit 2: alarm EF (automatic reset); bit 3: alarm Ed; bit 4: not used; bit 5: not used: bit 6: Alarm SU: bit 7: not used.

| 86 | 341 | warnings (read-only) bit n=0 alarm not active, bit n=1 alarm active. See table of alarms: bit 0: pre-alarm CY; |
|----|-----|----------------------------------------------------------------------------------------------------|
|    |     | bit1: warning EA; bit 2: warning CP; bit 3: warning CL; bit 4: warning E2; bit 5, bit 6, bit 7: not used       |
| 89 | 344 | read line in alarm log (see variable 162, bit7-8-9)                                                            |
|    |     | Tab. 7.t                                                                                                    |

| "D"             | DIGITAL VARIABLES (Modbus <sup>®</sup> RTU: COILS)                                                               |
|-----------------|----------------------------------------------------------------------------------------------------|
| CAREL - Modbus® |                                                                                                    |
| 1               | humidifier disabled by remote ON/OFF (terminals M2.4 M2.5) read-only                                             |
| 2               | disabling control signal: $D2=1 => CPY$ disabled; $D2=0 => CPY$ enabled (similar to remote ON/OFF)               |
| 3               | humidifier ready and awaiting request (read-only)                                                                |
| 4               | contactor status: 0 = open, 1 = closed (read-only)                                                               |
| 5               | status of 24 Vac drain output: $0 = no drain$ , $1 = drain (read-only)$                                          |
| 6               | status of drain relay output: $0 = no drain, 1 = drain (read-only)$                                              |
| 7               | cumulative alarm relay: $0 = \text{not energised}$ , $1 = \text{energised}$ (read-only)                          |
| 8               | status of 24 Vac fill output: 0 = no fill, 1 = fill (read-only)                                                  |
| 10              | high water level: 0 = probes not activated, 1 = probes activated (read-only)                                     |
| 17              | manual drain control: 0 = not active, 1 = active; if set to 1 via the network, the drain will be performed until |
| 17              | maximum time or variable 'D17' is reset                                                                          |
| 19              | CPY terminal connected and on-line: 0 = not on-line, 1 = on-line (read-only)                                     |
| 21              | enable/disable humidifier from ESC key (0/1=enable/disable)                                                      |

Tab. 7.c

## 7.1 Controlling production using variables I62 and I63

- 1. Via network, immediately after start-up, set D2 = 0 (D2 does not need to be set again if the board is not switch off).
- 2. Set  $I_2 = 0$  for ON/OFF control (A0 = 0),  $I_2 = 1$  for proportional control (A0 = 1)
- 3. Set I62 = 4 to send the request via variable I63. If A0=0, if  $I63 \le 50$ : OFF; if  $I63 \ge 51$ : ON
- 4. Write the production request to variable I63, format 000 to 100 (0% to 100%).

Note: if bit6=1 in variable I62, steam production will stop when there is no control data flow over the RS485 serial link for a period exceeding the time set for parameter C8. Production can resume when new data is sent.

## 7.2 Read alarm log via the network

Supervisor variable I89 shows the alarms saved in the log, one at a time. Normally this variable will always show the code of the most recent alarm; to scroll all the alarms saved, set the following bits of variable I62:

Variable I62 - bit7: Flag to request previous alarm (write-only) Loads the code of the alarm saved prior to the current alarm displayed into variable I89. If the current alarm is the oldest, the value 0 is loaded.

Variable I62 - bit8: Flag to request next alarm (write-only) Loads the code of the alarm saved immediately after the current alarm displayed into variable I89. If the current alarm is the most recent (for example after having set bit 0x0200), the value 0 is loaded

Variable I62 - bit9: Flag to load the last alarm in the log (write-only) Loads the code of the most recent alarm into variable I89

**Note:** if 189 is showing the most recent alarm, when a new alarm is activated, this new alarm will be shown. If on the other hand it is showing any alarm prior to the most recent, the same alarm will continue to be shown. The log can contain a maximum of 366 alarms.

## 7.3 Loss of network communication

If there is a loss in network communication, CPY stops the KUE unit by opening the contactor; CPY then goes into standby, without producing steam, and alarm E3 is displayed. Steam production resumes as follows:

• Communication is restored with the external controller: CPY automatically responds to the request from the external controller, and alarm E3 disappears.

CPY is switched off and on again: CPY responds to the request from the external controller (if communication has been restored) or from the external signal (0-10 V, 4-20 mA, etc.) sent to terminals M2:1-2-3. In this way, if communication with the external controller is interrupted, steam production can be started again by switching CPY off an on again and sending the request using an external signal, 0-10 V (4-20 mA, etc.).

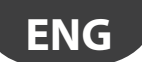

## 7.4 Modbus® RTU protocol on the CPY boards

The Modbus® protocol can be selected using parameter C7 (see "Serial connection parameters"). Chapter 7 shows a list of variables and the corresponding addresses. For multiple read/writes, the maximum number of "Register" or "Coil" variables is 20. The following functions are available: MB\_READ\_COIL\_STATUS 1: used to request the status (ON or OFF) of a certain number of "Coil" variables (binary, 1 bit), starting from the specified address. Broadcast mode is not allowed. MB READ INPUT STATUS 2: operationally identical to the above. 3: used to request the value of a consecutive block of "Register" variables (numeric, 16 bit). Broadcast MB\_READ\_HOLDING\_REG mode is not allowed. MB READ INPUT REG 4: operationally identical to the above. MB\_FORCE\_SINGLE\_COIL 5: used to set the status of an individual "Coil" variable (binary, 1 bit) to ON or OFF (specifying the address of the bit in guestion). Broadcast mode is allowed. MB\_PRESET\_SINGLE\_REG 6: used to set the value of an individual "Register" variable (numeric, 16 bit). Broadcast mode is allowed. MB FORCE MULTIPLE COIL 15: used to set the status of a consecutive block of "Coil" variables (binary, 1 bit) (specifying the number of bits and number of bytes). Broadcast mode is allowed MB\_PRESET\_MULTIPLE\_REG 16: used to set the value of a consecutive block of "Register" variables (numeric, 16 bit). Broadcast mode is allowed.

Tab. 7.d

### 7.5 Exceptions managed

01 illegal fuction 02 lillegal data address 03 illegal data value

## 8. ADVANCED FUNCTIONS

### 8.1 Reset: cylinder hour counter "dA", active alarms and alarm log

The counter can be reset via terminal M2.7, or via network or from the terminal. The cylinder hour counter "dA" must be set to zero when changing cylinder to ensure rapid restart. The unit hour counter "db" cannot be set to zero, because it records the total life of the unit.

## 8.2 Reset alarms and hour counter dA via terminal M2.7

Short-circuit M2.7 with terminal M2.5 using a voltage-free contact, observing the following times: mode: reset alarms only, no reset cylinder hour counter dA M2.7: ON = closed; OFF = open

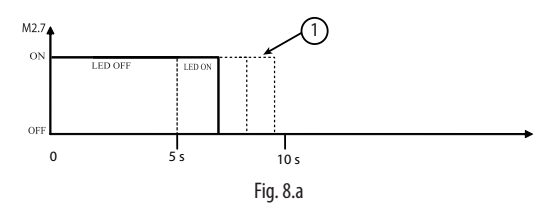

① Opening after 5 seconds and <u>before</u> the 10 second limit: reset (not counter dA); after 5 seconds the red LED stays on <u>steady</u> to await the opening of the contact.

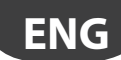

mode: no reset alarms, only reset cylinder hour counter dA M2.7: ON = closed; OFF = open

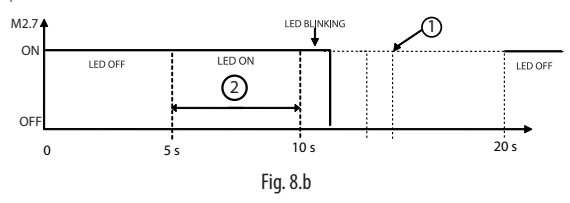

Opening after 10 seconds and before the 20 second limit: reset the hour counter dA (not the active alarms); red LED flashing awaiting the opening of the contact. Opening after 20 seconds: operation cancelled.
 Red LED on steady.

C Red LED on <u>steady</u>.

Terminal M2.7 can be used to reset the active alarms, but not delete the alarm log. The alarm log can be deleted via network (see below) or from the CPY terminal (CPYTERM000).

### 8.3 Reset via network

Reset alarms and alarm log: write bit 0 of integer variable l62 to 1 to delete the alarm log; the active alarms are not reset. Write bit 4 of integer variable l62 to 1 to delete the active alarms; the alarm log is not reset. Reset cylinder hour counter: write bit 1 of integer variable l62 to 1 to reset the hour counter dA. Counter db cannot be reset.

## 8.4 Reset from CPY terminal (parameter 'dA')

See the chapter on the CPY terminal.

## 8.5 Initial pre-wash of the lines and the cylinder

This procedure is used to clean the water lines and the cylinder, above all after having completed the water connections and/ or replaced the cylinder. The cylinder is filled (with the contactor closed) and emptied 3 times to remove any impurities in the hoses and in the cylinder. The pre-washing of the lines and the cylinder can be performed at any time, via terminal M2.7 or the network. Pre-wash via terminal M2.7: 1) turn the CPY board off; 2) short-circuit M2.7 with M2.5; 3) switch the CPY board on; 4) start the pre-wash. Pre-wash via network: write bit 3 of integer variable l62 to 1.

### 8.6 Reset e pre-lavaggio attraverso il terminale CPY -

See the chapter on the CPY terminal.

## 8.7 Description of alarms CY and Mn

The CPY board has a pre-alarm (warning) and a maintenance alarm with shutdown, set respectively to 3000 and a 4500 hours:

- the warning (no shutdown, CY) recalls the attention of the operator to the need to carry out the periodical check of the cylinder, by the flashing of the red LED (7 fast flashes) and the intermittent activation of the alarm relay (activated intermittently if no other warnings or alarms are active);
- the alarm (shutdown, Mn) obliges the operator to check and, if necessary, replace the cylinder after 4500 operating hours from the last maintenance operation (8 fast flashes of the red LED and alarm relay on steady; the warning is shown for 50% of 'bb' hours before shutdown.

These signals have been introduced to prevent a lack of maintenance on the cylinders from damaging the units. Both the warning and the alarm can be reset by setting the hour counter to zero. The enabling/disabling of the function and the setting of the timeouts at 3000 and 4500 hours can usually be performed from the terminal or via network, by modifying parameter 'bb'; the warning is generated after 'bb' hours, the shutdown alarm after "1.5x bb" hours.

### 8.8 Istruzioni per visualizzare release software

1) On power-up:

- a) flashes of the yellow and red LEDs (see below);
- b) the display shows "rel. x.y" (e.g. rel. 1.0).
- 2) during operation:
  - a) display: from the main screen, press ESC and UP at the same time;
  - b) via network using integer variable 81. Format "## = #.#" (e.g. 13 = release 1.3)".

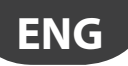

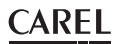

Flashes of yellow and red LED to display the software release. With the CPY board off:

- a) Switch the CPY board on;
- b) The green LED comes on, indicating that the board is powered;
- c) Count the number of flashes of the yellow LED (e.g. 1 flash);
- d) Count the number of flashes of the red LED (e.g. 7 flashes). The count ends when the 3 LEDs come on together. In the example, the software release is 1.7.

### 8.9 Operating principle

Immersed electrode humidifiers manufacture steam by boiling the water contained inside the cylinder. The heat required to boil the water is produced by passing an electrical current through the cylinder. This is done by applying a voltage to the electrodes immersed in the water. Initially, when the cylinder is new or has just been cleaned, the current depends almost exclusively on the type of supply water: the more salts in the water, the higher the current, and the required steam production is achieved quicker. Over time the salt deposits in the cylinder increase (these do not evaporate with the water), helping achieve the rated production. In steady operation, the level of production required is maintained automatically by controlling the current input, adjusting the level of water in the cylinder. The salts that deposit over time cause the progressive depletion of the cylinder. To avoid excessive accumulation, the humidifier automatically drains and replenishes a certain quantity of water at set intervals.

### 8.10 ON/OFF control

The action is all or nothing, activated by an external contact that consequently determines the control set point and differential. The external contact may be a humidistat, whose status determines the operation of the humidifier:

- contact closed: the humidifier produces steam if the remote ON/OFF contact is also closed;
- · contact open: the production of steam ends.

### 8.11 Proportional control

The production of steam is proportional to the value of a signal "Y" from an external device. The type of signal can be selected between the following standards: 0 to 10 Vdc, 2 to 10 Vdc, 0 to 20 mA, 4 to 20 mA. The entire range is indicated as the proportional band. The maximum production of the humidifier, corresponding to the value maximum of the external signal, can be set from 20% to 100% of the rated value of the humidifier (parameter P0). The minimum production has an activation hysteresis, hy, equal to 5% of the proportional band of the external signal "Y" (hy=5%, non-modifiable).

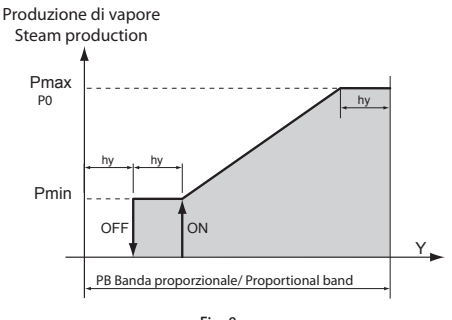

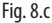

### 8.12 Supply water conductivity

#### Conductivity measurement and alarms.

The conductivity of the supply water is measured by the conductivity meter when the fill solenoid value is opened (max value measurable 2000  $\mu$ S/cm).

Two programmable alarm thresholds are available:

- b5: warning threshold (signal only without activating the alarm relay, automatic reset when the condition is no longer present);
- b6: alarm threshold (unit shutdown with activation of the alarm relay).

The alarm is activated when the reading exceeds one of the two thresholds continuously for 60 minutes, or alternatively instantly if the value read is 3 times higher than the threshold.

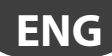

## 8.13 Drain to dilute

The humidifier automatically drains and replaces some of the water contained in the cylinder, to prevent an excessive concentration of salts following the evaporation process. The drain pump is opened for a set time whenever the conductivity exceeds the maximum limit; this situation is measured indirectly by evaluating the evaporation speed. During the automatic draining phase, the electrodes are off, so as to prevent the drain water from carrying current (the display shows 'dr').

## 8.14 Manual calibration of the drain to dilute cycles

The drain to dilute cycles are performed automatically so as to manage the concentration of mineral salts contained in the cylinder (internal concentration):

a) if the internal concentration is too high, phenomena will arise such as foam, corrosion of the electrodes and electric discharges between the electrodes through the water;

b) sif the internal concentration is too low the humidifier will be slow in following variations in the demand for steam production.

CPY performs the drain to dilute cycles so as to maintain an optimum internal concentration.

The production of steam increases the concentration of salts in the water inside the cylinder, as the water evaporates without carrying away the salts: with the drain to dilute cycles, CPY can return the internal concentration to the optimum values, as during each drain cycle some of the water in the cylinder is replaced with mains water, thus diluting the water inside the cylinder.

The algorithm on the CPY is suitable for almost all types of water available around the world; nonetheless, in some cases the drain to dilute cycles may need to be calibrated manually.

Manual calibration is necessary if CPY cannot correct/eliminate the following phenomena: foam, corrosion of the electrodes, discharges between the electrodes through the water. It is recommended to wait a few hours from such phenomena occur before performing the manual calibration procedure, so as to allow CPY to act independently, unless the safety of people, animals and things is endangered.

The manual calibration should be performed by firstly increasing the frequency of the drain to dilute cycles and, only if this is not sufficient, by also increasing the duration of the cycles. Each drain cycle, in fact, affects the production of steam and reduces the efficiency of humidity control, as:

- if the contactor is open during the drain cycle, steam production stops for the entire drain time;
- during the next fill cycle, the mains water added reduces the water temperature inside the cylinder, thus further decreasing steam production. This effect occurs even if the contactor is closed during the drain cycle (see parameter b1 regarding drain with/without power to the electrodes).

It is clear that, from the point of view of humidity control, it is preferable to have more frequent yet shorter drain cycles. The calibration can be performed using the following settings:

- 1. frequency of the drain cycles: parameter b8 (this can be set via network or from the display);
- 2. duration of the drain cycles: parameter b9 (this can be set via network or from the display);

The manual calibration procedure, explained in detail in the following sections, is a process that occurs slowly because the effects of the changes to the frequency and/or the duration of the drain to dilute cycles take time to be seen. Phenomena such as foam, corrosion and electrical discharges through the water cannot be resolved in a short time: the manual calibration procedure should be performed with care and patience.

b8 and b9 can be used to set the frequency and the duration of the drain to dilute cycles respectively:

- increasing b8 decreases the frequency of the drain cycles and vice-versa;
- increasing b9 increases the duration of the drain cycles and vice-versa.

b8 and b9 can be set via network or on the terminal

- b8: range 50%-200%, default 100%;
- b9: range 50%-200%, default 100%.

The recommended calibration procedure is described below. Always wait a couple of a drain to dilute cycles after each change to monitor the effect:

- 1. Set b8 = 110%b9: range 50%-200%, default 100%.
- 2. Increase b8 in steps of 10% (maximum value 200%)
- 3. Wait a couple of a drain to dilute cycles:
  - a) if the phenomena disappear, stop here;

b) otherwise if:

- b8 < 200% , repeat from step 2)
- b8 = 200% (maximum), continue on as below

4. If b9 < 200%, increase b9 in steps of 10% (maximum value 200%) and repeat from step 1).

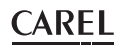

The calibration procedure is explained schematically below:

| CAREL parameter b8:                                                           | CAREL parameter b9                          |
|-------------------------------------------------------------------------------|---------------------------------------------|
| increase frequency of drain to dilute cycles                                  | increase duration of drain to dilute cycles |
| 100%                                                                          | 100%                                        |
| Wait a couple of a drain to dilute cycles (may take up to 30 min):            |                                             |
| • problems resolved $\rightarrow$ end                                         |                                             |
| <ul> <li>problems still occurring → continue on below</li> </ul>              |                                             |
| 110%                                                                          | 100%                                        |
| Wait a couple of a drain to dilute cycles (may take up to 30 min):            |                                             |
| <ul> <li>problems resolved → end</li> </ul>                                   |                                             |
| <ul> <li>problems still occurring → continue on below</li> </ul>              |                                             |
| 120%                                                                          | 100%                                        |
| Wait a couple of a drain to dilute cycles (may take up to 30 min):            |                                             |
| • problems resolved $\rightarrow$ end                                         |                                             |
| <ul> <li>problems still occurring → continue on below</li> </ul>              |                                             |
|                                                                               |                                             |
| 200%                                                                          | 100%                                        |
| Wait a couple of a drain to dilute cycles (may take up to 30 min):            |                                             |
| <ul> <li>problems resolved → end</li> </ul>                                   |                                             |
| <ul> <li>problems still occurring → continue on below</li> </ul>              |                                             |
| 100%                                                                          | 110%                                        |
| Wait a couple of a drain to dilute cycles (may take up to 30 min):            |                                             |
| <ul> <li>problems resolved → end</li> </ul>                                   |                                             |
| • problems still occurring $\rightarrow$ continue on below                    |                                             |
| 110%                                                                          | 110%                                        |
| Wait a couple of a drain to dilute cycles (may take up to 30 min):            |                                             |
| <ul> <li>problems resolved → end</li> </ul>                                   |                                             |
| <ul> <li>problems still occurring → continue on below</li> </ul>              |                                             |
|                                                                               |                                             |
| 200%                                                                          | 200%                                        |
| Wait a couple of a drain to dilute cycles (may take up to 30 min):            |                                             |
| • problems resolved $\rightarrow$ end                                         |                                             |
| <ul> <li>problems still occurring → continue on below</li> </ul>              |                                             |
| If the problem persists, contact your nearest CAREL representative or service | e@carel.com                                 |

## 8.15 Drain due to inactivity

If the humidifier does not operate for an extended time (it remains on but does not produce steam), the water in the cylinder is drained automatically, to avoid stagnation and hygiene risks. The inactivity time is set using parameter "bF" (default 3 days). The function can be disabled by setting parameter b1.

## 8.16 Powered draining

When running an automatic drain cycle due to excessive salt, the electrodes are not powered and the production of steam is thus reduced. To keep the electrodes powered during the drain cycle set parameter b1.

## 8.17 Draining due to a significant reduction in the request for production

In the event of a significant reduction in the request for steam production, the humidifier, rather than wait for the level of water (and thus the production) to decrease due to the effect of the production itself, performs a drain cycle. The reduction in the request for steam production is considered significant if the current is 33% higher than that relating to the requested level. This function can be disabled. Set parameter b1.

## 8.18 Periodical drain

When using water rich in substances such as humus and lime, a periodical drain cycle should be set for the cylinder to avoid accumulating residues. To enable the periodical drain, set parameter b1 bit7=1. In this way, every 24 h the humidifier will drain all the stagnant water in the cylinder, and the display will show code "dP" (periodical drain). If the periodical drain is enabled, the number of hours between two periodical drain cycles can be set using parameter "bE".

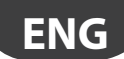

### 8.19 Automatic insufficient supply water management

The humidifier checks whether there is no supply water (or the flow-rate of supply water is too low), by controlling if the current at the electrodes increases after opening the fill solenoid valve. In this case, the humidifier:

- displays alarm "EF"
- activates the alarm relay,

opens the contactor and closes the fill solenoid valve for 10 minutes.

After the 10 minutes, the fill solenoid valve is opened, the contactor closed and the phase current measured: if it increases the alarm is deactivated, otherwise the procedure is repeated. Note: the alarm is reset automatically and is managed according to the procedure described above.

## 8.20 Auxiliary contact management (active fan request)

The auxiliary contact can be used to:

- remote signalling of steam production request (but not the actual value);
- activation/deactivation of an external fan unit, based on whether the steam production request is present.

Activating this function by parameter b1 (see par. 11.6), the contact is activated during steam production, with a delay of A6 seconds, and deactivated with a delay of A7 seconds. During A6 and A7 the symbol (fan) will flash on the display, during activation the symbol (fan) will be on steady. **Note:** only two exceptions for the operation, are:

- During the manual drain (see Chap. 6.12) the contact will be deactivated (always after the delay A7)
- During pre-wash (see Chap. 6.1) the contact be activated, with the corresponding delays.

## 8.21 Manual procedure

This procedure is used to manually control the devices on the humidifier.

- from the main screen, press the PRG button for 2 seconds.
- enter the password 70 using UP or DOWN.
- the display will show MAn
- press PRG.
- the display will show tlr
- Then scroll the various devices using UP and DOWN:
- tlr = Contactor
- drn = Drain pump
- FiL = Fill EV
- drt = Draintempering EV
- ALr = Alarm relay

- FAn = Auxiliary contact (steam production/external fan)

Pressing PRG from any these options shows:

ON: if the device is currently active

OFF: if the device is currently inactive

Press PRG; the display starts flashing

- Press UP or DOWN to modify the value;
- Press PRG to confirm.

Press ESC to return to the previous display.

Note: The mode can only be exited using the esc button from the man display or by switching off the humidifier.

## 8.22 Alarm relay switching

Once the operating hours corresponding to the cylinder maintenance request have been reached ("CY" alarms), the alarm relay (if there are no other alarms active) will switch for 10 seconds every 12 hours, until reaching the "Mn" alarm. This function is activated using parameter b1; normally disabled.

## 8.23 Management of high level and foam

When water or foam activate the high level sensor, the CPY board runs a partial drain cycle, after which it attempts to guarantee the steam demand by concentrating the water at the new level, lower than before the drain cycle.

Before reaching demand, production at the level lower is called "reduced production". If the high level sensor is activated too frequently by foam, the CPY board runs a number of partial drain cycles followed from fill cycles with mains water so as to reduce the concentration of substances that generate the foam and thus eliminate it. If the partial drain cycles do not manage to eliminate the foam, the CPY completely drains the cylinder and production restarts with an empty cylinder.

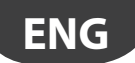

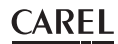

### 8.24 Chattering of the drain valve during the fill cycles (not available with drain pump)

The chattering of the drain valve during the fill cycle is aimed at eliminating any leaks through the drain due to residual lime scale that keeps the drain valve partially open (KUE\*R\*-KUE\*3\* only). During the fill cycle, if the current does not reach the desired value in a certain time, the CPY board assumes there is a leak through the drain (which would in fact cause a slow increase in the current): as a consequence, the drain valve is opened/closed 5 times in rapid succession (chattering) so as to eliminate any debris that keeps the drain valve open. This operation is performed only once during the full cycle: when the chattering is terminated, if the current still does not reach the desired value within the timeout, the automatic management of supply water interruption procedure is started. This function is only available for the KUE with drain valves and not for the models with drain pump: chattering, in fact, is not allowed for the pump and, in addition, the use of the pump and of the drain column together prevent leaks through the drain due to residual lime scale.

# 8.25 Current limits for the electrodes: with & without current peaks in the first 20s after the contactor closes

1. param. b2=0 (default): phase current limits without current peaks in the first 20s after the contactor closes.

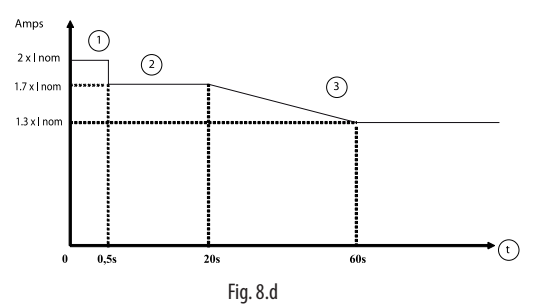

- Peak: 2 brief flashes of red LED (EH); shutdown
- 2 No peak
- Peak: 5 second discharge; max 5 drain cycles in the same evaporation cycle > automatic restart, otherwise 2 brief flashes of red LED (EH) and shutdown
- (t) Contactor closing time

2. param. b2=0 (default): phase current limits with current peaks in the first 20s after the contactor closes.

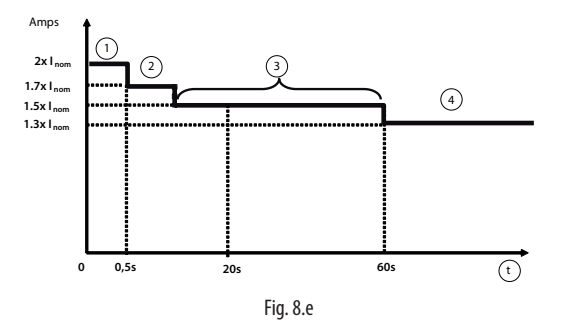

- Peak: 2 brief flashes of red LED (EH); shutdown
- 2 1st peak: 10 second discharge; automatic restart
- 3 2nd peak: 30 second discharge, 2 brief flashes of red LED (EH); shutdown
- 4 Max. value: 5 seconds discharge; max 5 drain cycles in the same evaporation cycle > automatic restart, otherwise 2 brief flashes of red LED (EH) and shutdown
- (t) Contactor closing time

# ENG

# 8.26 Current limits for the electrodes: with & without current peaks in the first 20s after the contactor closes

3. Param. b2>0:

CAREL

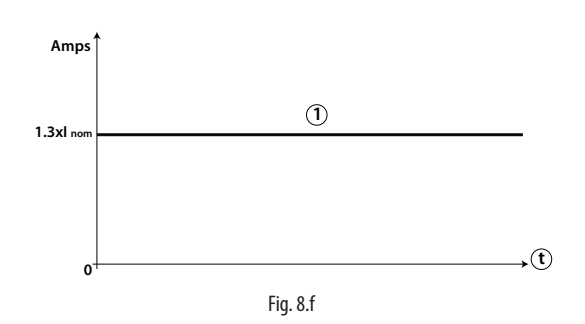

Peak: 5 second discharge; max. 5 drain cycles in the same evaporation cycle > automatic restart, otherwise 2 brief flashes of red LED (EH) and shutdown

t Contactor closing time

## 9. TECHNICAL SPECIFICATIONS

| Power supply:                         | 24 Vac, from -15 % to +10 %, 50/60 Hz (protect with a 1 A fast-blow fuse, installer's |
|---------------------------------------|---------------------------------------------------------------------------------------|
|                                       | responsibility, to be connected in series with terminal M8.1)                         |
| Power input:                          | 10 VA (not including utilities) - 40 VA max. (including utilities)                    |
| Inputs and outputs:                   | see electrical connections                                                            |
| Operating conditions:                 | 0T60 °C; <90% rH non-condensing                                                       |
| Storage conditions:                   | -10T70 °C; <90% rH non-condensing                                                     |
| Environmental pollution:              | class 2                                                                               |
| External TAM                          | code 09C412A017 / 09C565A042                                                          |
| Software class                        | class A                                                                               |
| Type of action                        | 1.C - 1.Y                                                                             |
| Assembly                              | DIN rail                                                                              |
| Class according to protection against | double insulation                                                                     |
| electric shock                        |                                                                                       |
| Dimensions (in mm)                    | 6-DIN plastic casing (W x H x D = 105.3 x 111.3 x 48.9)                               |
| Index of protection                   | IPOO                                                                                  |

#### **CPYTERM** dimensions:

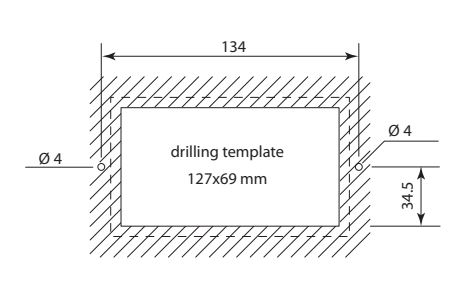

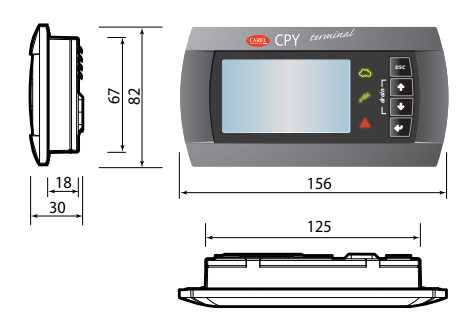

Tab. 9.a

## 10. ALARMS

Alarm diagram (red LED) "short flashes"

ENG

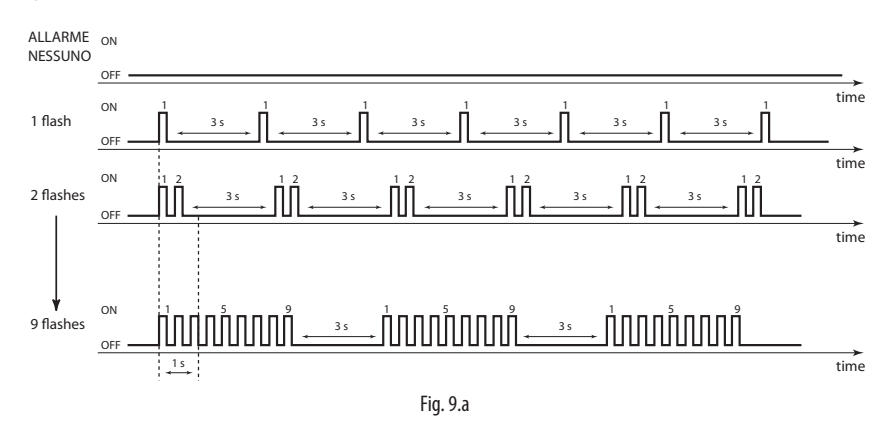

Alarm diagram (red LED) "long flashes"

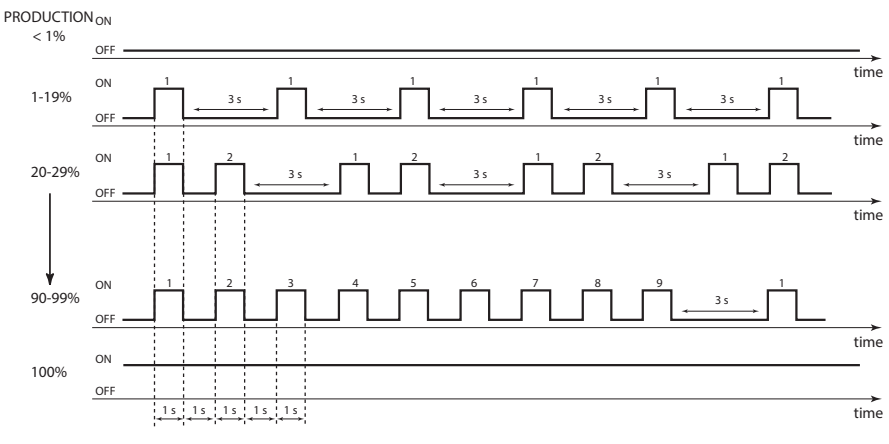

Fig. 9.b

# ENG

## <u>CAREL</u>

| Red LED on<br>board (if<br>terminal not | CPY | terminal | var.<br>code<br>189 | description                                                                                                    | cause                                                                                                    | solution                                                                                                    | reset<br>(press) | alarm relay<br>activation | action                                |
|-----------------------------------------|-----|----------|---------------------|----------------------------------------------------------------------------------------------------|----------------------------------------------------------------------------------------------------|----------------------------------------------------------------------------------------------------|------------------|---------------------------|---------------------------------------|
| 2 fast flashes                          | -   | <b>A</b> | 1010Hex             | Excess electrode<br>current: current><br>maximum limits                                                                                                    | Conductivity of<br>the water too high,<br>errata configuration<br>TAM electrical<br>circuit not<br>correctly<br>Malfunction in<br>the TAM electrical<br>circuit | The water conductivity must<br>be between 75 and 1250<br>µS/cm. Softening the water<br>may worsen the problem<br>Switch unit off and<br>configure TAM jumper.<br>Switch unit on and check if<br>the alarm is repeated.<br>Check the correct<br>operation of the TAM<br>circuit:<br>1. Check the signal<br>generated by the TAM: this<br>must be between 0-2 Vac.<br>2. Check the correct<br>connection between the<br>TAM and the board: restore<br>the connection if necessary.<br>3. Replace the TAM. 4. | AUTO             | yes                       | humidif.<br>stopped                   |
| 3 fact flachos                          | EO  |          | 1008Hov             | Internal memory                                                                                                    | The software or                                                                                                    | Replace the board                                                                                                    |                  | VOC                       | humidif                               |
| 5 Idst Hdshes                           | EU  | -        | TUVOTIEX            | error                                                                                                    | the configuration<br>parameters are<br>corrupted.                                                                                                    | Download the correct configuration via humiSet;                                                                                                    | -                | yes                       | stopped                               |
| 4 fast flashes                          | E1  | -        | 1004Hex             | Configuration<br>parameter error.                                                                                                    | The configuration<br>parameters are<br>corrupted                                                                                                    | replace the board.                                                                                                    | -                | yes                       | humidif.<br>stopped                   |
| 5 fast flashes                          | EC  | µs/cm    | TUUZHEX             | Conductivity of the<br>water too high. The<br>alarm occurs:<br>• After 1 hour if<br>conductivity > b6<br>for more than 1<br>hour,<br>OR<br>• Immediately if<br>conductivity > 3x b6 | conductivity alarm<br>threshold.                                                                                                    | Increase the high water<br>conductivity alarm<br>threshold with parameter<br>"b6".                                                                                                    | AUTO             | yes                       | signal<br>only<br>humidif.<br>stopped |
|                                         |     |          |                     |                                                                                                    | Conductivity of the<br>water higher than<br>1250 µS/cm.                                                                                                    | Treat the supply water<br>with RO and ensure the<br>minimum supply water<br>requirements (see the KUE<br>manual).<br>The water conductivity<br>must be between 75 and<br>1250 $\mu$ S/cm. Softening<br>the water may worsen the<br>problem.                                                                                                    |                  |                           |                                       |
|                                         |     |          |                     |                                                                                                    | Lonductivity<br>probes short-<br>circuited.<br>Malfunction in the<br>conductivity meter<br>electrical circuit                                                   | a. Check the correct<br>operation of the<br>conductivity meter<br>electrical circuit:<br>1. Check the electrical<br>connections between the<br>conductivity meter and<br>the board: if necessary,<br>restore the connection.<br>2. Replace the conductivity<br>meter/fill tank.<br>3. Replace the board.                                                                                                    |                  |                           |                                       |

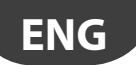

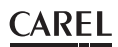

| Red LED on<br>board (if<br>terminal not | CPY terminal |    | var.<br>code<br>189 | description                                                                                                    | cause                                                                                                    | solution                                                                                                    | reset<br>(press)                             | alarm relay<br>activation          | action                                             |
|-----------------------------------------|--------------|----|---------------------|----------------------------------------------------------------------------------------------------|----------------------------------------------------------------------------------------------------|----------------------------------------------------------------------------------------------------|----------------------------------------------|------------------------------------|----------------------------------------------------|
| 6 fast flashes                          | E2           |    | 3010Hex             | memory backup<br>fails                                                                                                    | internal memory<br>error                                                                                                    | if the problem persists,<br>contact the CAREL service<br>center                                                                                                    |                                              | no                                 | signal<br>only                                     |
| 7 fast flashes                          | CY           | () | 3001Hex             | Maintenance time<br>expired. This is<br>displayed when:<br>hour counter ><br>bb (default 3000<br>hours).                                                                                                    | Maintenance time<br>expired.                                                                                                    | Replace /clean the<br>cylinder, then set the hour<br>counter to zero via RS485.                                                                                                    | ESC                                          | no                                 | signal<br>only                                     |
| 8 fast flashes                          | Mn           | () | 1001Hex             | Life timer expired.<br>This is displayed<br>when the hour<br>counter> 1.5xbb<br>(default 1.5x3000 =<br>4500 h)                                                                                                    | Life timer expired.                                                                                                    | Replace /clean the<br>cylinder, then set the hour<br>counter to zero.                                                                                                    | counter<br>reste                             | yes                                | humidif.<br>stopped                                |
| 2 slow flashes                          | SU           | -  | 2040hEX             | serial disconnected                                                                                                    | Cable broken /<br>disconnected / not<br>properly connected<br>after the previous<br>set.                                                                                                    | check the connection<br>of electricity and their<br>supervisor                                                                                                    | AUTO                                         | si                                 | humidif.<br>stopped if<br>enabling<br>(see "I" 62) |
| 3 slow flashes                          | EF           |    | 2004Hex             | No supply water:<br>the humidifier tries<br>to add water but<br>the level inside<br>the cylinder does<br>not increase at the<br>expected speed<br>(the level of water<br>is estimated by<br>the TAM electrical<br>circuit) | Low supply water<br>pressure.<br>Steam hose bent,<br>choked or blocked<br>by condensate: this<br>may cause high<br>backpressure that<br>prevents the water<br>from being filled<br>into the cylinder | The water supply pressure<br>must be between 0.1 and<br>0.8 MPa (1-8 bars).<br>Check and reposition/<br>replace                                                                                                    | e automatic<br>(after 10<br>minute<br>delay) | yes<br>(in 10<br>minute<br>delay ) | humidif.<br>stopped<br>only<br>for 10<br>minutes   |
|                                         |              |    |                     | circuit).                                                                                                    | Internal fill hoses<br>bent, choked or                                                                                                    | To check this, switch the<br>unit off, remove the steam<br>hose from the cylinder<br>and switch the unit on:<br>fill water into the cylinder,<br>then reconnect the steam<br>hose.<br>Check and reposition /<br>clean/replace                                                                                                    |                                              |                                    |                                                    |
|                                         |              |    |                     |                                                                                                    | biocked<br>The drain valve<br>leaks<br>Fill valve blocked or<br>malfunctioning.                                                                                                    | Check and clean<br>Check the correct<br>operation of the fill valve:<br>1. Switch the unit off and<br>on again: can the noise<br>of the valve opening be<br>heard? YES: go to "2"; NO:<br>go to "3".<br>2. Clean/replace. If the<br>internal flow limiter,<br>installed at the valve<br>outlet, is detached from<br>the valve, the water may<br>flow directly to the drain<br>through the fill tank as<br>the flow-rate is too high.<br>If this is the case, replace<br>the valve. |                                              |                                    |                                                    |

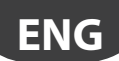

| Red LED on<br>board (if<br>terminal not | CPY terminal |         | var.<br>code<br>189 | description                                                                                                    | cause                                                                                                    | solution                                                                                                    | reset a<br>(press) a | alarm relay<br>activation | action              |
|-----------------------------------------|--------------|---------|---------------------|----------------------------------------------------------------------------------------------------|----------------------------------------------------------------------------------------------------|----------------------------------------------------------------------------------------------------|----------------------|---------------------------|---------------------|
| 4 slow flashes                          | EP           | ¢<br>() | 1020Hex             | Low steam flow-rate<br>during reduced<br>production. The<br>steam flow-rate is<br>estimated by the<br>TAM circuit                                                                                                    | Conductivity of<br>the mains water<br>too low.<br>Too much foam in<br>the cylinder.<br>Excess scale in the<br>cylinder.<br>TAM electrical<br>circuit not config.<br>correctly.<br>Malfunction in<br>the TAM electrical | The water conductivity<br>must be between 75<br>and 1250 µS/cm.<br>Perform the pre-wash (see<br>"Advanced functions")<br>Clean/replace the cylinder.<br>See solution to EF (relating<br>to TAM electrical circuit<br>not configured)                                                                                                    | ESC                  | yes                       | humidif.<br>stopped |
| 5 slow flashes                          | Ed           |         | 2008Hex             |                                                                                                    | Manifold blocked<br>Cylinder filter                                                                                                    | Check the drain pump and<br>fill connection<br>Check that the drain valve<br>is working correctly:<br>1. Switch unit off;<br>2. short-circuit M2.5 with<br>M2.6;<br>3. switch unit on;<br>4. can noise of the drain<br>valve opening be heard?<br>YES: remove drain valve<br>and clean; NO: replace<br>the valve.<br>Remove cylinder and valve<br>and clean manifold.<br>Replace the cylinder. | ESC                  | yes                       | humidif.<br>stopped |
| 6 slow flashes                          | СР           | ()      | 3004Hex             | The cylinder requires<br>maintenance due to<br>the accumulation<br>of lime scale. The<br>"Cylinder almost<br>depleted" and<br>"Cylinder depleted"<br>warnings can be<br>disabled by b1-                                           | blocked<br>The lime scale<br>limits steam<br>production.                                                                                                    | Routine maintenance:<br>check the correct<br>operation of the cylinder,<br>clean it and, if necessary,<br>replace it.                                                                                                    | ESC                  | no                        | signal<br>only      |
| 7 slow flashes                          | E3           | -       | 2002Hex             | External control<br>signal not<br>connected correctly<br>(2-10V only); or - for<br>control via serial<br>(variable l62 bit2=1)<br>- no data over 485<br>serial connection<br>(cable probably<br>disconnected).                    | Cable broken/<br>disconnected/<br>not connected<br>correctly.<br>Incorrect voltage<br>of external control<br>signal.                                                                                                   | Check and connect<br>correctly.<br>Set A0 =1; based on<br>external signal<br>set A2 = 0: 0-1V, A2=1<br>0-10V, A2=2 2-10V, A2=3<br>0-20mA, A2=4 4-20mA                                                                                                    | ESC                  | yes                       | humidif.<br>stopped |
| 8 slow flashes                          | EU           |         | 2001Hex             | High water<br>level without<br>humidification<br>demand. Alarm<br>ON if the water<br>reaches the high<br>level electrodes<br>when the humidifier<br>is shutdown or<br>disabled (contactor<br>open, fill & drain<br>valves closed) | Leaks from the fill<br>valve.<br>High level sensor<br>short-circuited.<br>Malfunction of the<br>high level sensor<br>electrical circuit .                                                                              | Check for any leaks from<br>the fill valve and clean/<br>replace<br>If possible, open the<br>cylinder and clean it.<br>Make sure the electrical<br>connections between<br>the sensor and the board<br>are correct: reconnect if<br>necessary or replace the<br>board.                                                                                                    | AUTO                 | yes                       | humidif.<br>stopped |

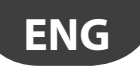

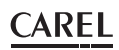

| Red LED on<br>board (if<br>terminal not<br>connected) (*) | CPY terminal |        | var.<br>code<br>189 | description                                                                                                    | cause                                                                                                    | solution                                                                                                    | reset<br>(press) | alarm relay<br>activation | action         |
|-----------------------------------------------------------|--------------|--------|---------------------|----------------------------------------------------------------------------------------------------|----------------------------------------------------------------------------------------------------|----------------------------------------------------------------------------------------------------|------------------|---------------------------|----------------|
| 9 slow flashes                                            | EA           |        | 3002Hex             | Foam                                                                                                    | Lubricants, solvents,<br>detergents in the<br>supply water (at<br>times the water<br>hoses are dirty after<br>installation). | Wash all water supply<br>hoses thoroughly. The<br>water conductivity must<br>be between 75 and 1250<br>µS/cm. Softening the<br>water may worsen the<br>problem.                  | ESC              | no                        | signal<br>only |
|                                                           |              |        |                     |                                                                                                    | Softened water.                                                                                                    |                                                                                                    |                  |                           |                |
|                                                           |              |        |                     |                                                                                                    | High level sensor<br>short-circuited.<br>Malfunction of the<br>high level sensor<br>electrical circuit.                      | If possible, open the<br>cylinder and clean it.<br>Make sure the electrical<br>connections between<br>the sensor and the board<br>are correct; if necessary<br>replace the board | -                |                           |                |
| 10 slow flashes                                           | CL           |        | 3008Hex             | Cylinder depleted.<br>The alarm is<br>displayed when the<br>cylinder is almost<br>depleted - and<br>production cannot<br>satisfy demand<br>within 3 hours from<br>the cylinder almost<br>depleted warning.<br>The "Cylinder almost<br>depleted" and<br>"Cylinder depleted"<br>warnings can be<br>disabled by b1-<br>parameter. | The cylinder is full<br>of flakes.                                                                                           | Replace the cylinder                                                                                                    |                  | no                        | signal<br>only |
| none                                                      | Pre/<br>Cln  | -      |                     | 1                                                                                                    | Cylinder cleaning<br>phase started<br>signal                                                                                 |                                                                                                    |                  |                           |                |
| none                                                      | dr           | -      |                     |                                                                                                    | Cylinder drain in                                                                                                    |                                                                                                    |                  |                           |                |
| (both codes<br>displayed                                  | dr /<br>TOT  | -      |                     |                                                                                                    | Complete drain<br>due to                                                                                                    |                                                                                                    |                  |                           |                |
| none                                                      | AF           | 8986Or |                     |                                                                                                    | Antifoam active                                                                                                    |                                                                                                    |                  |                           |                |

To reset the alarms, press ESC once to mute the buzzer, press ESC a second time to reset the alarm itself. (\*) Fast flash: 0.2 seconds ON and 0.2 seconds OFF; Slow flash: 1 second ON and 1 second OFF (see the alarm diagrams).

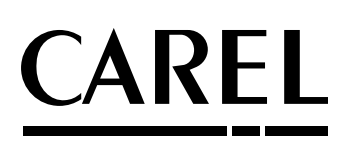

#### **CAREL INDUSTRIES HQs**

Via dell'Industria, 11 - 35020 Brugine - Padova (Italy) Tel. (+39) 049.9716611 - Fax (+39) 049.9716600 e-mail: CAREL@CAREL.com - www.CAREL.com Agenzia / Agency: